# **S** TechSmith Snagit®

# Aide de Snagit

Version 2021.4 Mai 2021

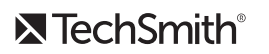

Copyright 2021 © TechSmith Corporation. All rights reserved.

#### Tous droits réservés

Ce manuel, ainsi que le logiciel qu'il décrit, est fourni dans le cadre d'une licence et ne peut être utilisé ou copié que dans les conditions définies par celle-ci. Le contenu de ce manuel est fourni à titre d'information uniquement. Il peut faire l'objet de modification sans préavis et ne saurait constituer un engagement de la part de TechSmith Corporation. TechSmith Corporation décline toute responsabilité concernant les erreurs ou inexactitudes susceptibles de figurer dans ce manuel.

#### Marques commerciales

All-In-One Capture, Camtasia, Camtasia Relay, Camtasia Studio, Coach's Eye, Coach's Eye +, Dublt, EnSharpen, Enterprise Wide, Jing, Knowmia, Morae, Rich Recording Technology (RRT), Screencast, Screencast.com, ScreenChomp, Show The World, SmartFocus, Snagit, TechSmith, TechSmith AppShow, TechSmith Fuse, TechSmith Loop, TechSmith Relay, TechSmith Screencast, TechSmith Smart Player et TSCC sont des marques commerciales ou des marques déposées de TechSmith Corporation aux États-Unis et/ou dans d'autres pays. Cette liste ne répertorie pas l'intégralité des marques de TechSmith Corporation. L'absence d'un nom, d'une marque ou d'un logo dans la liste ci-dessus ne constitue pas une renonciation à tout droit de propriété intellectuelle que TechSmith Corporation aurait établi pour un produit, une fonctionnalité, une marque de service, une marque ou un logo. Toutes les autres marques sont la propriété de leurs détenteurs respectifs.

# Sommaire

| Sommaire                                              | 2  |
|-------------------------------------------------------|----|
| Nouveautés de Snagit 2021                             |    |
| Articles connexes                                     |    |
| Introduction à la capture                             |    |
| Ouverture de la fenêtre de capture                    |    |
| Présentation de la fenêtre de capture                 |    |
| Votre première capture                                |    |
| Articles connexes                                     |    |
| Capture d'une image                                   |    |
| Paramètres de capture                                 |    |
| Articles connexes                                     |    |
| Capture d'une zone avec défilement                    |    |
| Capture avec flèches de défilement                    |    |
| Capture avec défilement panoramique                   |    |
| Conseils sur la sélection d'une zone                  |    |
| Conseils sur le défilement vertical et le panoramique |    |
| Articles connexes                                     |    |
| Enregistrement d'une vidéo                            |    |
| Enregistrement d'une vidéo                            | 25 |
| Paramètres de capture vidéo                           |    |
| Dimensions d'enregistrement (Résolution)              |    |
| Sélection de la zone d'enregistrement vidéo           |    |
| Sélection de dimensions standards                     |    |
| Articles connexes                                     |    |
| Captures Snagit courantes                             |    |
| Aperçu de Snagit Editor                               |    |

| Ouverture de Snagit Editor                    |  |
|-----------------------------------------------|--|
| Aperçu de Snagit Editor                       |  |
| Conseils d'utilisation du canevas             |  |
| Articles connexes                             |  |
| Panneau des captures récentes                 |  |
| Enregistrement d'une capture                  |  |
| Retrait d'une capture du panneau des captures |  |
| Suppression d'une capture                     |  |
| Création à partir du panneau des captures     |  |
| Conseils relatifs au panneau des captures     |  |
| Articles connexes                             |  |
| Introduction aux outils                       |  |
| Outils par défaut                             |  |
| Favoris                                       |  |
| Flèche                                        |  |
| Texte                                         |  |
| Légende                                       |  |
| Forme                                         |  |
| Timbre                                        |  |
| Ajout d'un timbre                             |  |
| Téléchargement de timbres                     |  |
| Création d'un timbre personnalisé             |  |
| Remplir                                       |  |
| Déplacement                                   |  |
| Sélection                                     |  |
| Autres outils                                 |  |
| Flou                                          |  |
| Rogner                                        |  |

| Décourses                                       | 50 |
|-------------------------------------------------|----|
| Decouper                                        |    |
| Gomme                                           |    |
| Saisie de texte                                 |    |
| Surligneur                                      |    |
| Ligne (Windows uniquement)                      | 60 |
| Baguette magique                                |    |
| Loupe                                           | 60 |
| Stylo                                           | 60 |
| Simplifier                                      |    |
| Étape                                           |    |
| Projecteur (Mac uniquement)                     |    |
| Articles connexes                               | 62 |
| Propriétés de l'outil                           |    |
| Modification des propriétés de l'outil          |    |
| Types de propriétés                             | 64 |
| Articles connexes                               | 66 |
| Ajout d'effets                                  |    |
| Ajout d'un effet d'image                        |    |
| Suppression d'un effet d'une image              |    |
| Types d'effets de Snagit                        | 69 |
| Articles connexes                               | 75 |
| Redimensionnement ou rotation d'une image       |    |
| Redimensionnement d'une image                   | 76 |
| Rotation d'une image                            |    |
| Retournement d'une image (Windows)              |    |
| Articles connexes                               | 79 |
| Montage de vidéos                               |    |
| Suppression de sections non voulues d'une vidéo |    |

| Enregistrement d'une image vidéo sous forme de fichier image   |  |
|----------------------------------------------------------------|--|
| Articles connexes                                              |  |
| Saisie ou remplacement de texte                                |  |
| Capture du texte à l'écran                                     |  |
| Copie du texte présent dans une image                          |  |
| Copie de texte avec l'outil Saisie de texte                    |  |
| Copie de texte avec l'outil Sélection                          |  |
| Remplacement ou modification de texte                          |  |
| Articles connexes                                              |  |
| Conversion groupée d'images (Windows)                          |  |
| Conversion d'images                                            |  |
| Articles connexes                                              |  |
| Création d'illustrations sources pour de futures modifications |  |
| Enregistrement d'une image sous un type de fichier modifiable  |  |
| Aplatissement des objets sur le canevas                        |  |
| Articles connexes                                              |  |
| Conseils relatifs à la transparence                            |  |
| Remplissage d'une zone avec transparence                       |  |
| Gommage d'une zone                                             |  |
| Articles connexes                                              |  |
| Introduction à la bibliothèque Snagit                          |  |
| Navigation dans les captures                                   |  |
| Recherche de captures                                          |  |
| Affichage des captures dans la bibliothèque                    |  |
| Ajout d'une étiquette                                          |  |
| Suppression d'une étiquette                                    |  |
| Conseils relatifs à la bibliothèque                            |  |
| Articles connexes                                              |  |

| Importation de captures depuis un appareil mobile                           |  |
|-----------------------------------------------------------------------------|--|
| Importation à l'aide de TechSmith Fuse                                      |  |
| Conseils pour lire le code QR                                               |  |
| À propos de la connexion entre TechSmith Fuse et Snagit                     |  |
| À propos du partage mobile à l'aide de TechSmith Fuse                       |  |
| Désactivation du partage mobile :                                           |  |
| Dépannage de TechSmith Fuse                                                 |  |
| Impossible d'envoyer des fichiers de TechSmith Fuse vers Snagit             |  |
| Impossible de lire le code QR                                               |  |
| Absence de code QR                                                          |  |
| Articles connexes                                                           |  |
| Traduction de texte                                                         |  |
| Extraction d'un texte à traduire                                            |  |
| Importation de traductions                                                  |  |
| Révision d'images traduites                                                 |  |
| Informations                                                                |  |
| Avertissements                                                              |  |
| Erreurs                                                                     |  |
| Articles connexes                                                           |  |
| Création d'une image à partir d'un modèle                                   |  |
| Création d'une image à partir d'un modèle                                   |  |
| Combinaison d'images à partir du panneau des captures ou de la bibliothèque |  |
| Modification d'une image créée à partir d'un modèle                         |  |
| Articles connexes                                                           |  |
| Création d'une vidéo à partir d'images                                      |  |
| Articles connexes                                                           |  |
| Création d'un GIF animé                                                     |  |
| Création d'un GIF                                                           |  |

| Paramètres de GIF personnalisés                                    |  |
|--------------------------------------------------------------------|--|
| Articles connexes                                                  |  |
| Simplification des images                                          |  |
| Simplification automatique d'une image                             |  |
| Création d'une palette de couleurs personnalisée                   |  |
| Ajout d'objets avec un style rapide Simplifier                     |  |
| Modification des objets simplifiés                                 |  |
| Articles connexes                                                  |  |
| Personnalisation de Snagit                                         |  |
| Personnalisation de la capture                                     |  |
| Personnalisation de Snagit Editor                                  |  |
| Personnalisation du partage                                        |  |
| Personnalisation de la barre d'outils de Snagit Editor             |  |
| Articles connexes                                                  |  |
| Enregistrement des paramètres de capture en tant que présélections |  |
| Capture avec une présélection                                      |  |
| Ajout d'une nouvelle présélection                                  |  |
| Modification d'une présélection                                    |  |
| Organisation de la liste de présélections (Windows)                |  |
| Partage de présélections                                           |  |
| Importation d'une présélection                                     |  |
| Exportation d'une présélection                                     |  |
| Articles connexes                                                  |  |
| Thèmes et styles rapides de Snagit                                 |  |
| Création d'un thème                                                |  |
| Modification d'un thème                                            |  |
| Enregistrement d'un style rapide                                   |  |
| Application d'un style rapide                                      |  |

| Exportation d'un thème                          |  |
|-------------------------------------------------|--|
| Importation d'un thème                          |  |
| Téléchargement d'un thème                       |  |
| Articles connexes                               |  |
| Personnalisation des raccourcis Snagit          |  |
| Modification du raccourci de capture globale    |  |
| Personnalisation des raccourcis de capture      |  |
| Raccourcis de capture                           |  |
| Raccourcis clavier de Snagit Editor             |  |
| Raccourcis des outils                           |  |
| Articles connexes                               |  |
| Téléchargement d'éléments TechSmith pour Snagit |  |
| Types d'éléments                                |  |
| Téléchargement d'éléments pour Snagit 2021      |  |
| Téléchargement d'éléments sur votre ordinateur  |  |
| Google Chrome                                   |  |
| Microsoft Edge                                  |  |
| Firefox                                         |  |
| Internet Explorer                               |  |
| Safari                                          |  |
| Articles connexes                               |  |
| Préférences de Snagit                           |  |
| Onglet Général                                  |  |
| Onglet Capture                                  |  |
| Onglet Touches de raccourcis/Clavier            |  |
| Onglet Editor (Windows)                         |  |
| Onglet Partage                                  |  |
| Onglet Bibliothèque (Windows)                   |  |

| Onglet Options avancées                       |  |
|-----------------------------------------------|--|
| Articles connexes                             |  |
| Partage de captures                           |  |
| Destinations de partage par défaut            |  |
| Ajout d'autres destinations de partage        |  |
| Personnalisation d'une destination de partage |  |
| Suppression d'une destination de partage      |  |
| Ajout d'extensions Mac                        |  |
| Articles connexes                             |  |
| Partage sur Slack                             |  |
| Articles connexes                             |  |
| Autorisations macOS                           |  |
| Supprimer manuellement des autorisations      |  |
| Articles connexes                             |  |
| Ressources complémentaires pour Snagit        |  |

# Nouveautés de Snagit 2021

Découvrez comment créer des contenus clairs et informatifs avec les nouvelles fonctionnalités de TechSmith Snagit 2021.

#### Création d'une image personnalisée à partir d'un modèle

Combinez une série d'images dans un modèle pour créer un guide technique ou un support visuel. 

| Add Title Here                                                                                                    |                             |
|----------------------------------------------------------------------------------------------------|-----------------------------|
| Add Subtitle Here         Image         Image         Ima | Add caption here            |
|                                                                                                    | Made with TechSmith Snagit" |

Voici les nouvelles fonctionnalités de cette version :

- Ajoutez, redimensionnez ou supprimez des sections pour personnaliser le modèle.
- Faites glisser et déposez de nouvelles images sur le modèle.

Téléchargez d'autres modèles grâce à l'abonnement à Techsmith Assets.

#### Version optimisée de l'outil Simplifier

Remplacez le texte d'une image et les éléments visuels susceptibles de distraire le lecteur par des objets simplifiés.

La nouvelle version de l'outil permet de générer des objets par simplification automatique avec davantage de précision. Vous pouvez également sélectionner et déplacer plusieurs objets à la fois avec le mode Déplacement. Voir Simplification des images.

#### Options supplémentaires pour les thèmes

Harmonisez le style des outils que vous utilisez sur toutes vos images.

|                           | New Theme |        | ×      |
|---------------------------|-----------|--------|--------|
| Name Acme Brand           |           |        | Shadow |
| Colors                    | Font      | 111    | 1      |
| Add up to 8 unique colors |           |        |        |
| x x                       | × × ×     |        |        |
| +                         |           | O O O  | 0      |
|                           |           | اج 🔶 📥 | ٨      |
| ?                         |           | Create | Cancel |

Voici les nouvelles options de thèmes :

- Prévisualisez les outils avec les couleurs et le texte du thème sélectionné.
- Enregistrez la police à utiliser dans les outils Légende et texte.
- Ajoutez une ombre portée à vos thèmes.

#### Nouvel outil Loupe décalée

Agrandissez une zone du canevas pour la mettre en évidence ou montrer des détails.

Faites glisser la zone agrandie à un autre endroit afin de préserver la visibilité du texte et des éléments importants de l'image.

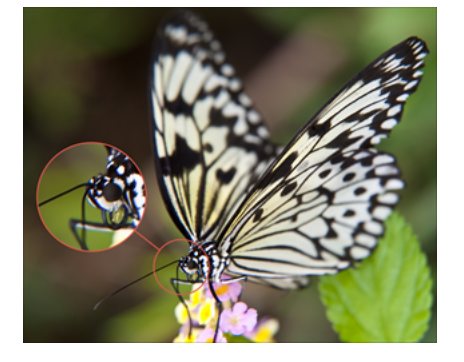

#### Téléchargement d'éléments pour Snagit

Découvrez des milliers de timbres, modèles et photos pour Snagit sur le site Web Techsmith Assets. Voir Téléchargement d'éléments TechSmith Assets pour Snagit.

Pour afficher la liste complète des fonctionnalités et des améliorations de la version 2021 de Snagit, consultez l'historique des versions pour Windows et pour Mac.

#### Articles connexes

Création d'une image à partir d'un modèle Simplification des images Thèmes et styles rapides de Snagit Téléchargement d'éléments TechSmith Assets pour Snagit

# Introduction à la capture

Capturez une image ou une vidéo de tout élément visible sur votre écran avec Snagit.

|        |        | A                 |                  |
|--------|--------|-------------------|------------------|
| Region | Window | Scrolling<br>Area | Entire<br>Screen |

Pour savoir comment procéder, consultez les rubriques suivantes :

- Capture d'une image
- Enregistrement d'une vidéo
- Capture d'une zone avec défilement
- Captures Snagit courantes

### Ouverture de la fenêtre de capture

• Sous Windows, cliquez sur l'icône Snagit dans la barre des tâches ou la zone de notification.

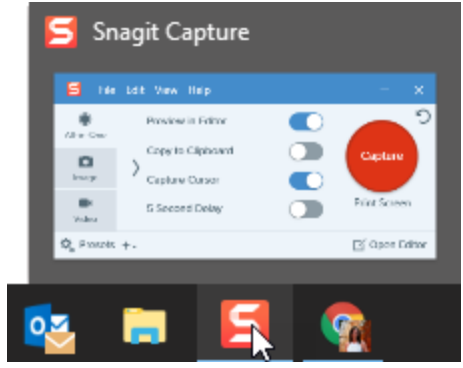

|            |               | 50    | 奈 🜒) 84% ( |
|------------|---------------|-------|------------|
| All-in-One | Preview in Ec | litor |            |
| image      | Copy to Clipt | board | Capture    |
| Video      | 5 Second De   | lay   | ^ûC        |

• Dans Snagit Editor, cliquez sur le bouton Capture.

|--|

### Présentation de la fenêtre de capture

Dans la fenêtre de capture, sélectionnez le type de capture et les paramètres pour capturer tout ce que vous voulez à l'écran.

| 1 |             | Preview in Editor | <b>5</b> <sup>5</sup> |
|---|-------------|-------------------|-----------------------|
|   | Al-II-Offe  | Copy to Clipboard | Capture               |
| 2 | Image       | Capture Cursor    |                       |
| 3 | ∎•<br>Video | 5 Second Delay    | Print Screen          |
|   | 🎝 Presets   | +-                | 🗹 Open Editor         |
|   |             |                   |                       |

| 1 | <b>Onglet All-In-One</b><br>Capturez rapidement une image, une vidéo ou un panoramique. Voir Votre première capture.                                                                                  |
|---|----------------------------------------------------------------------------------------------------|
| 2 | <b>Onglet Image</b><br>Personnalisez les paramètres pour capturer une image. Ajoutez automatiquement des effets, partagez<br>la capture vers une destination, et bien plus. Voir Capture d'une image. |

| 3 | <b>Onglet Vidéo</b><br>Personnalisez les paramètres pour capturer une vidéo. Configurez les paramètres audio ou une<br>webcam. Voir <mark>Enregistrement d'une vidéo</mark> .                                                                                                    |
|---|----------------------------------------------------------------------------------------------------|
| 4 | Présélections<br>Enregistrez les paramètres de capture que vous utilisez fréquemment en tant que présélections pour<br>gagner en rapidité et en efficacité. Cliquez sur le bouton <b>Présélections</b> pour ouvrir la liste<br>correspondante. Voir Enregistrement des paramètres de capture en tant que présélections.              |
| 5 | Bouton Capture<br>Cliquez sur le bouton Capture pour lancer une capture avec les paramètres actuellement sélectionnés<br>dans l'onglet. Vous pouvez également utiliser le raccourci de capture globale, appuyer sur la touche<br>Impr. écran (Windows) ou appuyer sur Ctrl+Maj+C (Mac). Voir Personnalisation des raccourcis Snagit. |

### Votre première capture

- 1. Configurez ce que vous voulez capturer à l'écran.
- 2. Dans la fenêtre de capture, cliquez sur l'onglet All-In-One, puis cliquez sur le bouton **Capture**, ou appuyez sur la touche **Impr. écran** (Windows) ou sur **Ctrl+Maj+C** (Mac).

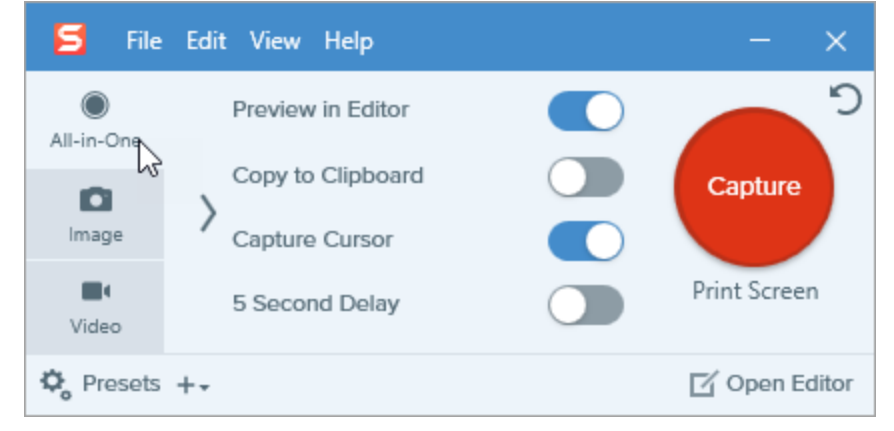

3. Le pointeur orange s'affiche. Cliquez et faites glisser la souris sur l'écran pour sélectionner la zone à capturer.

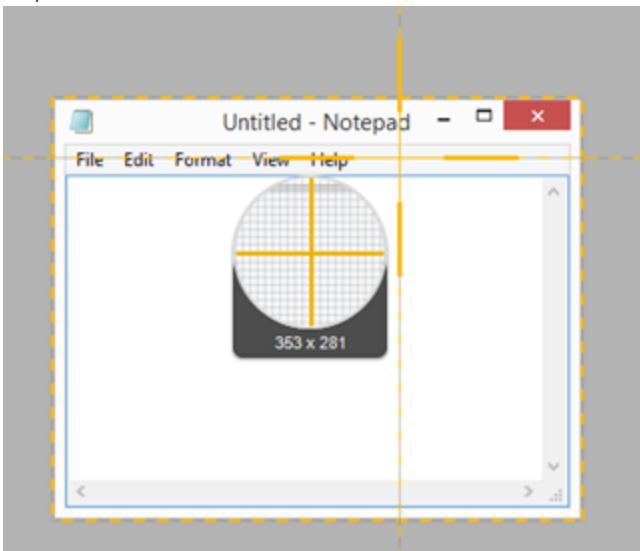

4. La barre d'outils All-in-One s'affiche. Sélectionnez une option :

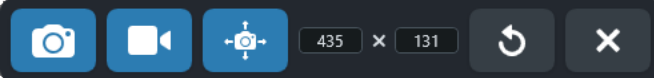

5. Pour capturer une image, cliquez sur le bouton Capturer une image.

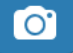

6. Pour capturer une vidéo, cliquez sur le bouton **Enregistrer une vidéo**. Sélectionnez les options d'enregistrement et cliquez sur le bouton **Enregistrement**. Voir Enregistrement d'une vidéo.

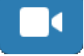

7. Pour capturer une zone avec défilement, cliquez sur le bouton **Capturer une image avec défilement** panoramique. Voir Capture d'une zone avec défilement.

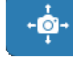

La capture s'ouvre dans Snagit Editor, où vous pouvez la visualiser, la modifier et la partager.

#### Articles connexes

Capture d'une zone avec défilement Enregistrement d'une vidéo Didacticiel Capturez rapidement votre écran Captures Snagit courantes Conseil vidéo : Modes de capture All-in-One, image et vidéo (en anglais)

# Capture d'une image

Capturez tout élément visible sur votre écran avec Snagit.

1. Dans la fenêtre de capture, sélectionnez l'onglet All-in-One ou Image.

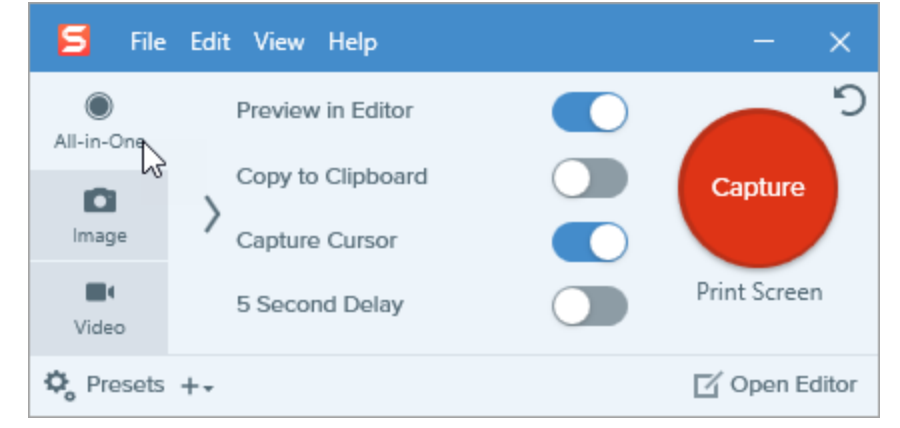

2. Cliquez sur le bouton Capture ou appuyez sur la touche Impr. écran (Windows) ou sur Ctrl+Maj+C (Mac).

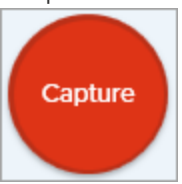

3. Le pointeur orange s'affiche.

Lorsque vous sélectionnez une zone, utilisez la loupe pour être précis au pixel près. Pour masquer la loupe, appuyez sur **M**.

Effectuez l'une des opérations suivantes pour sélectionner la zone à capturer :

• Plein écran : cliquez sur le bouton Plein écran pour capturer l'intégralité de l'écran.

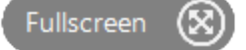

• Fenêtre : déplacez le curseur sur la fenêtre pour effectuer la capture. Lorsqu'une bordure pointillée orange s'affiche autour de la fenêtre, cliquez pour sélectionner la zone en pointillés.

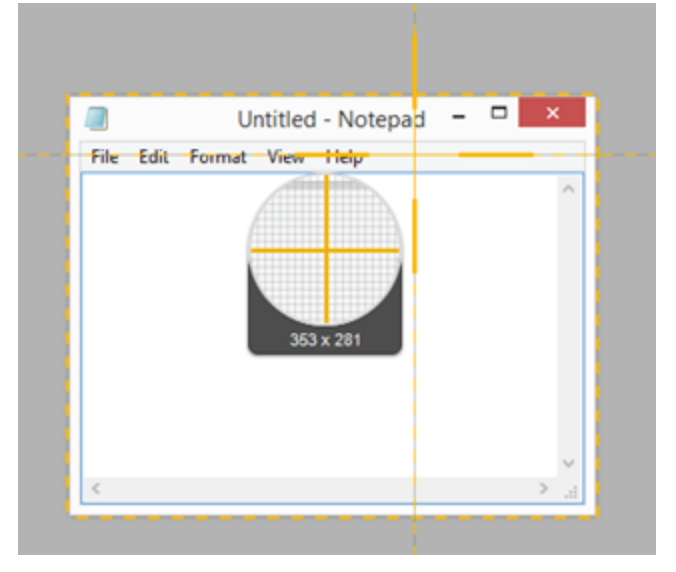

- Zone : cliquez et faites glisser la souris pour sélectionner la zone voulue à l'écran.
- Défilement : pour capturer le contenu qui s'étend au-delà de l'écran, utilisez les flèches de défilement. Voir Capture d'une zone avec défilement.
- 4. Pour modifier la zone sélectionnée, effectuez l'une des opérations suivantes :
  - Pour ajuster la taille de la sélection, faites glisser les poignées.
  - Pour entrer une taille spécifique, saisissez les dimensions personnalisées en pixels dans les champs Largeur et Hauteur.
  - Pour déplacer la zone sélectionnée à l'écran, cliquez dessus et faites-la glisser vers l'emplacement voulu.
- 5. Si vous configurez votre capture depuis l'onglet All-In-One, cliquez sur le bouton Capturer une image.

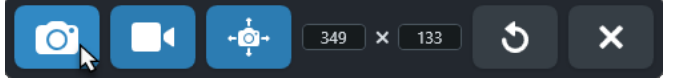

La capture s'ouvre dans Snagit Editor, où vous pouvez la visualiser, la modifier et la partager.

### Paramètres de capture

| Option            | Description                                                                                                    |
|-------------------|----------------------------------------------------------------------------------------------------|
| Copy to Clipboard | Copiez la capture dans le Presse-papiers pour ensuite la coller<br>rapidement dans un autre programme ou à un autre emplacement.                                                               |
| Preview in Editor | Ouvrez la capture dans <mark>Snagit Editor</mark> pour prévisualiser, modifier et<br>partager l'image ou la vidéo.<br>Désactivez cette option pour ne pas prévisualiser et modifier la capture |

| Option                               | Description                                                                                                    |
|--------------------------------------|----------------------------------------------------------------------------------------------------|
|                                      | dans Snagit Editor. Sélectionnez une option de <b>partage</b> dans la fenêtre<br>de capture pour partager automatiquement la capture vers une<br>destination.                                                                                                    |
| Capture Cursor                       | <ul> <li>Incluez le curseur dans la capture.</li> <li>Pour les captures d'image, le curseur est capturé en tant qu'image vectorielle pouvant être déplacée, modifiée ou supprimée de l'image.</li> <li>Pour les captures vidéo, il est recommandé de capturer le curseur pour montrer l'emplacement de l'action en cours à l'écran.</li> </ul> |
| 5 Second Delay                       | Retardez le début de la capture de 5 secondes pour laisser plus de temps<br>de préparation avant la capture, par exemple pour afficher un menu<br>déroulant.<br>Après avoir cliqué sur le bouton <b>Capture</b> , un compte à rebours s'affiche<br>dans le coin inférieur droit de l'écran.                                                    |
| Options supplémentaires (All-in-One) | En cas de capture All-in-One, cliquez sur l'icône des options<br>supplémentaires pour développer les options de partage.                                                                                                    |

| Option | Description                                                                                                    |
|--------|----------------------------------------------------------------------------------------------------|
|        | Image: Construction of the construction of the construc |
|        | Seules les destinations qui prennent en charge les formats de<br>fichier image et vidéo sont disponibles dans l'onglet All-In-<br>One. Pour afficher davantage de destinations de partage,<br>utilisez l'onglet Image ou l'onglet Vidéo, ou partagez la<br>capture à partir de Snagit Editor.                                                                                                    |

Pour découvrir de nouvelles manières d'effectuer une capture avec Snagit, voir Captures Snagit courantes.

#### Articles connexes

Introduction à la capture Didacticiel Capturez rapidement votre écran Enregistrement des paramètres de capture en tant que présélections Captures Snagit courantes

# Capture d'une zone avec défilement

Snagit peut capturer l'intégralité du contenu d'un navigateur Web ou d'une fenêtre d'application, y compris le contenu qui s'étend au-delà de la zone visible dans la fenêtre.

Il existe deux méthodes de capture avec défilement :

- Les flèches de défilement : elles permettent de faire automatiquement défiler la fenêtre horizontalement, verticalement ou dans les deux sens, afin de capturer l'intégralité du contenu de la fenêtre ou du navigateur Web.
- La capture avec défilement panoramique : elle permet de faire défiler manuellement la zone à capturer dans la fenêtre ou le navigateur Web.

### Capture avec flèches de défilement

- 1. Ouvrez ou configurez l'élément à capturer.
- 2. Dans la fenêtre de capture, cliquez sur All-in-One.

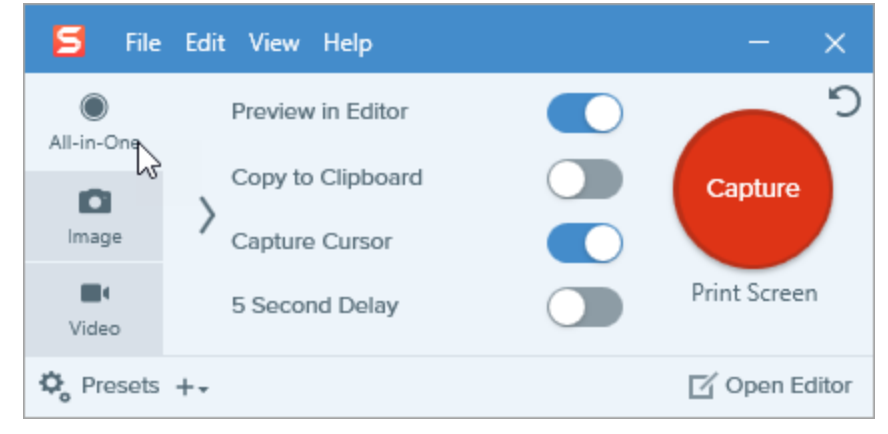

3. Cliquez sur le bouton Capture ou appuyez sur la touche Impr. écran (Windows) ou sur Ctrl+Maj+C (Mac).

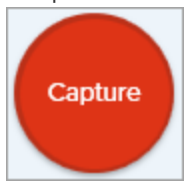

4. Le pointeur orange s'affiche. Déplacez le curseur dans la fenêtre.

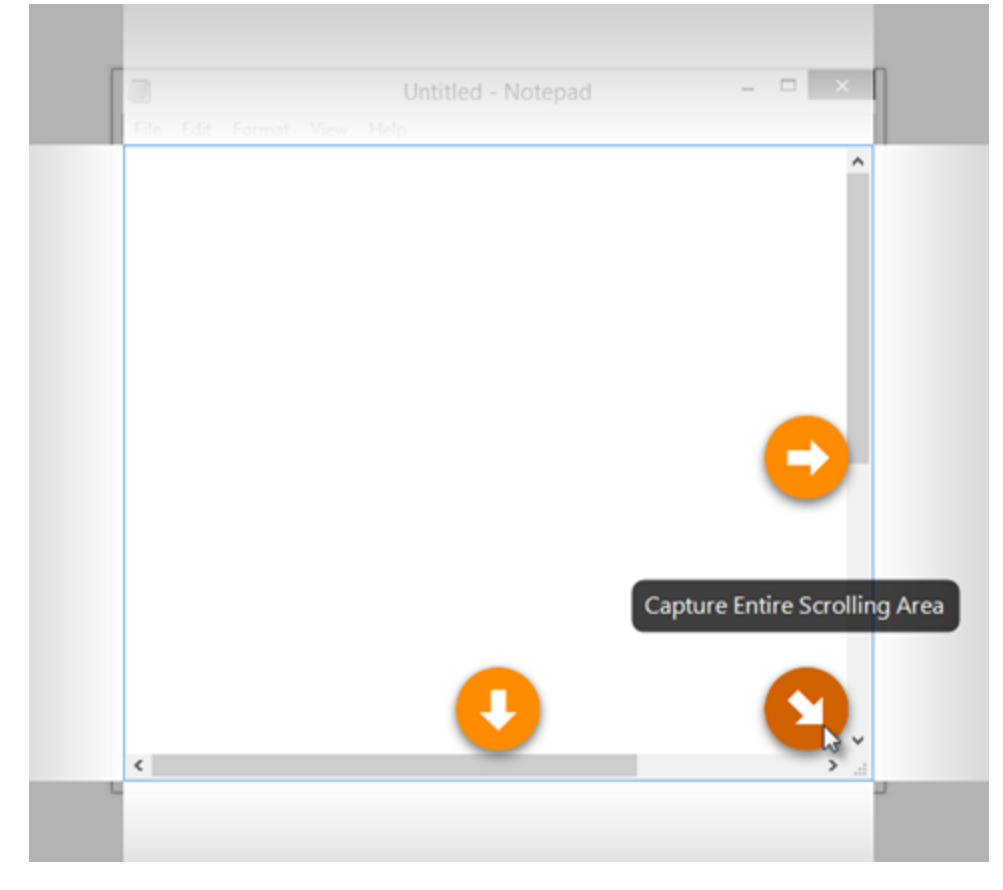

5. Cliquez sur une flèche pour effectuer une capture de la zone de défilement horizontale, de la zone de défilement verticale ou de la zone de défilement intégrale.

Si les flèches de défilement ne s'affichent pas, essayez d'utiliser la fonction Capture avec défilement panoramique ou assurez-vous que la capture avec défilement est activée dans Snagit Mac en sélectionnant Snagit > Préférences > onglet Capture > Autorisations de capture > Résoudre les autorisations de capture.

Si vous rencontrez toujours des difficultés pour capturer une zone avec défilement :

- Sous Windows, voir cet article de l'assistance.
- Sur Mac, voir cet article de l'assistance.

La capture s'ouvre dans Snagit Editor, où vous pouvez la visualiser, la modifier et la partager.

#### TechSmith<sup>®</sup>

### Capture avec défilement panoramique

1. Dans la fenêtre de capture, sélectionnez l'onglet All-in-One.

| 🗧 File     | : Edit View Help  | - ×           |
|------------|-------------------|---------------|
| All-in-One | Preview in Editor | <b>D</b>      |
|            | Copy to Clipboard | Capture       |
| Image      | Capture Cursor    |               |
| Video      | 5 Second Delay    | Print Screen  |
| 🗘 Presets  | +-                | 🗹 Open Editor |

2. Cliquez sur le bouton **Capture** ou appuyez sur la touche **Impr. écran** (Windows) ou sur **Ctrl** +**Maj+C** (Mac).

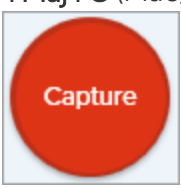

- 3. Le pointeur orange s'affiche. Cliquez et faites glisser la souris pour sélectionner une zone de la fenêtre à l'écran. Voir Conseils sur la sélection d'une zone.
- 4. Cliquez sur le bouton Capture panoramique.

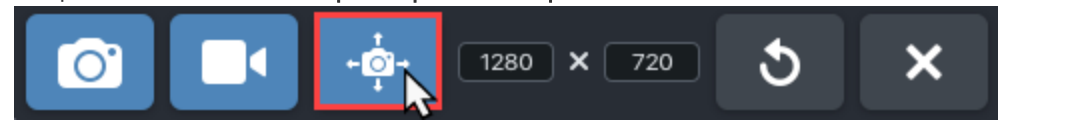

5. Dans la barre d'outils Panoramique, cliquez sur le bouton Lancer.

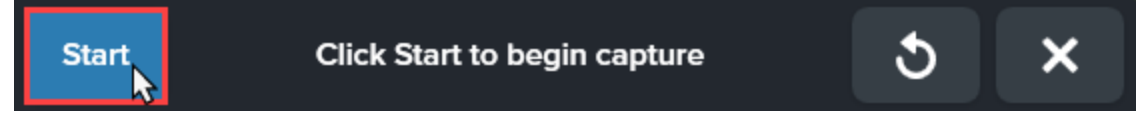

- 6. Utilisez les barres de défilement de la fenêtre ou la molette de la souris pour faire défiler le contenu à capturer. Snagit capture tous les éléments affichés dans la zone sélectionnée. Voir Conseils sur le défilement vertical et le panoramique.
- 7. Pour arrêter la capture panoramique, cliquez sur le bouton **Stop** dans la barre d'outils Panoramique. Si la barre d'outils est masquée, cliquez sur l'icône Fenêtre de capture dans la barre des tâches.

La capture s'ouvre dans Snagit Editor, où vous pouvez la visualiser, la modifier et la partager.

#### Conseils sur la sélection d'une zone

- Agrandissez la fenêtre du navigateur Web ou de l'application afin de mieux visualiser son contenu lorsque vous utilisez les flèches de défilement ou la fonction de panoramique pendant la capture.
- N'incluez pas la barre de défilement dans la sélection.
- Pensez à exclure de la capture les éléments superflus tels que les marges vides, les publicités en ligne, etc.
- Désactivez les barres d'outils flottantes avant la capture.

#### Conseils sur le défilement vertical et le panoramique

- Le défilement doit être effectué de manière fluide, ni trop vite, ni trop lentement.
- Effectuez le défilement ou le panoramique dans une seule direction à la fois. Évitez les zigzags.

#### Articles connexes

Introduction à la capture Didacticiel sur la capture avec défilement Didacticiel sur la capture avec défilement panoramique

# Enregistrement d'une vidéo

Enregistrez une vidéo de l'écran en tant que vidéo MP4. Vous avez la possibilité d'enregistrer le son d'un micro, le son du système et une webcam. Utilisez les vidéos Snagit dans les cas suivants :

- Détailler un processus ou la résolution d'un problème
- Enregistrer une démonstration ou une vidéo didactique
- Enregistrer une présentation alternant entre les diapositives et la vidéo du présentateur
- Envoyer des commentaires audio et visuels sous forme de vidéo
- Enregistrer une petite partie d'une vidéo ou d'une animation en ligne
- Enregistrer et commenter un jeu d'images avec l'option Créer une vidéo à partir des images

## Enregistrement d'une vidéo

1. Dans la fenêtre de capture, sélectionnez l'onglet **Vidéo**. Pour en savoir plus sur les paramètres de cet onglet, voir Paramètres de capture vidéo.

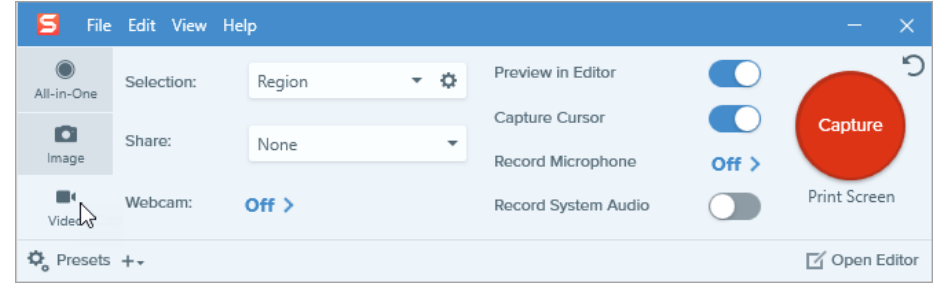

2. Cliquez sur le bouton Capture ou appuyez sur la touche Impr. écran (Windows) ou sur Ctrl+Maj+C (Mac).

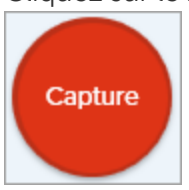

3. Le pointeur orange s'affiche. Cliquez et faites glisser la souris pour sélectionner la zone à enregistrer à l'écran ou cliquez sur le bouton **Plein écran** pour sélectionner l'intégralité de l'écran.

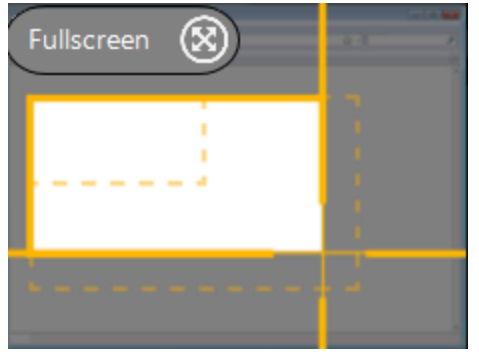

- 4. Pour modifier la zone sélectionnée, effectuez l'une des opérations suivantes :
  - Faites glisser les poignées pour définir la sélection.
  - Pour entrer une taille spécifique, saisissez les dimensions en pixels dans les champs Largeur et Hauteur.
  - Pour déplacer la zone sélectionnée à l'écran, cliquez dessus et faites-la glisser vers l'emplacement voulu.

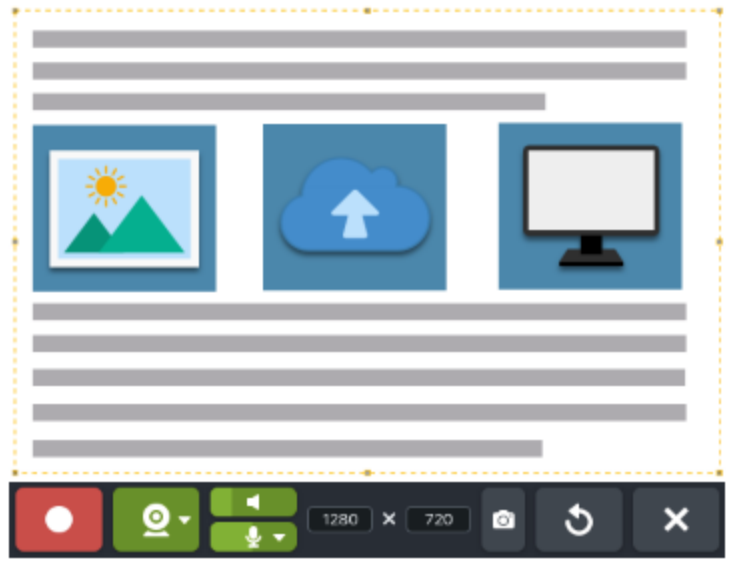

Appuyez sur **G** pour afficher les guides de sélection vidéo lors de la sélection d'une zone à enregistrer. Voir Dimensions d'enregistrement (Résolution).

 La barre d'outils Enregistrement vidéo s'affiche. Cliquez sur un bouton de cette barre d'outils pour activer ou désactiver l'option correspondante avant l'enregistrement ou pendant.
 Windows et macOS 11 (Big Sur) :

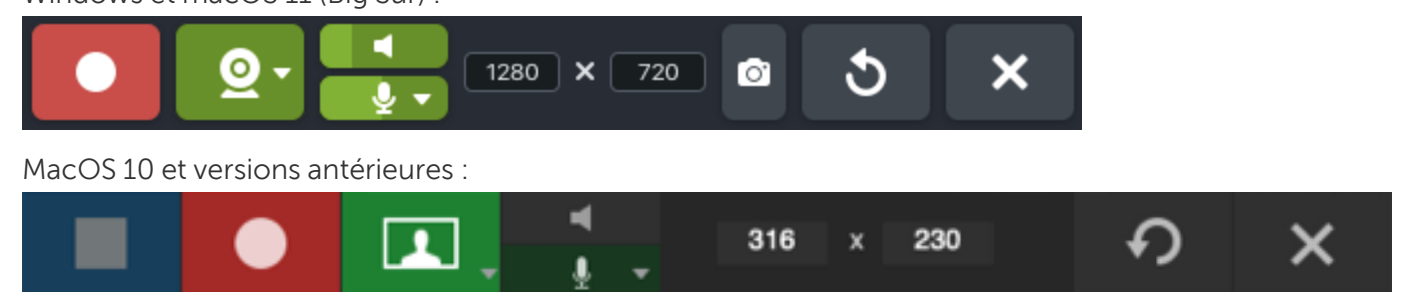

• Webcam : enregistrez une vidéo en direct depuis une webcam connectée ou intégrée. Cliquez sur la liste déroulante pour sélectionner la caméra et les paramètres d'affichage correspondants :

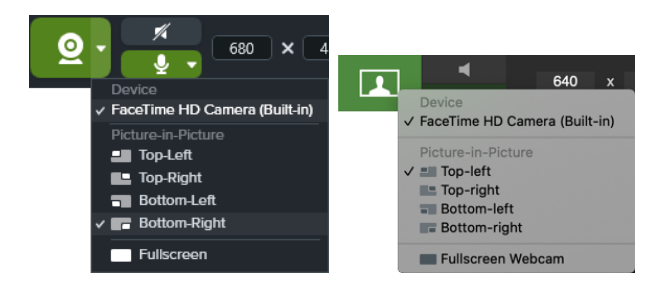

• Image en incrustation : la webcam s'affiche dans une petite fenêtre vidéo dans l'un des coins de votre vidéo. Pour modifier la position de l'image en incrustation, cliquez sur la liste déroulante et sélectionnez l'option voulue. Pour modifier la taille de l'image en incrustation, faites glisser un coin de l'aperçu de la webcam dans la direction voulue.

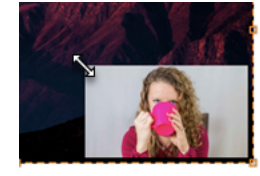

• Webcam en plein écran : la webcam occupe toute la zone d'affichage de la vidéo. Aucune vidéo d'écran n'est enregistrée lorsque l'option Webcam en plein écran est activée.

Pour activer le microphone ou la webcam sur macOS 10.14, vous devez autoriser Snagit à y accéder. Dans les Préférences Système, sélectionnez **Sécurité et confidentialité > onglet Confidentialité > Microphone ou Caméra et activez Snagit 2021**. Voir Autorisations macOS.

• Son du système : enregistrez le son de votre ordinateur, par exemple celui des alertes d'applications ou celui des haut-parleurs de l'ordinateur.

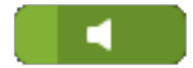

• Son du micro : enregistrez le son du micro intégré de votre ordinateur ou d'un micro USB connecté.

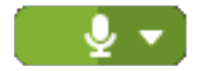

Pour capturer une image fixe de la zone sélectionnée plutôt qu'une vidéo, cliquez sur le bouton **Capture d'image** (Windows et macOS 11 uniquement).

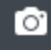

6. Pour commencer l'enregistrement, cliquez sur le bouton **Enregistrer** ou appuyez sur **Maj+F9** (Windows) ou sur **Cmd+Maj+Espace** (Mac).

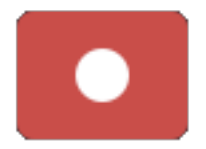

7. Pour suspendre l'enregistrement, cliquez sur le bouton **Pause** ou appuyez sur **Maj+F9** (Windows) ou sur **Cmd+Maj+Espace** (Mac).

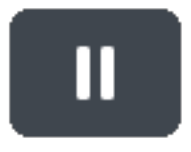

8. Pour arrêter l'enregistrement, cliquez sur le bouton **Stop** ou appuyez sur **Maj+F10** (Windows) ou sur **Option+Maj+V** (Mac).

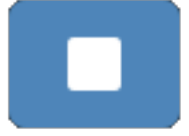

La capture s'ouvre dans Snagit Editor, où vous pouvez la visualiser, la modifier et la partager.

Si vous utilisez fréquemment les mêmes dimensions vidéo ou paramètres d'enregistrement, sauvegardez-les en tant que présélections pour les réutiliser par la suite. Voir Enregistrement des paramètres de capture en tant que présélections.

### Paramètres de capture vidéo

| Option            | Description                                                                                                    |
|-------------------|----------------------------------------------------------------------------------------------------|
|                   | Enregistrez une webcam intégrée ou une autre caméra. Cliquez sur le bouton pour activer ou désactiver la webcam.                                                                                                    |
| Record Webcam: >> | <ul> <li>Cliquez sur la flèche pour sélectionner des options :</li> <li>Webcam : sélectionnez la webcam intégrée ou un autre périphérique connecté pour effectuer l'enregistrement.</li> <li>Position : spécifiez la position de l'image en incrustration ou choisissez l'option Webcam en plein écran.</li> </ul> |

| Option                  | Description                                                                                                    |
|-------------------------|----------------------------------------------------------------------------------------------------|
| Record Microphone Off > | Enregistrez le son à l'aide d'un microphone pendant la capture vidéo.                                                                                                    |
| Record System Audio     | Enregistrez le son du système (les sons provenant des applications et des sites Web) pendant la capture vidéo.                                                                                                    |
| Preview in Editor       | Ouvrez la capture dans Snagit Editor pour prévisualiser, modifier et<br>partager l'image ou la vidéo.<br>Désactivez cette option pour ne pas prévisualiser et modifier la capture<br>dans Snagit Editor. Sélectionnez une option de <b>partage</b> dans la fenêtre de<br>capture pour partager automatiquement la capture vers une destination. |
| Capture Cursor          | Incluez le curseur dans la capture.<br>Pour les captures vidéo, il est recommandé de capturer le<br>curseur pour montrer l'emplacement de l'action en cours à<br>l'écran.                                                                                                    |

# Dimensions d'enregistrement (Résolution)

Pour créer des vidéos de qualité, réfléchissez aux dimensions d'enregistrement avant de lancer l'enregistrement vidéo. Il est important de sélectionner les dimensions appropriées à la destination prévue pour le partage de la vidéo. Snagit vous aide de différentes façons à sélectionner les dimensions appropriées pour vos enregistrements vidéo.

#### Sélection de la zone d'enregistrement vidéo

Snagit offre la flexibilité d'enregistrer des dimensions personnalisées, un rapport hauteur/largeur de 4:3 ou 16:9, l'intégralité de l'écran, une zone ou une fenêtre. Cadrez le contenu à l'écran en sélectionnant une zone d'enregistrement incluant uniquement le contenu approprié.

| Sélection   | Description                                              |
|-------------|----------------------------------------------------------|
| Plein écran | Cliquez sur le bouton <b>Plein écran</b> .<br>Fullscreen |

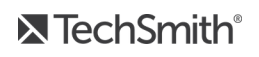

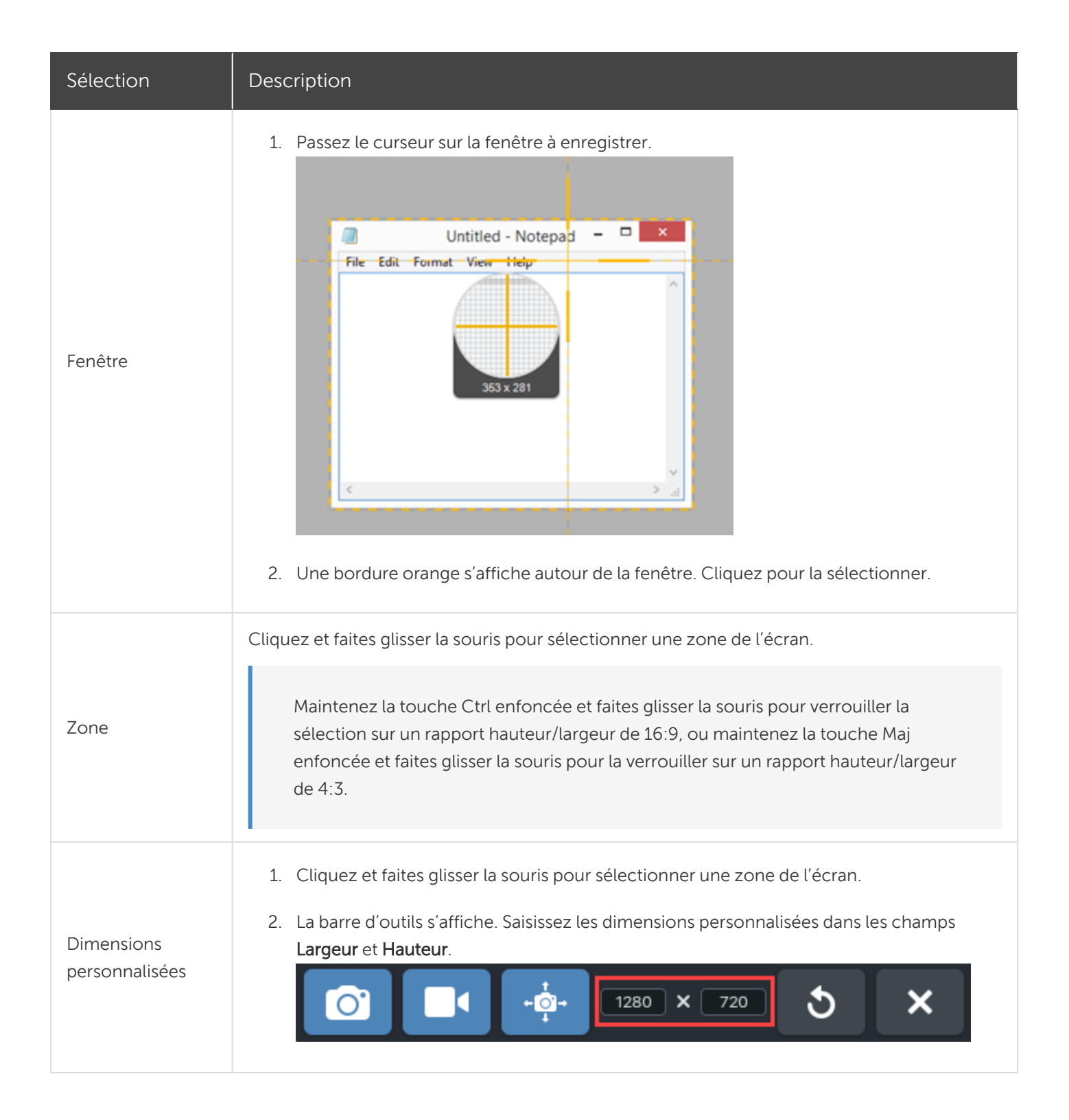

#### Sélection de dimensions standards

Les guides vidéo de Snagit indiquent les dimensions standards ou recommandées (jusqu'à 1920x1080) pour les destinations de partage vidéo courantes telles que YouTube, les sites Web et les appareils mobiles. Les guides vidéo disponibles sont les suivants :

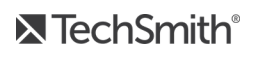

- 1080p:1920x1080
- 720p:1280x720
- 640x480
- 320X240

Si vous avez l'intention de partager votre vidéo vers une destination nécessitant des dimensions vidéo spécifiques, il est recommandé de réaliser l'enregistrement avec ces dimensions ou avec le même rapport hauteur/largeur que les dimensions recommandées.

- 1. Lors de la sélection d'une zone à enregistrer, appuyez sur **G** pour activer ou désactiver les guides de sélection vidéo.
- 2. Cliquez et faites glisser la souris pour sélectionner la zone d'enregistrement. Le guide apparaît vaguement lorsque vous faites glisser le curseur à proximité de l'une des dimensions standards.
- 3. Continuez à faire glisser le curseur jusqu'à ce que la bordure de la sélection mise en évidence corresponde au guide.

#### Articles connexes

Montage de vidéos Création d'une vidéo à partir d'images Création d'un GIF animé Didacticiel sur l'enregistrement vidéo

# Captures Snagit courantes

Vous disposez de plusieurs méthodes pour capturer avec Snagit en fonction de vos besoins.

#### Conseil : enregistrez une présélection

Pour enregistrer les paramètres de capture en vue d'une réutilisation, sélectionnez la liste déroulante Ajouter une présélection > Nouvelle présélection à partir des paramètres actifs.

| Option de capture                                 | Description                                                                                                    |
|---------------------------------------------------|----------------------------------------------------------------------------------------------------|
| Capture d'une image                               | Capturez une image instantanée de tout ce qui se trouve sur l'écran. Voir<br>Capture d'une image.                                                                                                    |
| Capture d'une zone                                | Capturez une partie de l'écran. Voir Capture d'une image.                                                                                                    |
| Capture avec une taille d'image fixe<br>(Windows) | <ul> <li>Gagnez du temps sur les modifications en sélectionnant les dimensions d'image voulues au moment de la capture. Utilisez cette option pour harmoniser la taille des images capturées.</li> <li>1. Dans la fenêtre de capture, sélectionnez l'onglet Image.</li> <li>Selection: Region Time Delay or your compared propriétés de sélection.</li> <li>Sélection: Region Zone fixe.</li> <li>Sálisissez les dimensions en pixels dans les champs Largeur et Hauteur.</li> <li>6. Désactivez l'option Définir la position afin de choisir librement la</li> </ul> |

| Option de capture                                      | Description                                                                                                    |
|--------------------------------------------------------|----------------------------------------------------------------------------------------------------|
|                                                        | <ul> <li>zone sur l'écran.</li> <li>7. Cliquez sur le bouton Capture ou appuyez sur la touche Impr. écran.</li> <li>Capture</li> <li>8. Un cadre aux dimensions sélectionnées s'affiche sur l'écran. Placez-le sur la zone que vous souhaitez capturer. Cliquez pour sélectionner la zone.</li> </ul>                                                                                                    |
| Capture d'un emplacement précis à<br>l'écran (Windows) | <ul> <li>Configurez Snagit de manière à capturer un emplacement spécifique à l'écran.</li> <li>1. Dans la fenêtre de capture, sélectionnez l'onglet Image.</li> <li>Image: Image: Image:</li></ul> |
| Capture du plein écran                                 | Capturez la totalité de l'écran. Voir Capture d'une image.                                                                                                    |

| Option de capture                                 | Description                                                                                                    |
|---------------------------------------------------|----------------------------------------------------------------------------------------------------|
|                                                   | Si vous utilisez plusieurs écrans, vous ne pouvez en<br>sélectionner qu'un à la fois.                                                                                                    |
| Capture d'une fenêtre                             | Capturez une fenêtre, une boîte de dialogue ou une zone d'une application ouverte à l'écran. Voir Capture d'une image.                                                                                                    |
| Capture d'une fenêtre ouverte ou<br>masquée (Mac) | <ul> <li>Capturez une image d'une fenêtre ouverte ou masquée à l'écran.</li> <li>1. Dans la fenêtre de capture, sélectionnez l'onglet Image.</li> <li>Selection: Region Preview in Editor Capture Oursor Print Screen</li> <li>Effects: None Capture Cursor or Print Screen</li> <li>Presets +.</li> <li>Capture Cursor or Open Editor</li> <li>Presets +.</li> <li>Cliquez sur le bouton Capture ou appuyez sur Ctrl+Maj+C.</li> <li>Capture</li> <li>Capture</li> <li>A. Snagit affiche toutes les fenêtres ouvertes à l'écran. Placez le curseur sur la fenêtre à capturer. Cliquez pour capturer la fenêtre.</li> </ul> |
| Capture d'une fenêtre avec défilement             | Capturez l'intégralité du contenu d'un navigateur Web ou d'une fenêtre<br>d'application, y compris le contenu qui s'étend au-delà de la zone visible<br>dans la fenêtre.<br>Voir Capture d'une zone avec défilement.                                                                                                    |
| Capture avec défilement panoramique               | Capturez une zone continue au sein d'une fenêtre en faisant défiler le<br>contenu horizontalement ou verticalement. Voir Capture d'une zone<br>avec défilement.                                                                                                    |

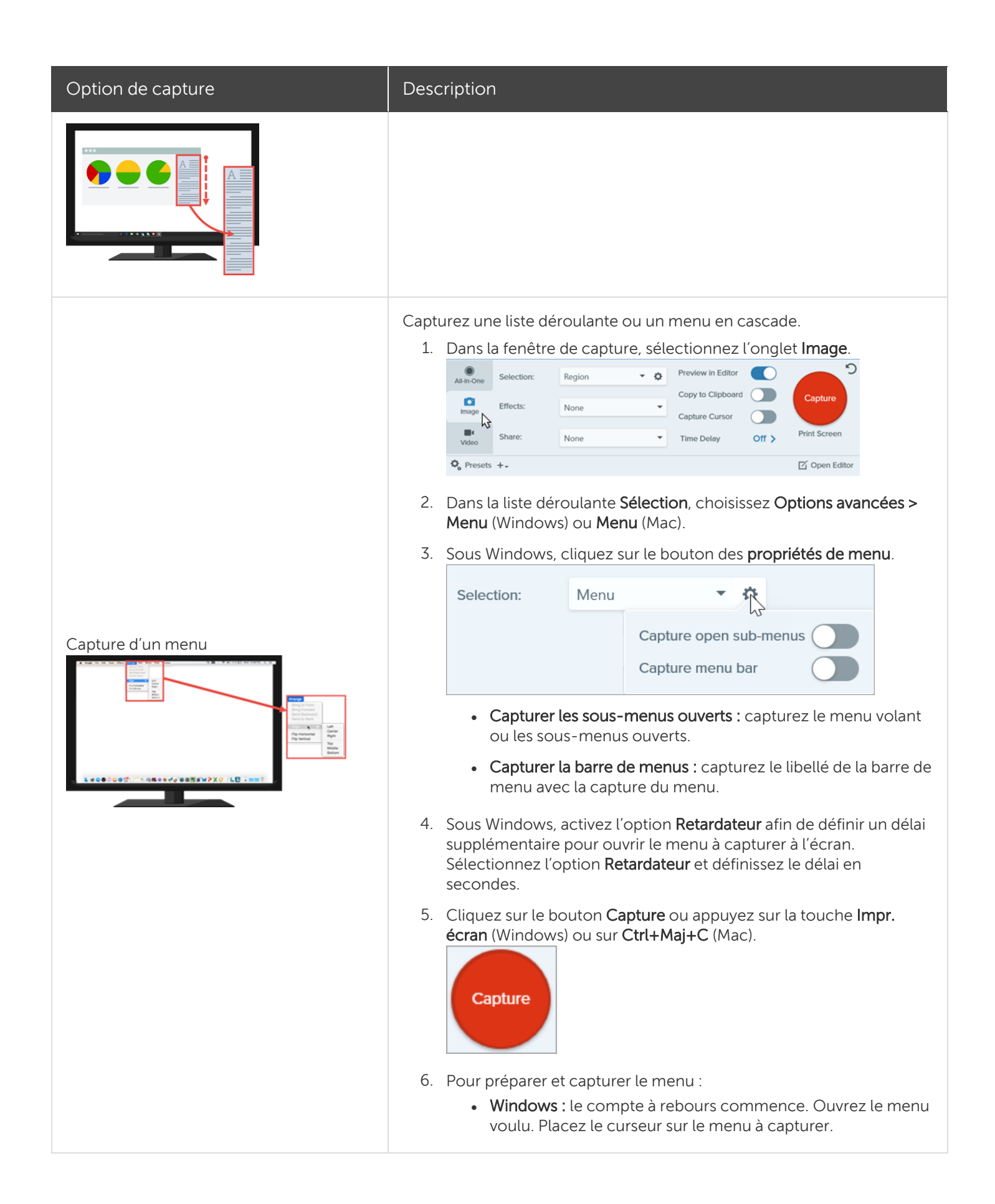
| Option de capture                         | Description                                                                                                    |  |  |  |  |
|-------------------------------------------|----------------------------------------------------------------------------------------------------|--|--|--|--|
|                                           | <ul> <li>Mac : placez le curseur sur le menu à capturer. Appuyez sur<br/>Ctrl+Maj+E afin de capturer le menu.</li> </ul>                                                                                                    |  |  |  |  |
| Définition d'une capture avec retardateur | Retardez le début de la capture afin d'ouvrir un menu ou de disposer les<br>éléments à l'écran.<br>1. Dans la fenêtre de capture, sélectionnez l'onglet Image.<br>1. Choisissez une option dans la liste déroulante Sélection.<br>2. Choisissez une option dans la liste déroulante Sélection.<br>3. Activez l'option Retardateur.<br>4. Sélectionnez l'option Retardateur et saisissez le délai en secondes.<br>5. Cliquez sur le bouton Capture ou appuyez sur la touche Impr.<br>écran (Windows) ou sur Ctrl+Maj+C (Mac).<br>1. Capture<br>6. Le compte à rebours commence en bas à droite de l'écran. Ouvrez<br>ou disposez les éléments que vous voulez capturer à l'écran.<br>10:58 AM<br>10:788 AM<br>10:714/2019 To |  |  |  |  |
| Planification d'une capture (Windows)     | Programmez une capture de l'écran à une heure ou une date ultérieure.<br>1. Dans la fenêtre de capture, sélectionnez l'onglet Image.                                                                                                    |  |  |  |  |

| Option de capture                                   | Description                                                                                                    |  |  |  |  |
|-----------------------------------------------------|----------------------------------------------------------------------------------------------------|--|--|--|--|
|                                                     | <ol> <li>Choisissez une option dans la liste déroulante Sélection.</li> <li>Ajoutez un effet, sélectionnez une destination de partage ou personnalisez les autres options de capture sous l'onglet Image.</li> </ol>                                                                                                    |  |  |  |  |
|                                                     | 4. Activez l'option <b>Retardateur</b> .                                                                                                    |  |  |  |  |
|                                                     | 5. Sélectionnez l'option <b>Planifier</b> et définissez l'heure de capture.                                                                                                    |  |  |  |  |
|                                                     | <ol> <li>6. Cliquez sur le bouton Lancer ou appuyez sur la touche Impr.<br/>écran.</li> <li>Start</li> <li>7. Cliquez et faites glisser le curseur pour sélectionner une zone de<br/>l'écran.</li> </ol>                                                                                                    |  |  |  |  |
| Définition d'une capture à intervalles<br>(Windows) | <ul> <li>Capturez une image du même emplacement sur l'écran à intervalles réguliers.</li> <li>1. Dans la fenêtre de capture, sélectionnez l'onglet Image.</li> <li> Selection Preses +- </li> <li>Choisissez une option dans la liste déroulante Sélection. </li> <li>Ajoutez un effet, sélectionnez une destination de partage ou personnalisez les autres options de capture sous l'onglet Image.</li> <li>Activez l'option Retardateur.</li> <li>Sélectionnez l'option Intervalle et définissez la durée de l'intervalle.</li> <li>Cliquez sur le bouton Lancer ou appuyez sur la touche Impr. écran.</li> <li>Start</li> <li>Cliquez et faites glisser le curseur pour sélectionner une zone de l'écran.</li> <li>Snagit capture une image à la fréquence définie comme intervalle. Pour mettre fin à la capture à intervalles, cliquez sur le bouton Stop dans la fenêtre de capture.</li> </ul> |  |  |  |  |

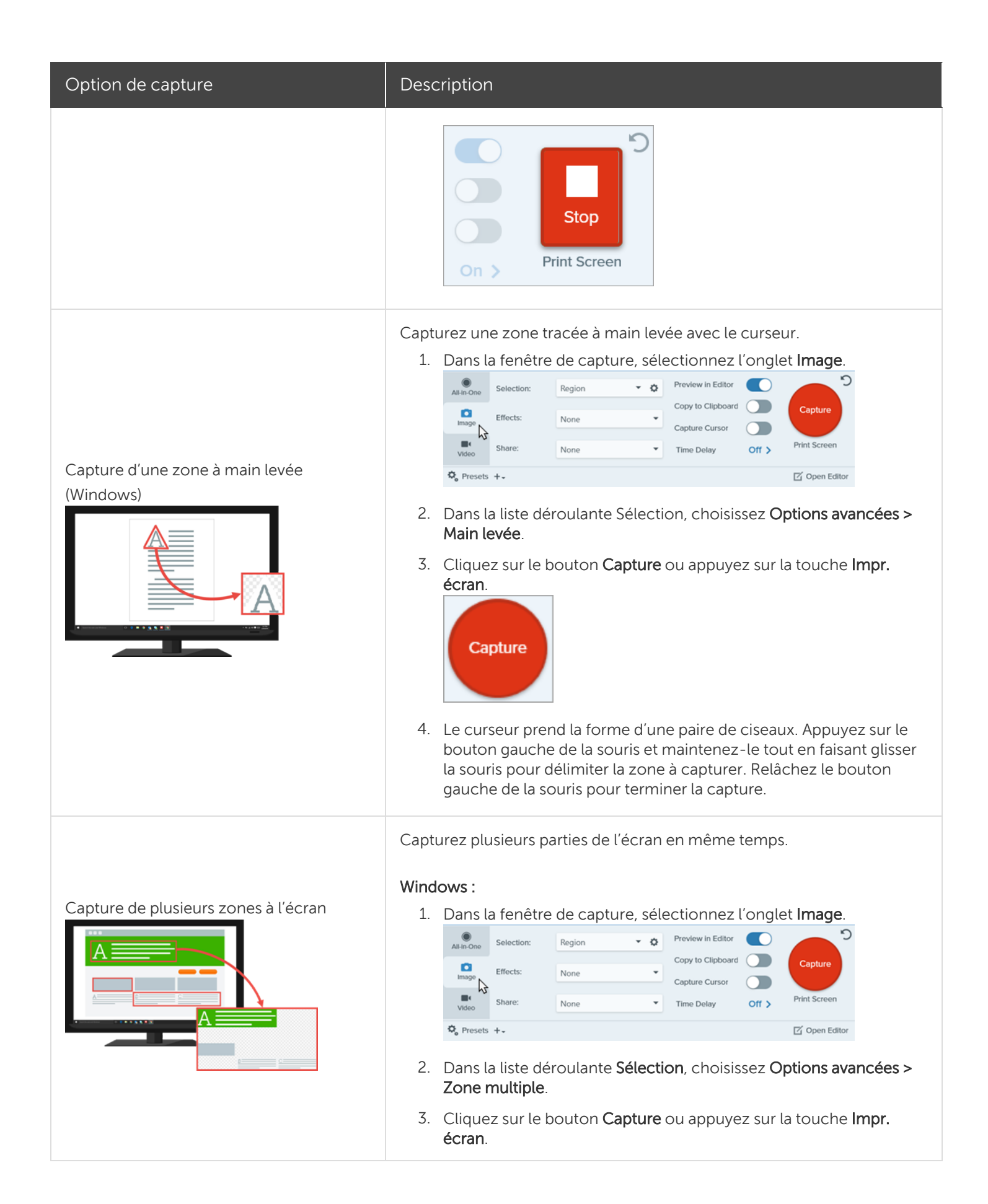

| Option de capture                                          | Description                                                                                                    |  |  |  |  |
|------------------------------------------------------------|----------------------------------------------------------------------------------------------------|--|--|--|--|
|                                                            | Capture                                                                                                    |  |  |  |  |
|                                                            | <ul> <li>4. Le pointeur orange s'affiche. Effectuez l'une des opérations suivantes pour sélectionner les zones à capturer :</li> <li>Fenêtre : déplacez le curseur sur la fenêtre pour effectuer la capture. Lorsqu'une bordure pointillée orange s'affiche autour de la fenêtre, cliquez pour sélectionner la zone en pointillés.</li> <li>Zone : cliquez et faites glisser la souris pour sélectionner la zone voulue à l'écran.</li> </ul> |  |  |  |  |
|                                                            | 5. Pour terminer la capture, cliquez sur le bouton <b>Terminer</b> dans la partie supérieure de Snagit Editor.                                                                                                    |  |  |  |  |
|                                                            | Mac :                                                                                                    |  |  |  |  |
|                                                            | <ol> <li>Dans la renetre de capture, selectionnez l'origiet Alt-in-One.</li> <li>Cliquez sur le bouton Capture ou appuyez sur Ctrl+Maj+C.</li> <li>Capture</li> </ol>                                                                                                    |  |  |  |  |
|                                                            | <ol> <li>Le pointeur orange s'affiche. Maintenez la touche Commande<br/>enfoncée, cliquez et faites glisser la souris pour sélectionner la<br/>zone voulue à l'écran.</li> <li>Relâchez la touche Commande pour terminer la capture.</li> </ol>                                                                                                    |  |  |  |  |
| Capture à partir d'un scanner ou d'une<br>caméra (Windows) | Capturez une image à partir d'un périphérique connecté compatible<br>TWAIN, comme un scanner optique ou une caméra numérique.<br>1. Dans la fenêtre de capture, sélectionnez l'onglet <b>Image</b> .                                                                                                    |  |  |  |  |

| Option de capture                     | Description                                                                                                    |  |  |  |  |
|---------------------------------------|----------------------------------------------------------------------------------------------------|--|--|--|--|
|                                       | <ol> <li>Connectez le périphérique à l'ordinateur.</li> <li>Cliquez sur le bouton des propriétés de sélection.</li> <li>Sélectionnez le périphérique dans la liste déroulante Appareil source actuel.</li> <li>Cliquez sur le bouton Capture ou appuyez sur la touche Impr. écran.</li> <li>Capture</li> <li>Le pilote TWAIN du périphérique sélectionné affiche une interface pour sélectionner les images. Pour obtenir des instructions de capture, consultez la documentation du périphérique.</li> </ol>                                                                                                    |  |  |  |  |
| Capture à partir d'une webcam (Mac)   | <ul> <li>Capturez une image fixe avec une webcam intégrée ou une caméra périphérique.</li> <li>1. Dans la fenêtre de capture, sélectionnez l'onglet Image.</li> <li>Image selection region Preview in Editor Capture Cursor Capture Cursor Cursor Capture Cursor Capture Cursor Capture Cursor Capture Cursor Cursor Curso</li></ul> |  |  |  |  |
| Capture d'une page Web complète (Mac) | Comme la capture avec défilement, cette méthode permet de capturer<br>l'intégralité d'une page Web.<br>1. Faites glisser l'icône à côté de l'URL dans la barre d'adresse sur l'un<br>des emplacements suivants :                                                                                                    |  |  |  |  |

| Option de capture             | Description                                                                                                    |  |  |  |
|-------------------------------|----------------------------------------------------------------------------------------------------|--|--|--|
|                               | <image/>                                                                                                    |  |  |  |
| Capture avec une présélection | <ul> <li>Les présélections mémorisent automatiquement les paramètres de capture. Utilisez les présélections dans les cas suivants : <ul> <li>Enregistrer les paramètres de capture couramment utilisés</li> <li>Basculer rapidement d'un type de capture à un autre en fonction de la tâche à effectuer</li> <li>Ajouter automatiquement des effets, ou partager les captures vers un emplacement ou une application spécifique</li> </ul> </li> <li>Voir Enregistrement des paramètres de capture en tant que présélections.</li> </ul> |  |  |  |
| Enregistrement d'une vidéo    | Enregistrez l'action à l'écran, la webcam ou l'audio (son d'un microphone ou son du système) sous forme de fichier vidéo MP4. Voir Enregistrement d'une vidéo.                                                                                                    |  |  |  |

| Option de capture                | Description                                                                                                    |  |  |  |  |
|----------------------------------|----------------------------------------------------------------------------------------------------|--|--|--|--|
| Option de capture                | Description         Capturez le texte à l'écran et copiez-le dans un document ou dans une autre application.         1. Dans la fenêtre de capture, cliquez sur l'onglet Image.         Image         Image         Image         Effects:         None         Image         Effects:         None         Image         Effects:         None         Image         Effects:         None         Image         Image |  |  |  |  |
|                                  | texte ou remplacement.                                                                                                    |  |  |  |  |
| Capture avec l'imprimante Snagit | Envoyez du contenu vers Snagit Editor à partir d'une application en<br>utilisant la fonction d'impression de cette application.<br><b>Configurer une imprimante Snagit</b>                                                                                                    |  |  |  |  |

| Option de capture | Description                                                                                                    |  |  |  |
|-------------------|----------------------------------------------------------------------------------------------------|--|--|--|
|                   | <ol> <li>Dans la fenêtre de capture, sélectionnez Fichier &gt; Préférences de<br/>capture &gt; onglet Capture &gt; Paramètres de capture imprimante.</li> </ol>                                                                                                    |  |  |  |
|                   | <ol> <li>La boîte de dialogue Propriétés de sélection s'affiche. Sous l'onglet<br/>Imprimantes Snagit, sélectionnez Snagit 2021 ou cliquez sur<br/>Ajouter une imprimante Snagit. Cliquez sur le bouton Propriétés<br/>pour modifier les paramètres de sortie de l'imprimante.</li> </ol> |  |  |  |
|                   | 3. Cliquez sur le bouton <b>OK</b> .                                                                                                    |  |  |  |
|                   | Envoi de contenu vers Snagit Editor depuis une application                                                                                                    |  |  |  |
|                   | <ol> <li>Dans l'application, s</li></ol>                                                                                                    |  |  |  |
|                   | 2. Dans la liste d'imprimantes, sélectionnez Snagit 2021.                                                                                                    |  |  |  |
|                   | 3. Cliquez sur <b>OK</b> pour envoyer la capture vers Snagit Editor.                                                                                                    |  |  |  |

# Aperçu de Snagit Editor

Utilisez Snagit Editor pour prévisualiser, modifier et partager vos captures.

# Ouverture de Snagit Editor

• Cliquez sur le bouton **Ouvrir Editor** dans la fenêtre de capture.

| All-in-One | Preview in Editor | <b>_</b> <sup>2</sup> |
|------------|-------------------|-----------------------|
| ۵          | Copy to Clipboard | Capture               |
| Image      | Capture Cursor    | Dist                  |
| Video      | 5 Second Delay    | Print Screen          |
| 🌣 Presets  | +-                | Open Editor           |

• Dans la zone de notification, cliquez avec le bouton droit de la souris sur l'icône **Snagit**, puis sélectionnez **Ouvrir Snagit Editor** (Windows uniquement).

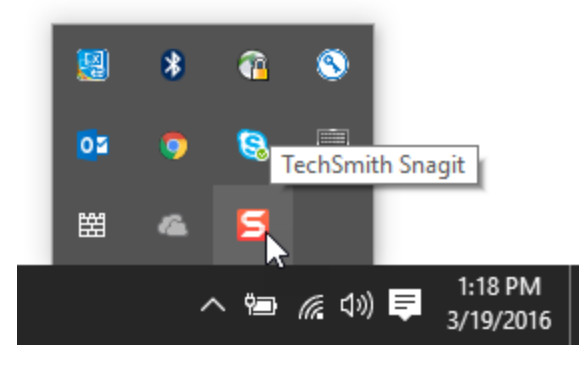

# Aperçu de Snagit Editor

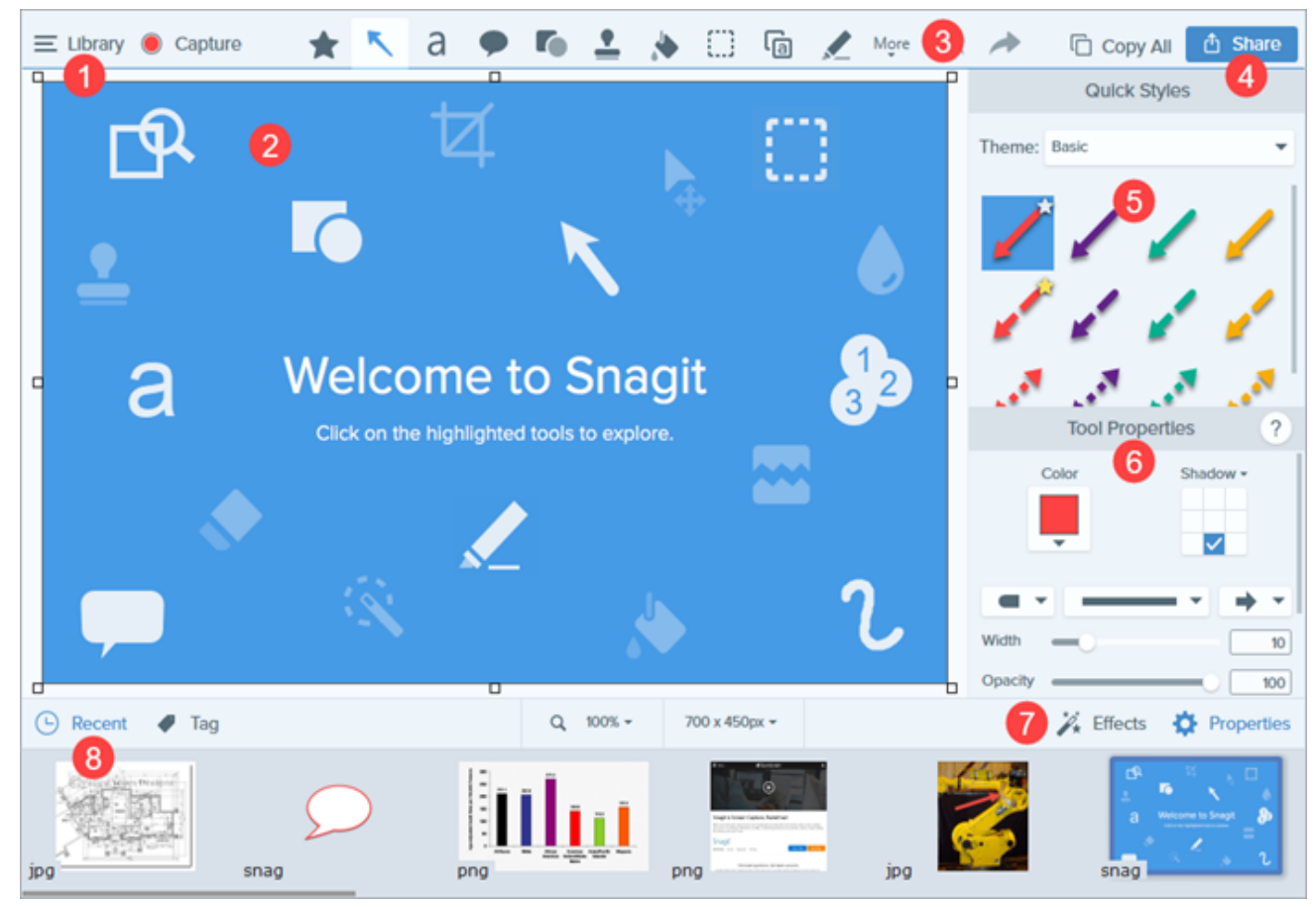

| 1 | <b>Bibliothèque</b><br>Affichez et organisez l'historique de vos captures.<br>Voir Introduction à la bibliothèque Snagit                                                                                                    |
|---|----------------------------------------------------------------------------------------------------|
| 2 | <ul> <li>Canevas</li> <li>Zone de travail permettant de prévisualiser et de modifier les captures.</li> <li>Conseils d'utilisation du canevas</li> <li>Pour modifier ultérieurement des objets pouvant être déplacés sur le canevas, enregistrez les images en tant que fichiers SNAG ou SNAGPROJ.</li> <li>Faites glisser les poignées situées sur les bords d'une image afin d'agrandir l'espace de travail sur le canevas.</li> <li>Enregistrez les images avec un arrière-plan transparent. Voir Conseils relatifs à la transparence.</li> <li>Pour modifier la couleur d'arrière-plan du canevas (Windows uniquement) :</li> <li>Cliquez avec le bouton droit de la souris sur le canevas, puis choisissez Couleur du canevas pour ouvrir le sélecteur de couleur.</li> </ul> |

|   | <ul> <li>Ou bien, sélectionnez Image &gt; Couleur du canevas.</li> </ul>                                                                                                    |  |  |  |  |
|---|----------------------------------------------------------------------------------------------------|--|--|--|--|
|   | • Activez (ou désactivez) l'alignement sur le canevas pour aligner des objets et des zones de texte :                                                                                                    |  |  |  |  |
|   | <ul> <li>Sélectionnez Image &gt; Alignement sur le canevas.</li> </ul>                                                                                                    |  |  |  |  |
|   | <ul> <li>Ou bien, cliquez avec le bouton droit de la souris sur le canevas, puis sélectionnez<br/>Alignement sur le canevas.</li> </ul>                                                                                                    |  |  |  |  |
| 3 | Barre d'outils<br>Cliquez pour sélectionner un outil d'édition. Les outils permettent d'annoter, de modifier et d'améliorer les<br>captures d'images. Vous pouvez personnaliser l'organisation et les outils disponibles de la barre d'outils.<br>Voir Introduction aux outils.                                                                                                    |  |  |  |  |
| 4 | Partage<br>Partagez les captures sur un site de stockage en ligne, un réseau social ou d'autres applications<br>professionnelles.<br>Voir Partage de captures.                                                                                                    |  |  |  |  |
| 5 | <b>Styles rapides</b><br>Appliquez ou enregistrez des styles personnalisés.<br>Voir Thèmes et styles rapides de Snagit.                                                                                                    |  |  |  |  |
| 6 | <b>Propriétés</b><br>Définissez les propriétés d'un outil afin de le personnaliser.<br>Voir Propriétés des outils                                                                                                    |  |  |  |  |
| 7 | Panneau des effets<br>Cliquez sur le bouton Effets pour afficher les effets d'image disponibles.<br>Voir Ajout d'effets.                                                                                                    |  |  |  |  |
|   | Panneau des captures récentes<br>Ce panneau affiche les captures d'image et vidéo récentes, ainsi que d'autres fichiers ouverts ou modifiés<br>dans Snagit Editor. La miniature sélectionnée dans le panneau s'affiche sur le canevas de Snagit Editor.<br>Voir Panneau des captures récentes pour découvrir comment enregistrer des captures ou en<br>supprimer/retirer du panneau. |  |  |  |  |
| 8 | 🕒 Recent 🖉 Tag 🛛 Q 65% - 800 x 600px - 🎉 Effects 🔅 Properties                                                                                                    |  |  |  |  |
|   |                                                                                                    |  |  |  |  |

### Articles connexes

Didacticiel sur la modification des captures d'écran

# Panneau des captures récentes

Ce panneau affiche les captures d'images et de vidéos récentes, ainsi que d'autres fichiers ouverts ou modifiés dans Snagit Editor. Sélectionnez une miniature dans le panneau pour afficher l'image complète sur le canevas dans Editor.

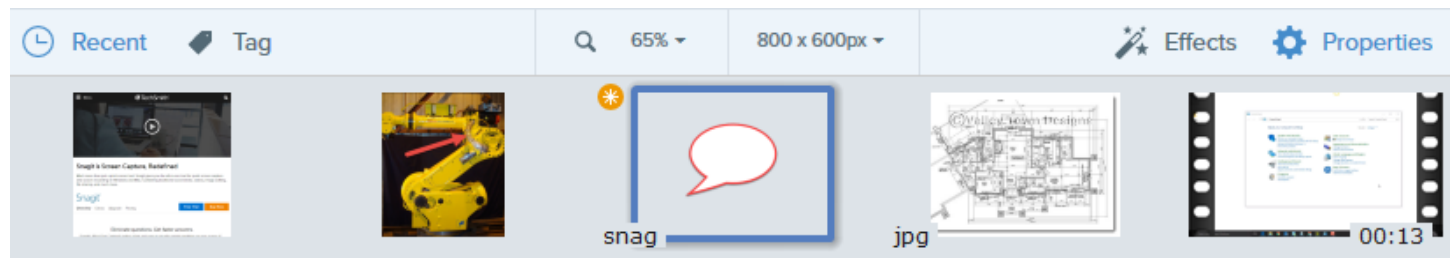

- Cliquez sur le bouton Récent pour afficher ou masquer le panneau.
- Pour afficher d'autres captures récentes, cliquez sur le bouton **Bibliothèque** dans la partie supérieure de Snagit Editor.

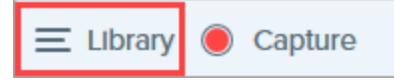

# Enregistrement d'une capture

Snagit enregistre automatiquement les captures d'images non sauvegardées au format .SNAG (Windows) ou .SNAGPROJ (Mac) et les captures vidéo au format .MP4. Pour enregistrer des modifications, sélectionnez **Fichier > Enregistrer ou Enregistrer sous**.

Pour en savoir plus sur la fonctionnalité d'enregistrement automatique de Snagit, consultez cet article du centre d'aide.

Une fois le fichier enregistré, un soleil orange s'affiche lorsque d'autres modifications ont été apportées et sont en attente de sauvegarde.

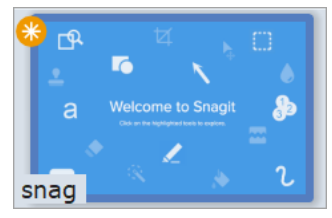

# Retrait d'une capture du panneau des captures

Snagit enregistre automatiquement l'historique des captures dans la bibliothèque, y compris les fichiers ouverts ou modifiés dans Snagit Editor.

Cliquez sur l'icône Fermer d'une miniature pour retirer celle-ci du panneau des captures.

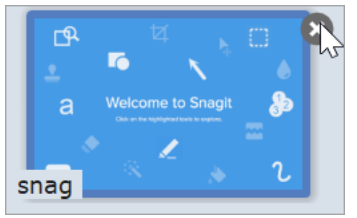

- Windows : sélectionnez Édition > Préférences Editor > onglet Bibliothèque > Supprimer tous les éléments du panneau des captures lors de la fermeture d'Editor. Ainsi, toutes les captures sont retirées du panneau lorsque vous fermez Snagit Editor.
- Mac : cliquez avec le bouton droit de la souris sur une capture dans le panneau et sélectionnez Fermer les autres captures. Ainsi, toutes les captures sont retirées du panneau à l'exception de la capture sélectionnée.

Le retrait d'un élément du panneau des captures ne supprime pas le fichier correspondant. Cliquez sur le bouton **Bibliothèque** pour rechercher et ouvrir les captures fermées.

# Suppression d'une capture

Pour supprimer un fichier définitivement, cliquez avec le bouton droit de la souris sur la miniature dans le panneau des captures ou dans la bibliothèque, puis sélectionnez **Supprimer** (Windows) ou **Placer dans la corbeille** (Mac).

# Création à partir du panneau des captures

Appuyez sur **Ctrl** (Windows) ou **Commande** (Mac) et cliquez sur plusieurs images pour les sélectionner dans le panneau des captures. Cliquez avec le bouton droit de la souris sur les images sélectionnées dans le panneau et choisissez l'une des options suivantes :

- Créer une image à partir d'un modèle : combinez une série d'images dans un modèle pour créer un guide technique ou un support visuel. Voir Création d'une image à partir d'un modèle.
- Créer une vidéo à partir des images : enregistrez une vidéo à l'aide d'un ensemble d'images pour illustrer un processus ou une série d'étapes. Voir Création d'une vidéo à partir d'images.

# Conseils relatifs au panneau des captures

- Pour changer la taille des miniatures dans le panneau, cliquez avec le bouton droit de la souris sur une miniature, puis sélectionnez **Taille de miniature > Petite, Moyenne ou Grande** (Windows uniquement).
- Pour afficher les métadonnées d'une capture, cliquez avec le bouton droit sur la miniature et sélectionnez **Détails** (Windows) ou **Afficher les infos** (Mac).

Articles connexes

Aperçu de Snagit Editor

# Introduction aux outils

La barre d'outils de Snagit Editor se compose d'outils d'édition permettant d'annoter, de modifier et d'améliorer les captures d'image.

Les outils sont uniquement disponibles pour les captures d'image. Partagez votre vidéo vers TechSmith Camtasia pour l'améliorer avec des annotations et des effets.

1. Cliquez pour sélectionner un outil dans la barre d'outils de Snagit Editor. Pour en savoir plus sur chaque outil, voir Outils par défaut ou Autres outils.

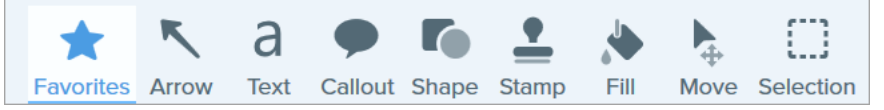

2. Les paramètres disponibles pour l'outil sélectionné apparaissent dans le panneau des propriétés. Cliquez pour sélectionner un style rapide ou modifiez manuellement les propriétés. Voir Propriétés de l'outil.

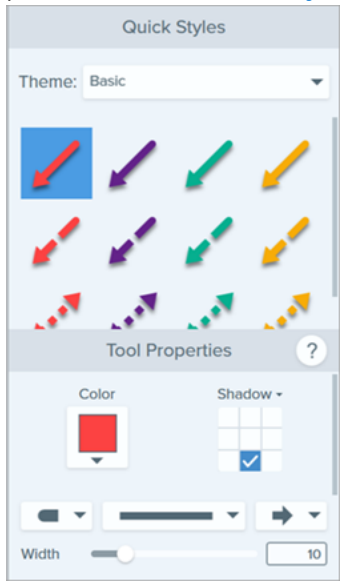

3. La méthode d'utilisation de l'outil sur le canevas dépend de l'outil sélectionné. Voir Outils par défaut ou Autres outils.

# Outils par défaut

Il s'agit des outils principaux présentés dans la barre d'outils de Snagit Editor. Pour personnaliser la barre d'outils, voir Personnalisation de Snagit.

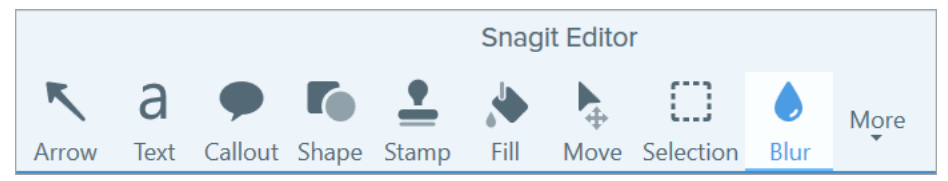

## Favoris

Pour accéder plus vite aux styles rapides que vous utilisez souvent, enregistrez-les dans les favoris.

- Pour enregistrer un style rapide dans les favoris, cliquez sur l'icône 🖄 du style.
- Pour retirer un style rapide des favoris, cliquez sur l'icône ឳ du style.

L'icône s'affiche en jaune lorsque le style rapide est enregistré dans les favoris.

| Favorites More |  | More | Copy All |        | ᠿ |
|----------------|--|------|----------|--------|---|
|                |  |      | Quick    | styles | ; |
|                |  |      | А        |        | ] |

#### Conseil

Ajoutez des annotations du type flèches et formes à vos favoris afin de les tracer sur l'écran pendant que vous enregistrez une vidéo. Voir Création d'une vidéo à partir d'images.

## Flèche

Ajoutez une flèche pour attirer l'attention sur un élément de l'image ou le mettre en avant.

- Cliquez et faites glisser le curseur sur le canevas pour tracer la flèche.
- Pour obtenir une flèche courbe :
  - Windows : dans les propriétés, activez l'option Courbe de Bézier. Cliquez sur un point de la flèche et faites-le glisser pour commencer la courbe. À mesure que vous modifiez la courbe, une poignée blanche apparaît sur le canevas. Faites glisser la poignée pour continuer à modifier la sélection.
  - Mac : cliquez sur la poignée jaune et faites-la glisser pour incurver la flèche.

## Texte

Ajoutez des légendes, des titres ou d'autres éléments textuels à vos images.

Pour modifier un texte, double-cliquez sur la zone de texte correspondante et entrez le texte voulu. Voir Saisie ou remplacement de texte.

### Légende

Attirez l'attention sur un élément de l'image ou mettez-le en évidence. Les légendes comprennent une annotation et du texte.

- 1. Cliquez sur la liste déroulante Contour ou Remplir, puis effectuez l'une des opérations suivantes :
  - Cliquez pour sélectionner une couleur parmi les couleurs prédéfinies ou parmi celles de la palette de couleurs.
  - Cliquez sur l'outil Pipette, puis cliquez où vous le souhaitez dans l'écran pour sélectionner une couleur.
  - Entrez une valeur HEX ou RVB dans le champ.
- 2. Cliquez et faites glisser le curseur sur le canevas pour tracer la légende.
- 3. Entrez du texte à l'intérieur de la légende.
- 4. Utilisez les poignées pour effectuer les opérations suivantes :
  - Pour redimensionner la légende, faites glisser les poignées blanches.
  - Pour redimensionner le pointeur, faites glisser la poignée **jaune** (Windows).
  - Pour ajouter un pointeur de légende supplémentaire, faites glisser la poignée bleue (Mac).
  - Pour faire pivoter la légende, faites glisser la poignée verte.
  - Pour déplacer le corps de la légende autour du pointeur, faites glisser le **point d'ancrage**.

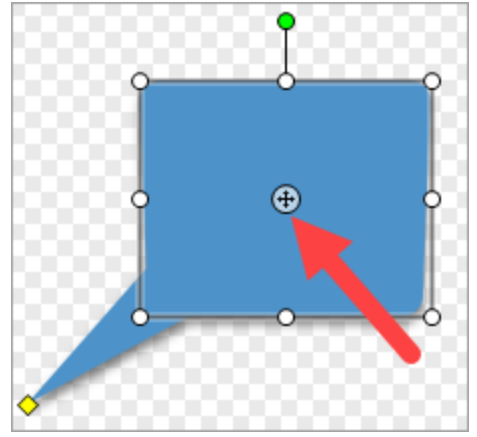

Pour choisir le nouveau style de légende fléchée, sélectionnez **Propriétés de l'outil > liste déroulante** Forme > sélectionnez le style de légende fléchée.

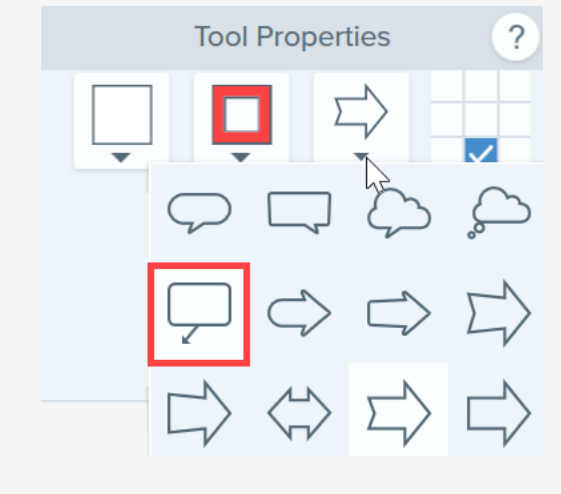

### Forme

Ajoutez une forme ou un cadre à une image. Vous avez la possibilité de choisir le type de forme, son contour et la couleur de remplissage.

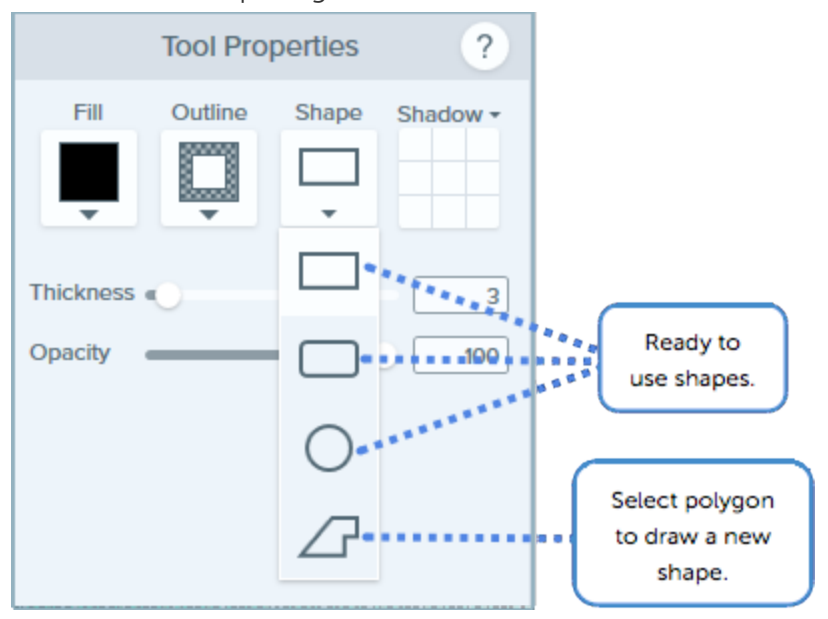

- Pour redimensionner la forme, faites glisser les poignées blanches.
- Pour faire pivoter la forme, faites glisser la poignée verte.

Pour un polygone :

- 1. Cliquez et faites glisser le curseur sur le canevas pour tracer le premier côté de la forme.
- 2. Cliquez pour ancrer chaque coin de la forme.

3. Double-cliquez (Windows) ou appuyez sur Entrée (Mac) pour finaliser la forme.

### Timbre

Annotez une image avec les timbres par défaut de Snagit, téléchargez-en d'autres depuis le site TechSmith Assets ou créez vos propres timbres (Windows uniquement).

#### Ajout d'un timbre

- 1. Dans les Styles rapides, sélectionnez un timbre.
- 2. Cliquez sur le canevas pour ajouter le timbre.
  - Pour déplacer le timbre, cliquez dessus et faites-le glisser jusqu'à l'endroit voulu.
  - Pour redimensionner le timbre, cliquez sur la poignée blanche et faites-la glisser vers l'intérieur ou l'extérieur.

#### Téléchargement de timbres

- 1. Dans le panneau des propriétés, cliquez sur le bouton Télécharger plus.
- 2. Le site Web de TechSmith s'ouvre. Localisez le jeu de timbres voulu et cliquez sur le lien **Download** (Télécharger).

#### Création d'un timbre personnalisé

Enregistrez des images, des annotations ou des objets du canevas sous forme de timbres personnalisés.

- 1. Sous Windows, sélectionnez l'outil Timbre > bouton Organiser les timbres > Ajouter un timbre. Sur Mac, sélectionnez l'outil Timbre > Importer des timbres.
- 2. Recherchez et sélectionnez une image, puis cliquez sur Ouvrir.

Conseil de pro : ajoutez des termes de recherche afin de trouver rapidement vos timbres (Mac uniquement).

Dans les styles rapides, appuyez sur la touche Ctrl et cliquez sur un timbre, puis sélectionnez **Modifier les termes de la recherche**. Saisissez un terme de recherche. Séparez les termes de recherche par une virgule.

### Remplir

Remplissez avec une autre couleur l'intégralité d'une zone aplatie sur une image.

- 1. Cliquez sur la liste déroulante Remplir, puis effectuez l'une des opérations suivantes :
  - Cliquez pour sélectionner une couleur parmi les couleurs prédéfinies ou parmi celles de la palette de couleurs.
  - Cliquez sur l'outil Pipette, puis cliquez où vous le souhaitez dans l'écran pour sélectionner une

couleur.

- Entrez une valeur HEX ou RVB dans le champ.
- 2. Cliquez pour appliquer la couleur de remplissage à un emplacement sur le canevas.

### Déplacement

Sélectionnez un objet à déplacer sur le canevas. Activez Smart Move pour rendre les objets sélectionnables à l'écran ou pour identifier le texte pouvant être remplacé ou supprimé.

1. Dans les propriétés de l'outil, activez l'option Smart Move.

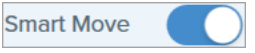

2. Des poignées de sélection apparaissent sur les objets pouvant être déplacés lorsque vous passez le curseur de la souris dessus. Cliquez sur un objet pour le modifier.

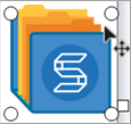

3. Pour identifier davantage d'objets à modifier, faites glisser le curseur Détail.

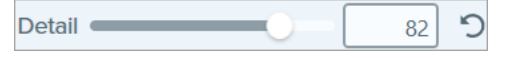

- 4. Pour modifier les objets et le texte :
  - Déplacer l'objet : cliquez sur l'objet et faites-le glisser à l'emplacement voulu.
  - Supprimer l'objet : cliquez avec le bouton droit de la souris sur l'objet et sélectionnez Supprimer.
  - Modifier le texte : double-cliquez dans la zone de texte pour modifier le texte.

### Sélection

Sélectionnez des parties d'une image. Une fois que vous avez effectué une sélection sur le canevas, vous pouvez la couper, la copier, la déplacer, la supprimer, la modifier ou lui appliquer des effets.

Avant de sélectionner une zone sur le canevas, définissez les propriétés suivantes de l'outil Sélection :

- Forme : choisissez la sélection rectangulaire, en ellipse, polygonale ou à main levée.
- Aligner sur l'objet : activez cette option pour aligner le texte ou les objets de forme irrégulière au sein de la zone sélectionnée. Faites glisser le curseur pour ajuster la sélection.
- **Remplissage de l'arrière-plan :** choisissez une option de remplissage de la zone lorsque la sélection est déplacée ou supprimée. Le remplissage auto remplit automatiquement la zone en fonction du contenu environnant la sélection.
- Optimiser pour (Windows uniquement) :
  - Vitesse : utilisez cette option pour les contenus de couleur uniforme ou si les détails du remplissage ne sont pas importants.

• Qualité photo : utilisez cette option pour une personnalisation avancée et une meilleure qualité du remplissage.

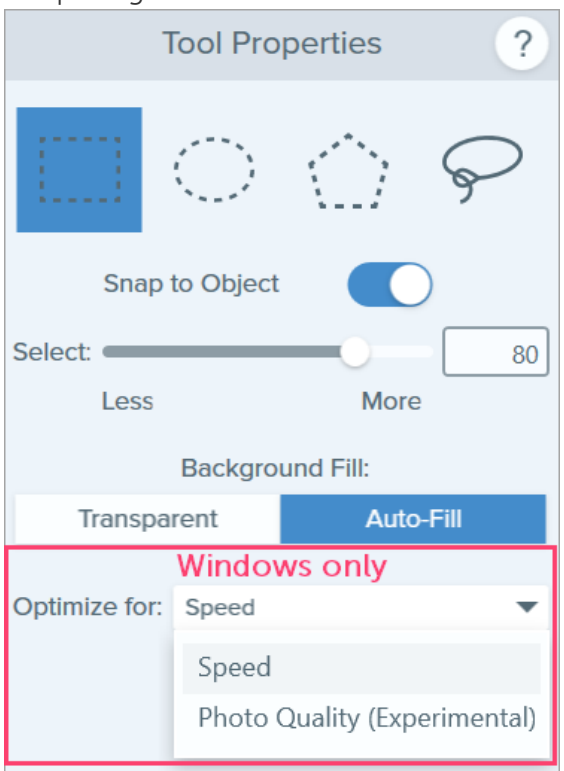

# Autres outils

Il s'agit des outils disponibles lorsque vous cliquez sur la liste déroulante **Plus** dans la barre d'outils de Snagit Editor.

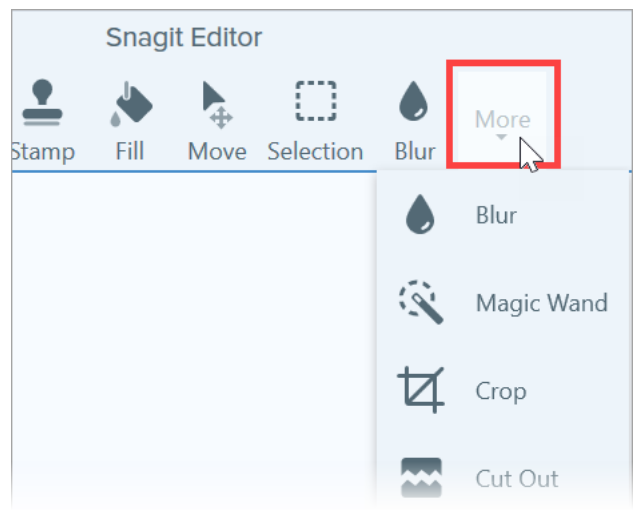

## Flou

Ajoutez un effet de flou pour dissimuler ou masquer les informations sensibles que contient une image. Sous Windows, deux types sont disponibles :

• Lisse : réduit les détails dans une capture, pour l'obtention d'un effet similaire à une visualisation via une lentille défocalisée. Utilisez ce type de flou pour ajouter une profondeur ou pour estomper des informations sensibles.

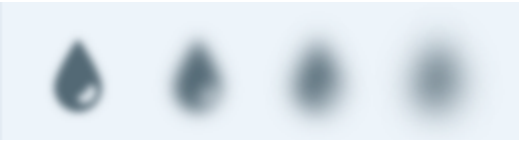

• **Pixelisé** : recouvre une zone avec de grands pixels carrés. Utilisez ce type de flou pour masquer des visages ou des informations sensibles sur une capture d'image.

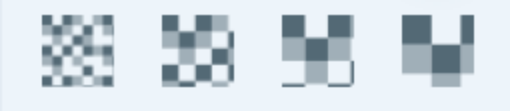

- 1. Cliquez et faites glisser le curseur sur le canevas pour tracer le flou.
- 2. Faites glisser le curseur pour régler l'intensité du flou (Windows et Mac).

#### Rogner

Supprimez les zones inutiles des bords d'une image.

1. Pour sélectionner la zone à rogner, faites glisser les poignées bleues. Pour modifier la zone sélectionnée, cliquez et faites glisser la sélection à un autre endroit.

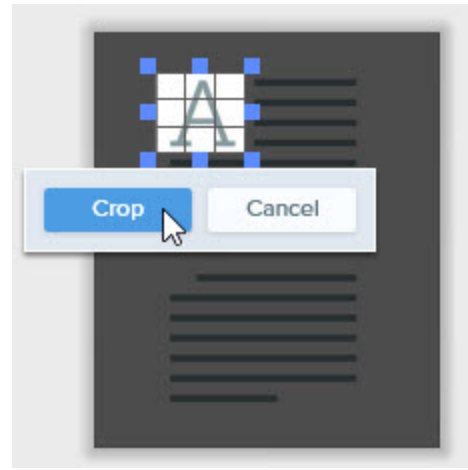

2. Cliquez sur le bouton **Rogner** pour enregistrer les modifications.

### Découper

Supprimez une section verticale ou horizontale d'une image et joignez les deux parties.

1. Sélectionnez un style horizontal ou vertical. Une ligne s'affiche sur le canevas.

| Quick Styles   |               |                |      |  |
|----------------|---------------|----------------|------|--|
|                |               | lund<br>puring |      |  |
| 24<br>24<br>24 | Horizontal    |                |      |  |
| -55            | $\rightarrow$ | -7)-           | -35- |  |

2. Cliquez et faites glisser le curseur de la souris sur le canevas pour sélectionner la zone à supprimer.

| $A \equiv$ |  |
|------------|--|
|            |  |
|            |  |
|            |  |
|            |  |
|            |  |
|            |  |
|            |  |
|            |  |

#### Gomme

Gommez toute zone aplatie d'une image pour faire apparaître le canevas.

#### Saisie de texte

Capturez du texte sur l'écran et collez-le dans un autre programme. Voir Saisie ou remplacement de texte.

#### Surligneur

Cliquez et faites glisser la souris pour surligner une zone rectangulaire dans une image.

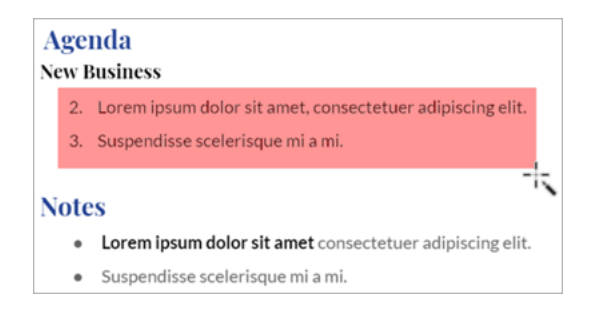

## Ligne (Windows uniquement)

Ajoutez une ligne droite ou courbe à une image.

#### Baguette magique

Sélectionnez une zone du canevas en fonction de sa couleur. Cet outil s'avère idéal pour sélectionner des zones d'une seule couleur sans motifs ni arrière-plans complexes.

### Loupe

Agrandissez une zone du canevas pour la mettre en évidence ou en afficher les détails.

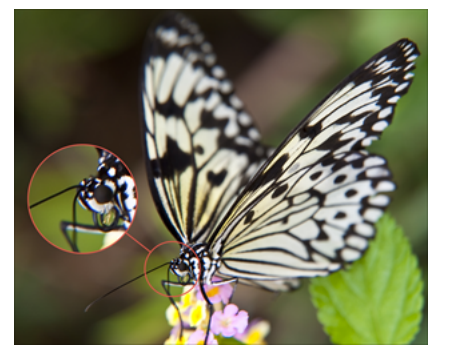

- 1. Cliquez et faites glisser la souris pour sélectionner une zone du canevas.
- 2. Faites glisser les poignées blanches pour ajuster la taille de la sélection agrandie.
- 3. Cliquez sur l'icône ⊕ et faites-la glisser pour décaler la zone agrandie et la placer ailleurs dans l'image.

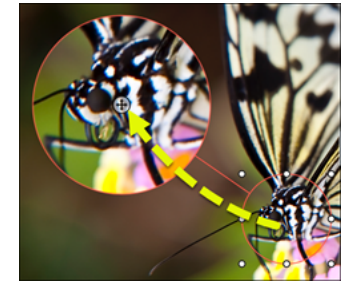

4. Dans les propriétés, faites glisser les curseurs Loupe et Largeur de ligne pour ajuster l'agrandissement.

## Stylo

Dessinez des lignes à main levée sur une image.

#### Simplifier

Remplacez le texte et autres éléments visuels d'une image par des objets simplifiés pour attirer l'attention sur ce qui est important dans l'image. Voir Simplification des images.

## Étape

Ajoutez une séquence de chiffres ou de lettres sur une image.

## Projecteur (Mac uniquement)

Attirer l'attention sur une zone sélectionnée en assombrissant le reste de l'image.

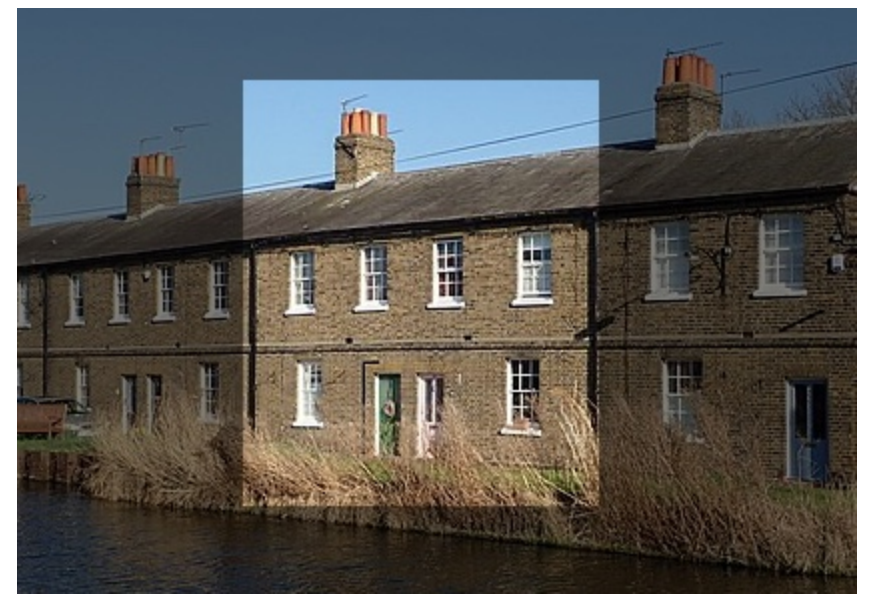

1. Dans les propriétés, sélectionnez la forme du projecteur.

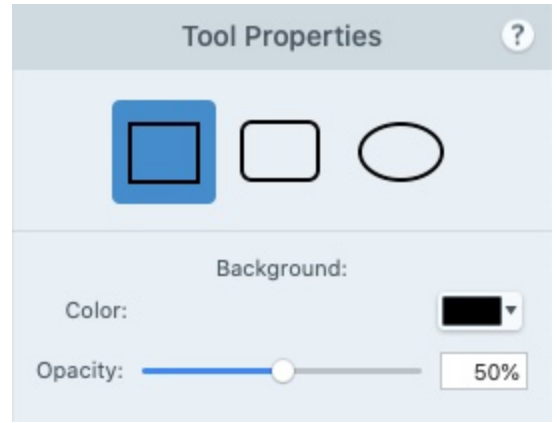

- 2. Cliquez et faites glisser la souris sur le canevas pour sélectionner la zone à mettre en évidence.
- 3. Faites glisser les poignées blanches pour ajuster la taille de la sélection.
- 4. Dans les propriétés, réglez la couleur et l'opacité voulues pour assombrir l'arrière-plan.

Pour la version Windows, voir l'effet Projecteur et loupe à la section Ajout d'effets.

### Articles connexes

Propriétés de l'outil Aperçu de Snagit Editor Thèmes et styles rapides de Snagit

# Propriétés de l'outil

La barre d'outils de Snagit Editor se compose d'outils d'édition permettant d'annoter, de modifier et d'améliorer les captures d'image.

# Modification des propriétés de l'outil

1. Cliquez pour sélectionner un outil dans la barre d'outils de Snagit Editor.

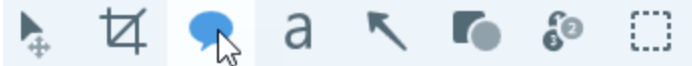

2. Les paramètres disponibles pour l'outil sélectionné apparaissent dans le panneau des propriétés. Cliquez pour sélectionner un style rapide (style personnalisé enregistré) ou modifiez manuellement les propriétés. Voir Types de propriétés.

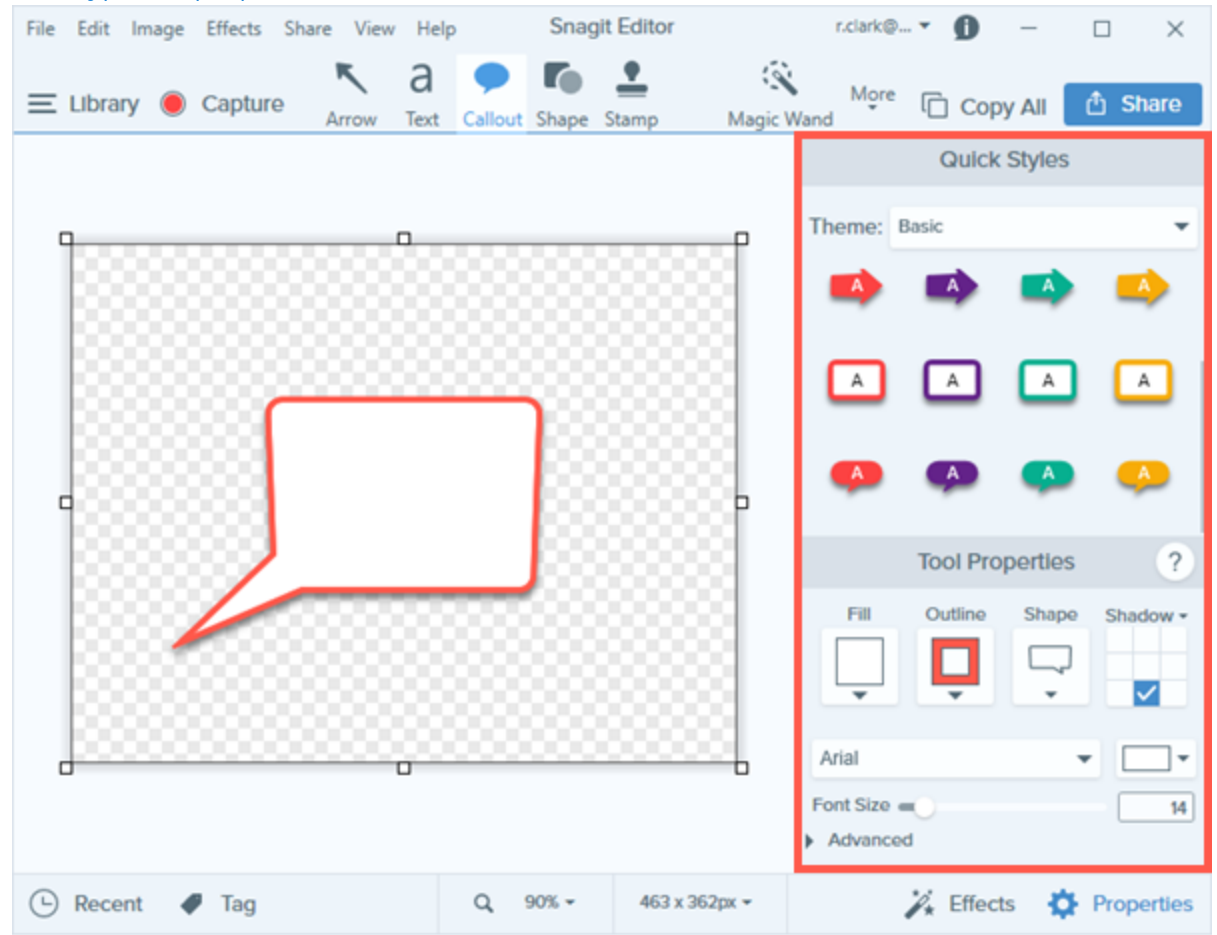

3. La méthode d'utilisation de l'outil sur le canevas dépend de l'outil sélectionné.

# Types de propriétés

Voici plus d'informations sur les types de propriétés disponibles pour les outils d'édition.

| Couleur                   | <ul> <li>Définissez la couleur d'une forme, d'un texte ou d'un autre outil.<br/>Les autres propriétés de couleur sont les suivantes :</li> <li>Remplir : modifiez la couleur à l'intérieur d'une forme ou d'un texte.</li> <li>Contour : modifiez la couleur du contour d'une forme ou d'un texte.</li> <li>Contour : modifiez la couleur du contour d'une forme ou d'un texte.</li> <li>Pipette : sélectionnez une couleur à l'écran pour définir la couleur de l'outil.</li> </ul> |
|---------------------------|----------------------------------------------------------------------------------------------------|
| Ombre                     | Cliquez pour sélectionner une direction d'ombre. Pour<br>désactiver l'ombre, cliquez pour désélectionner la direction<br>d'ombre.                                                                                                    |
| Police Arial Font Size 72 | Modifiez le nom de la police dans la liste déroulante, et modifiez<br>la taille de la police à l'aide du curseur ou en la saisissant<br>manuellement. Les autres propriétés de police sont les<br>suivantes :<br>• Largeur de ligne : ajustez la largeur du contour du texte.<br>Line Width 0<br>• Marges : ajustez l'espace entourant le texte.<br>Padding 0                                                                                                    |
| Opacitý 100               | Faites glisser le curseur pour régler la transparence des couleurs de l'outil.                                                                                                    |

| Courbe de Bézier (Windows uniquement)<br>Outils : Flèche et Ligne<br>Bezier Curve                                  | Courbez votre flèche/ligne au niveau d'un ou de plusieurs<br>points. Activez/Désactivez l'option, puis faites glisser les<br>poignées qui s'affichent autour de la flèche ou de la ligne pour<br>ajuster la courbe vers le haut ou le bas.                                                                                                    |
|----------------------------------------------------------------------------------------------------|----------------------------------------------------------------------------------------------------|
| Épaisseur<br>Outils : Forme et Ligne<br>Thickness                                                                  | Faites glisser le curseur pour régler la largeur en pixels d'une<br>ligne ou d'un contour.                                                                                                    |
| Tolérance<br>Outil : Remplir<br>Tolerance 10                                                                       | Faites glisser le curseur pour déterminer la proximité par rapport<br>à un objet à laquelle le programme réalise les modifications sur<br>une image.                                                                                                    |
| Détail<br>Outil : Smart Move                                                                                       | Faites glisser le curseur pour régler le seuil auquel les objets sont<br>définis sur le canevas pour la sélection.                                                                                                    |
| Remplissage de l'arrière-plan<br>Outil : Sélection<br>Transparent Auto-Fill<br>Windows Only<br>Optimize for: Speed | <ul> <li>Transparent : remplissez les zones supprimées avec de la transparence (canevas vide).</li> <li>Remplissage auto : remplissez automatiquement la sélection en fonction du contenu environnant. Optimiser pour (Windows uniquement) : <ul> <li>Vitesse : utilisez cette option pour les contenus de couleur uniforme ou si les détails du remplissage ne sont pas importants.</li> <li>Qualité photo : utilisez cette option pour une personnalisation avancée et une meilleure qualité du remplissage.</li> </ul> </li> </ul> |
| Intensité<br>Outil : Flou<br>Intensity 25                                                                          | Faites glisser le curseur pour déterminer la quantité de flou à appliquer à la sélection.                                                                                                    |
| Sélection Moins/Plus<br>Outils : Sélection et Baguette magique                                                     | Faites glisser le curseur pour régler la plage de couleurs<br>comprises dans la sélection.                                                                                                    |

| Select: 80<br>Less More                                                                                                    |                                                                                                    |
|----------------------------------------------------------------------------------------------------|----------------------------------------------------------------------------------------------------|
| Anticrénelage<br>Outils : Stylo et Gomme<br>Antialias                                                                             | Activez l'option pour fondre les bords pixelisés dans l'arrière-<br>plan.                                               |
| Créer comme vecteur (Windows) ou Créer une<br>ligne modifiable (Mac)<br>Outil : Stylo<br>Create as vector<br>Create editable line | Cochez la case d'option (Windows) ou activez l'option (Mac)<br>pour tracer une ligne que vous pourrez ensuite modifier. |

### Articles connexes

Introduction aux outils Aperçu de Snagit Editor Styles rapides et thèmes de Snagit

# Ajout d'effets

Ajoutez un effet à une image pour la mettre en valeur. Les effets peuvent être appliqués à une partie de l'image ou à l'image toute entière. Les effets peuvent être ajoutés avant ou après la capture.

- Appliquez un effet à une image avant la capture. Voir Ajout d'un effet d'image.
- Appliquez un effet à plusieurs images après la capture à l'aide de la fonction Exporter. Voir Conversion groupée d'images.

Les effets sont uniquement applicables aux images. Partagez votre vidéo vers Camtasia pour l'améliorer avec des annotations et des effets.

# Ajout d'un effet d'image

1. Cliquez sur le bouton Effets.

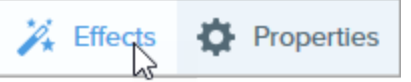

- 2. Le panneau des effets s'ouvre. Effectuez l'une des opérations suivantes pour appliquer un effet :
  - Sélectionnez un style dans le panneau Effets rapides.

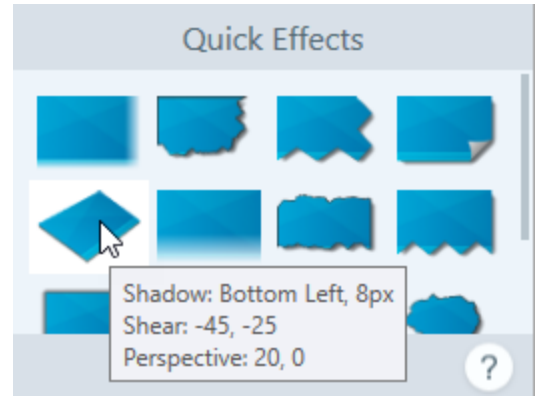

• Windows : cliquez pour sélectionner un effet. Sélectionnez les paramètres dans la liste déroulante et cliquez sur Appliquer.

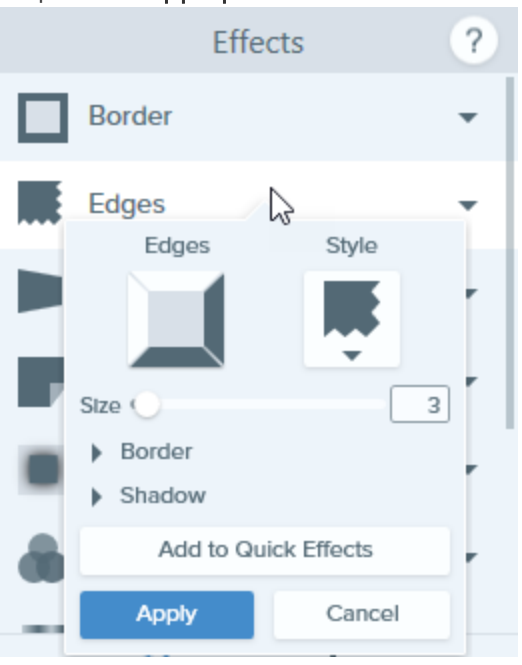

• Mac : cliquez pour appliquer un effet. Cliquez sur le bouton 💳 pour personnaliser les paramètres.

| Effect Styles 🤄            |
|----------------------------|
| Edges                      |
| Border 🕂                   |
| Color                      |
| Opacity: 100%<br>Size: 1pt |

#### CONSEIL : enregistrez un effet personnalisé en tant qu'effet rapide.

- Windows : cliquez sur le bouton Ajouter aux effets rapides.
- Mac : lorsque vous modifiez les propriétés d'un effet, le nouvel effet apparaît au bas du panneau Effets rapides. Cliquez sur l'icône + pour enregistrer cet effet en vue d'une utilisation ultérieure.

# Suppression d'un effet d'une image

- Windows : sélectionnez Édition > Annuler pour supprimer le dernier effet appliqué. Si vous avez besoin de supprimer plusieurs modifications, sélectionnez Annuler à plusieurs reprises.
- Mac : dans le panneau des effets, cliquez sur un effet en bleu pour le désactiver.

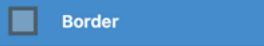

Pour désactiver tous les effets, cliquez sur l'effet rapide Sans effet.

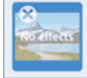

# Types d'effets de Snagit

- Bordure
- Bords
- Enroulement de page (Windows)
- Ombre
- Perspective
- Réflexion (Mac)
- Filtres (Windows)

- Filtres couleur (Mac)
- Ajustement des couleurs (Windows)
- Remplacement de couleur (Windows)
- Projecteur et loupe (Windows)
- Filigrane (Windows)
- Fondu (Mac)

| Bordure |                                                                                                    |
|---------|----------------------------------------------------------------------------------------------------|
|         | Ajoutez une bordure à l'extérieur d'une image.                                                                                                    |
|         | <ul> <li>Pour modifier la couleur de la bordure, cliquez sur la liste déroulante Couleur, puis<br/>effectuez l'une des opérations suivantes :</li> </ul> |

|       | Mode Hex: #FC4242<br>My Colors                                                                                                    |
|-------|----------------------------------------------------------------------------------------------------|
|       |                                                                                                    |
|       | <ul> <li>Cliquez pour sélectionner une couleur parmi les couleurs prédéfinies ou<br/>parmi celles de la palette de couleurs.</li> </ul>                                                |
|       | <ul> <li>Cliquez sur l'outil <b>Pipette</b>, puis cliquez où vous le souhaitez dans l'écran<br/>pour sélectionner une couleur.</li> <li> <i>#EBEBEB</i> </li> </ul>                    |
|       | <ul> <li>Faites glisser le curseur pour régler la largeur.</li> </ul>                                                                                                    |
|       | <ul> <li>Cliquez sur le bouton Appliquer pour appliquer l'effet à l'image (Windows<br/>uniquement).</li> </ul>                                                                         |
| Bords | <ul> <li>Ajoutez un effet de bord à un ou plusieurs côtés d'une image.</li> <li>Pour changer le style d'un effet, cliquez pour sélectionner un style dans liste déroulante.</li> </ul> |

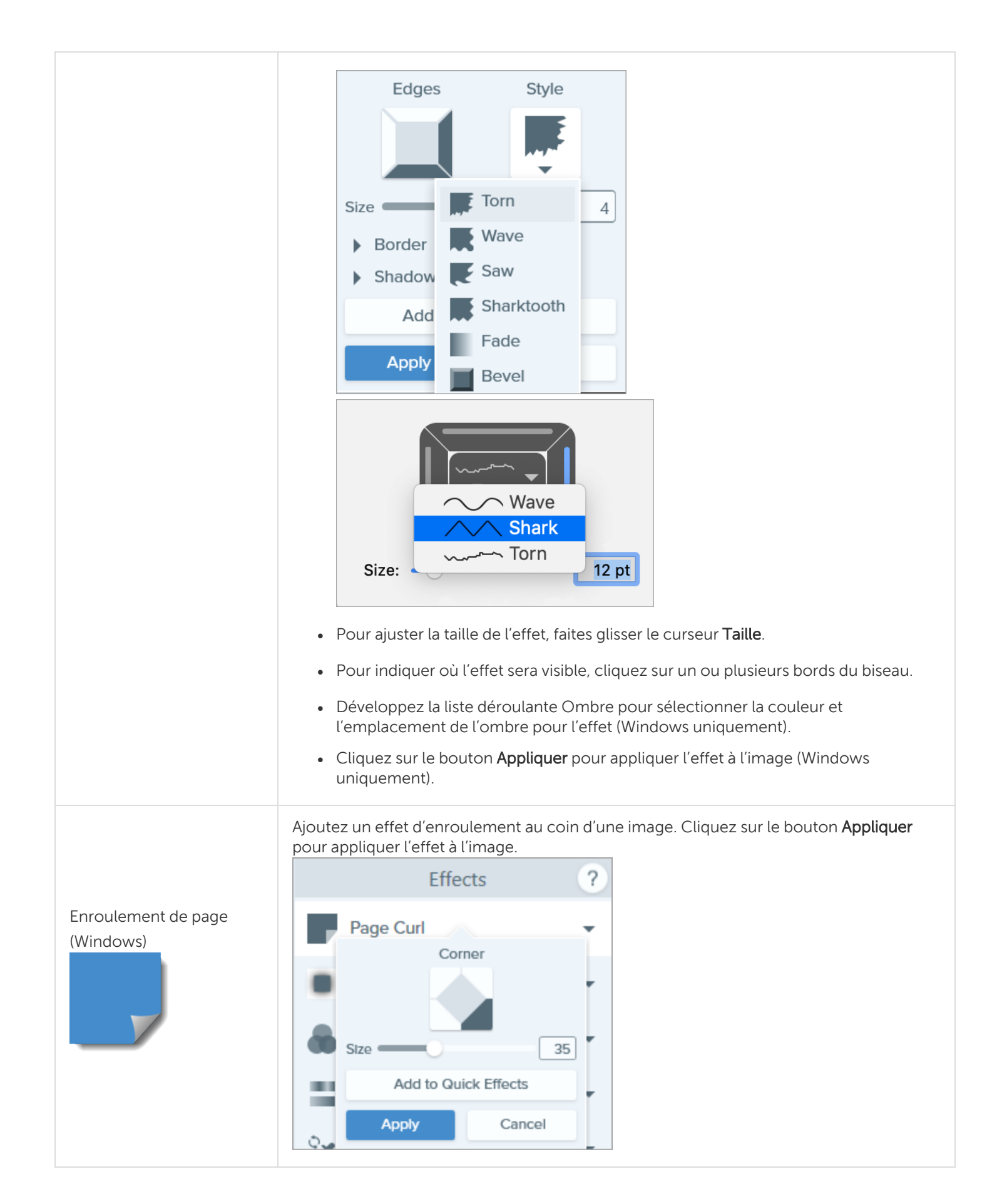

TechSmith<sup>®</sup>
| Ombre                 | <ul> <li>Ajoutez un effet ombré sur un côté de l'image ou tout autour.</li> <li>Cliquez sur une cellule dans la grille pour sélectionner l'emplacement de l'ombre.</li> <li>Shadow</li> <li>Faites glisser le curseur Taille pour régler la taille de l'ombre.</li> <li>Cliquez sur le bouton Appliquer pour appliquer l'effet à l'image (Windows uniquement).</li> </ul>                                                                                                    |
|-----------------------|----------------------------------------------------------------------------------------------------|
| Perspective           | Déformez l'image pour donner l'impression qu'elle est visualisée sous un angle différent.<br>• Sélectionnez un style dans la liste déroulante.<br>• Faites glisser le curseur Horizontale ou Verticale pour ajuster l'effet.                                                                                                    |
| Réflexion (Mac)       | Ajoutez une réflexion de l'image comme s'il y avait un miroir.                                                                                                    |
| Filtres (Windows)     | <ul> <li>Appliquez un effet de filtre à la totalité de l'image. Sélectionnez un type de filtre dans la liste déroulante.</li> <li>Atténuer : floutez les détails d'une image.</li> <li>Améliorer la netteté : ajustez le contraste d'une image pour réduire le flou.</li> <li>Opacité : ajustez la transparence d'une image.</li> <li>Monochrome : appliquez un filtre noir et blanc à une image.</li> <li>Niveaux de gris : convertissez les couleurs d'une image en nuances de gris.</li> <li>Inverser les couleurs : inversez les couleurs d'une image pour créer un effet de négatif.</li> </ul> |
| Filtres couleur (Mac) | Appliquez un effet de filtre à la totalité de l'image. Vous pouvez modifier les couleurs                                                                                                    |

|                                      | <ul> <li>d'une image comme suit :</li> <li>Niveaux de gris : convertissez les couleurs d'une image en nuances de gris.</li> <li>Sépia : convertissez les couleurs d'une image en nuances d'une seule couleur pour créer un effet monochrome.</li> <li>Inverser : inversez les couleurs d'une image pour créer un effet de négatif.</li> </ul>                                                                                                    |
|--------------------------------------|----------------------------------------------------------------------------------------------------|
| Ajustement des couleurs<br>(Windows) | <ul> <li>Améliorez ou corrigez la couleur et la tonalité (luminosité, ombres et contraste) d'une image. Vous pouvez modifier les propriétés de cet effet comme suit : <ul> <li>Luminosité : ajustez la luminosité globale d'une image.</li> <li>Contraste : ajustez la différence de couleur et de luminosité entre les éléments de l'image.</li> <li>Teinte : ajustez la couleur visible dominante comme le rouge, le vert ou le bleu.</li> <li>Saturation : ajustez l'intensité des couleurs visibles.</li> <li>Gamma : ajustez les ombres globales d'une image.</li> </ul> </li> </ul> |
| Remplacement de<br>couleur (Windows) | Inversez deux couleurs dans une image ou remplacez une couleur par une autre.<br>Cliquez sur + pour sélectionner les couleurs à inverser avant d'appliquer<br>cet effet.<br>Effects ?<br>Color Adjustment<br>Color Replacement<br>Color Replacement<br>Cancel                                                                                                    |
| Projecteur et loupe<br>(Windows)     | <ul> <li>Attirez l'attention sur une zone d'une image en la mettant en surbrillance et en la grossissant.</li> <li>1. Faites glisser une zone sur votre image avec l'outil Sélection.</li> <li>2. Sélectionnez Image &gt; Effets &gt; Projecteur et loupe.</li> <li>3. Vous pouvez ajuster les propriétés de cet effet selon vos besoins.</li> <li>4. Cliquez sur le bouton Appliquer pour appliquer l'effet à l'image.</li> </ul>                                                                                                    |

| Filigrane (Windows) </th <th>Ajoutez un texte, un logo ou des informations de copyright à une image à des fins<br/>d'identification ou pour prévenir toute utilisation non autorisée. Vous pouvez modifier<br/>les propriétés de cet effet comme suit :<br/>C\Program Files\TechSmith\\$<br/>Position<br/>Scale</th> | Ajoutez un texte, un logo ou des informations de copyright à une image à des fins<br>d'identification ou pour prévenir toute utilisation non autorisée. Vous pouvez modifier<br>les propriétés de cet effet comme suit :<br>C\Program Files\TechSmith\\$<br>Position<br>Scale |
|----------------------------------------------------------------------------------------------------|----------------------------------------------------------------------------------------------------|
| Fondu (Mac)                                                                                                    | Estompez progressivement les bords d'une image.                                                                                                    |

#### Articles connexes

Introduction aux outils

# Redimensionnement ou rotation d'une image

Personnalisez la taille et l'orientation d'une image avant de la partager dans une application ou sur un site Web. Voici quelques-uns des usages les plus courants :

- Respect de la résolution requise pour insérer une image sur un site Web
- Ajustement de la résolution pour insérer une image dans une zone précise d'un document
- Ajustement de l'orientation d'une image pour créer un document imprimé

## Redimensionnement d'une image

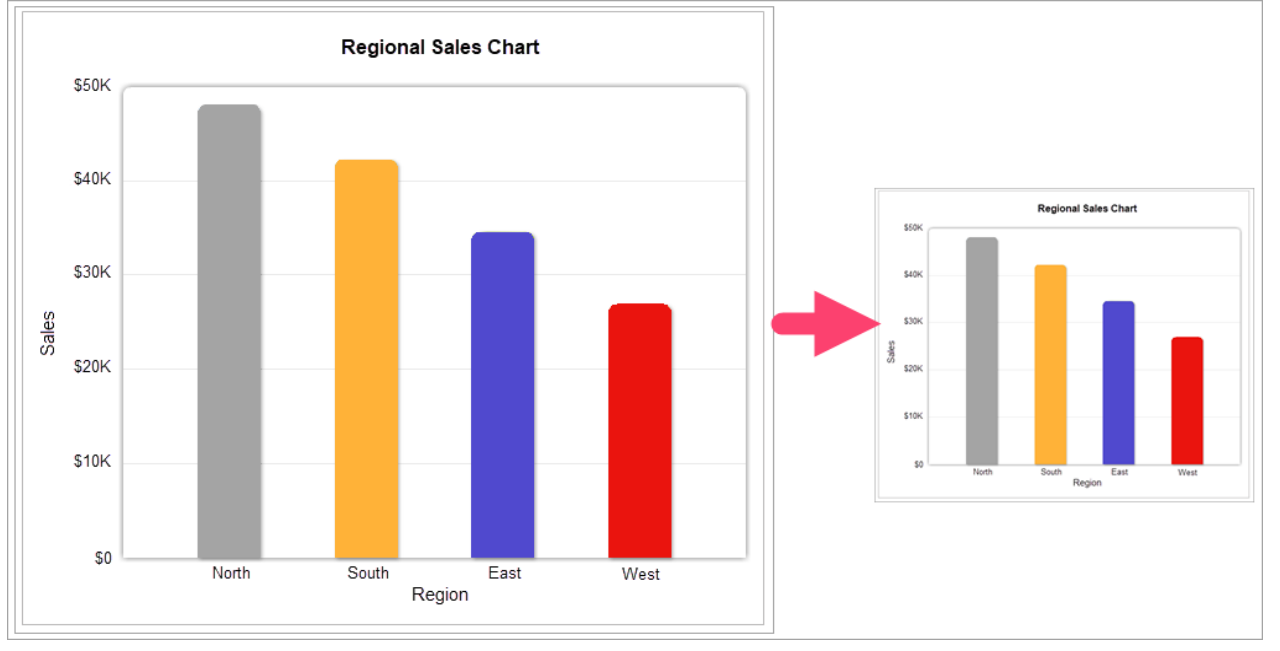

Après redimensionnement de l'image, les objets vectoriels qui se trouvent sur le canevas ne sont plus modifiables.

- 1. Dans Snagit Editor, sélectionnez Image > Redimensionner l'image.
- 2. Sélectionnez une option dans la liste déroulante Unités.

| Units:   | Pixels    | •      |
|----------|-----------|--------|
| L.       | —Width:   | 287px  |
| 2        | –Height:  | 143 px |
| Advanced |           |        |
| Res      | solution: | 96dpi  |
| Us       | e resamp  | ling 🔵 |
| A        | oply      | Cancel |
|          |           |        |

- Pour cent : met l'image à l'échelle selon un pourcentage de la taille de l'image.
- Pixels : met l'image à l'échelle en fonction des pixels de l'écran.
- Pouces : met l'image à l'échelle en pouces.
- Centimètres : met l'image à l'échelle en centimètres.
- 3. Entrez une **largeur** et une **hauteur** en fonction de l'unité sélectionnée. Cliquez sur l'icône 🗅 pour entrer les unités avec un autre rapport hauteur/largeur.

La modification du rapport hauteur/largeur peut rendre l'image floue ou la déformer.

- 4. Cliquez sur Options avancées (Windows uniquement) pour afficher d'autres options.
  - **Résolution :** définit la densité des pixels d'une image. La résolution est mesurée en points par pouce (ppp).
  - Utiliser le rééchantillonnage : modifie le nombre de pixels d'une image. Cette option permet de rééchantillonner l'image en y ajoutant des pixels. Désactivez-la pour supprimer des pixels superflus et ainsi réduire la taille du fichier.

Utilisez les options de redimensionnement avant d'activer **Utiliser le rééchantillonnage**. Cette option peut détériorer définitivement la qualité de l'image.

5. Cliquez sur le bouton Appliquer.

## Rotation d'une image

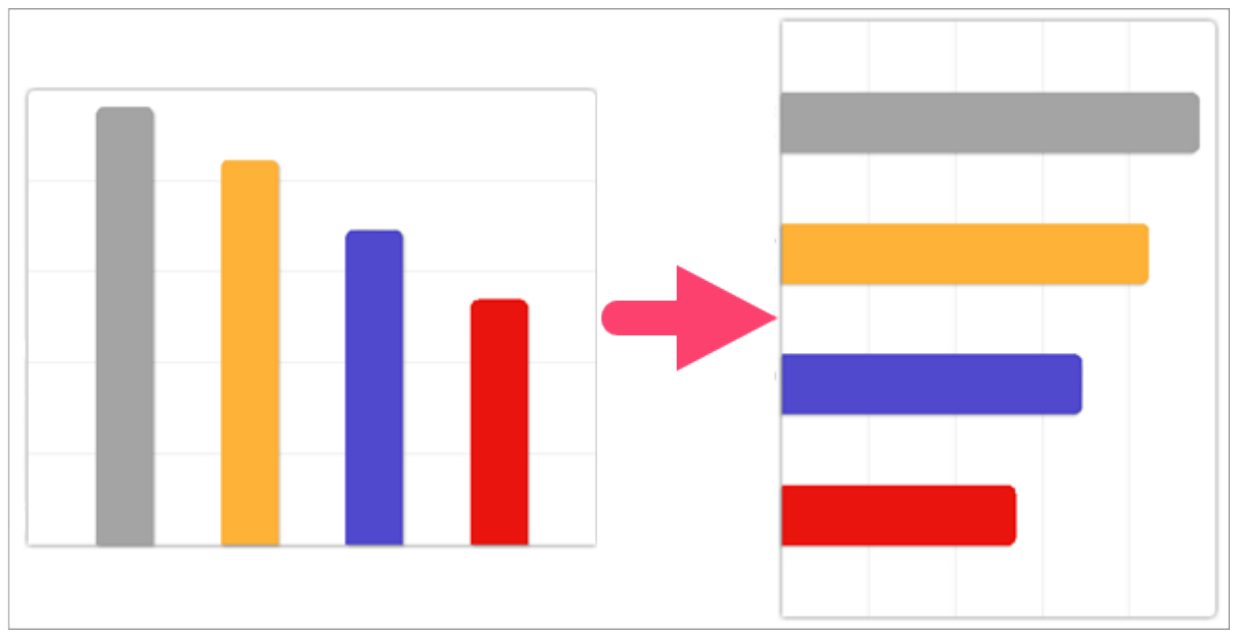

Après rotation de l'image, les objets vectoriels qui se trouvent sur le canevas ne sont plus modifiables.

Dans Snagit Editor, sélectionnez Image > Faire pivoter > choisissez une option de rotation :

| Rotate | • | Clockwise         |
|--------|---|-------------------|
|        |   | Counter Clockwise |
|        |   | 180 Degrees       |
|        |   | Custom Angle      |

- Sens horaire : fait pivoter l'image à 90° dans le sens des aiguilles d'une montre.
- Sens antihoraire : fait pivoter l'image à 90° dans le sens inverse des aiguilles d'une montre.
- 180 degrés : fait pivoter l'image à 180°.
- Angle personnalisé : saisissez l'angle voulu en degrés.

## Retournement d'une image (Windows)

Si vous choisissez une option de retournement, Snagit retourne également le texte et les annotations de l'image.

Dans Snagit Editor, sélectionnez Image > Disposer > choisissez une option de retournement :

#### TechSmith<sup>®</sup>

• Retourner verticalement : retourne l'image dans le sens vertical (de haut en bas).

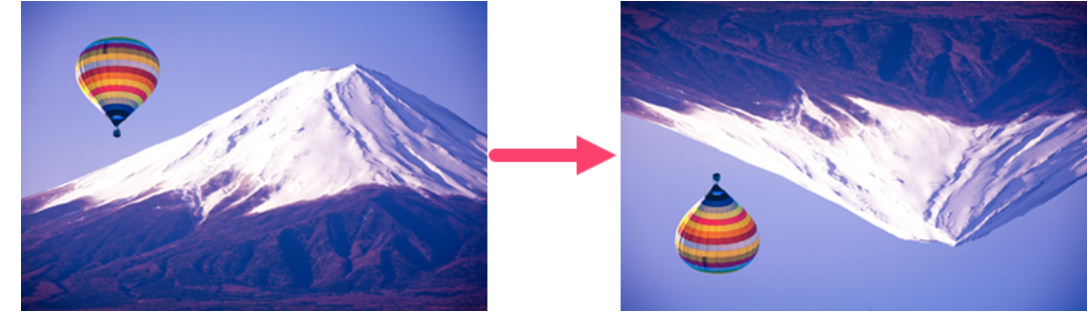

• Retourner horizontalement : retourne l'image dans le sens horizontal (de la gauche vers la droite).

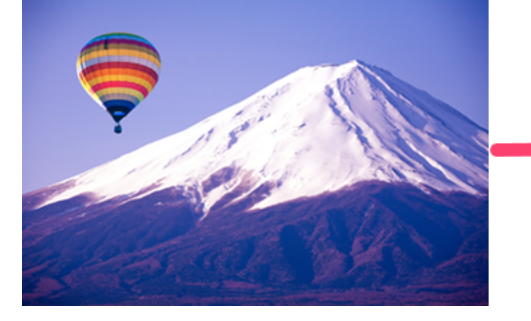

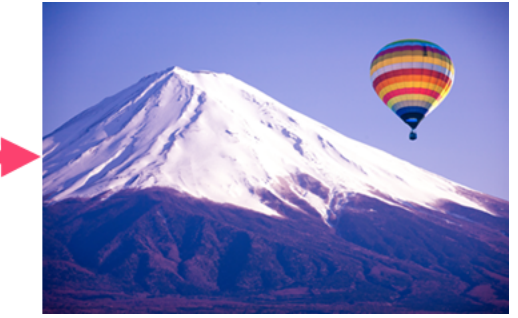

#### Articles connexes

Aperçu de Snagit Editor

## Montage de vidéos

Une fois que vous avez enregistré une capture vidéo, le fichier MP4 s'ouvre dans Snagit Editor, ou vous pouvez la visualiser et la monter.

Les commandes de lecture s'affichent sous la vidéo.

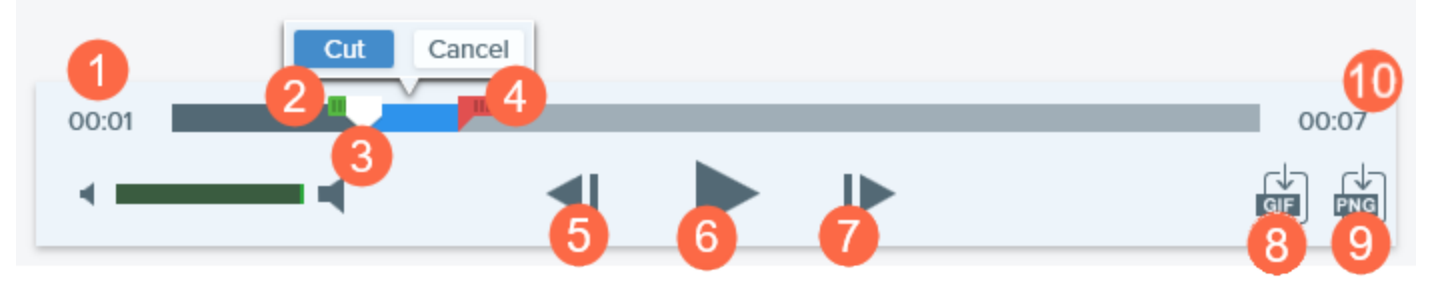

|   | Commande vidéo   | Description                                                                                                    |
|---|------------------|----------------------------------------------------------------------------------------------------|
| 1 | Temps écoulé     | Affiche le temps écoulé à la position de la tête de lecture sur le plan de montage chronologique.                 |
| 2 | Poignée de début | Faites glisser la poignée pour sélectionner le point de départ de la sélection vidéo.                             |
| 3 | Tête de lecture  | Commande l'image vidéo affichée. Faites glisser la tête de lecture pour passer à un point spécifique de la vidéo. |
| 4 | Poignée de fin   | Faites glisser la poignée pour sélectionner le point de fin de la sélection vidéo.                                |
| 5 | Image précédente | Cliquez sur ce bouton pour reculer d'une image.<br>Cliquez et maintenez ce bouton enfoncé pour rembobiner.        |
| 6 | Lecture/Pause    | Permet de lire la vidéo ou de la mettre sur pause.                                                                |

|    | Commande vidéo                              | Description                                                                                                    |
|----|---------------------------------------------|----------------------------------------------------------------------------------------------------|
| 7  | Image suivante                              | Cliquez sur ce bouton pour passer à l'image suivante.<br>Cliquez et maintenez ce bouton enfoncé pour avancer rapidement. |
| 8  | Création d'un GIF animé                     | Enregistrez la sélection actuelle de la vidéo ou la vidéo toute entière sous forme de fichier GIF animé.                 |
| 9  | Enregistrement d'une<br>image au format PNG | Enregistrez une image vidéo sous forme d'image fixe. La nouvelle image s'ouvre dans le panneau des captures.             |
| 10 | Durée                                       | Affiche la durée totale de la vidéo.                                                                                     |

### Suppression de sections non voulues d'une vidéo

Coupez les parties non voulues d'une vidéo, par exemple si vous vous reprenez ou vous raclez la gorge en cours d'enregistrement, ou supprimez le début et la fin de la vidéo.

1. Dans le plan de montage, faites glisser la **poignée de début** jusqu'à l'emplacement marquant le début de la coupure

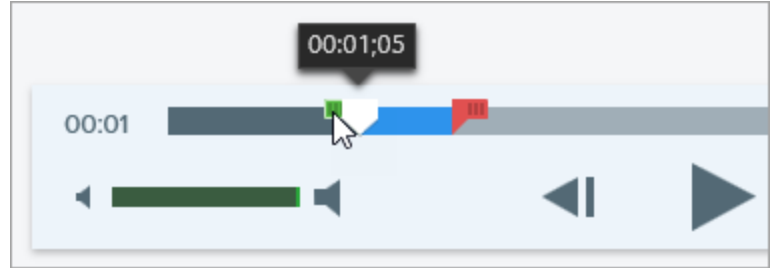

2. Dans le plan de montage, faites glisser la **poignée de fin** jusqu'à l'emplacement marquant la fin de la coupure.

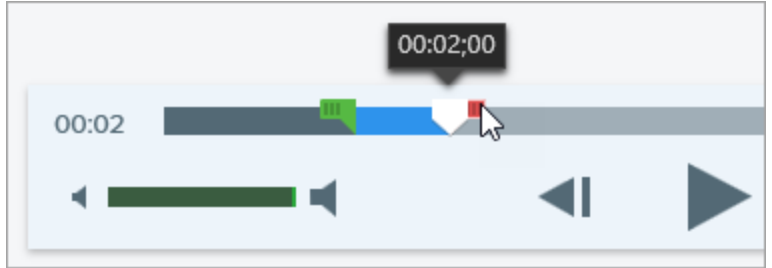

3. Pour prévisualiser la coupure, faites glisser la tête de lecture jusqu'à l'emplacement qui doit marquer le début de la lecture de la vidéo. Cliquez sur le bouton **Lecture**.

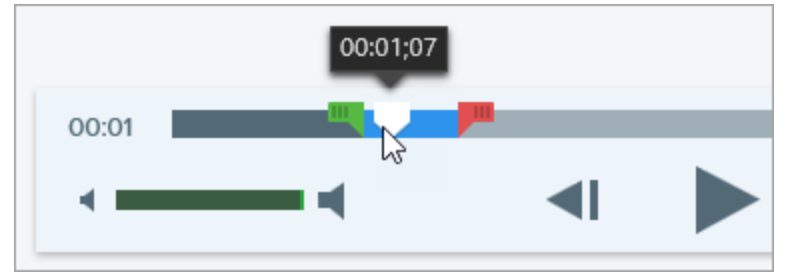

4. Cliquez sur le bouton Couper.

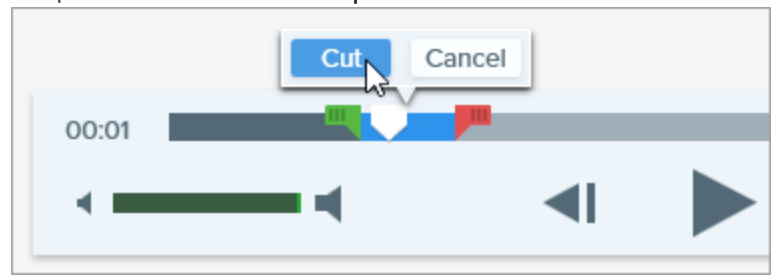

Le segment vidéo coupé est représenté par une ligne jaune dans le plan de montage.

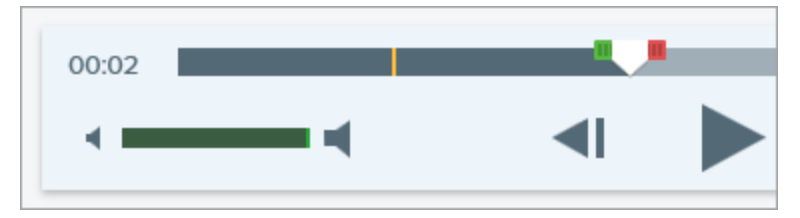

# Enregistrement d'une image vidéo sous forme de fichier image

Capturez l'image vidéo actuelle sous forme d'image fixe.

- 1. Ouvrez une capture vidéo ou cliquez pour sélectionner une vidéo dans le panneau des captures récentes.
- 2. Faites glisser la tête de lecture jusqu'à l'image vidéo voulue.
- 3. Cliquez sur le bouton Enregistrer l'image au format PNG.

La nouvelle image s'ouvre dans le panneau des captures.

CONSEIL : vous avez besoin d'options de montage vidéo supplémentaires ?

Pour obtenir des options de montage supplémentaires, partagez la vidéo vers TechSmith Camtasia.

#### Articles connexes

Enregistrement d'une vidéo Création d'un GIF animé

## Saisie ou remplacement de texte

Snagit utilise la reconnaissance optique de caractères (OCR) pour détecter le texte dans les images et le convertir en élément modifiable.

- Copier le texte : capturez le texte à l'écran ou copiez le texte d'une image dans Snagit Editor et collez-le dans un document ou dans une autre application.
- Modifier le texte : remplacez ou modifiez le texte d'une image pour corriger les erreurs, mettre à jour le texte ou modifier la mise en forme.

## Capture du texte à l'écran

Capturez le texte à l'écran et collez-le dans un document ou dans une autre application.

1. Dans la fenêtre de capture, cliquez sur l'onglet Image.

| All-in-One  | Selection: | Region | * ¢ | Preview in Editor |       | <b>_</b> <sup>2</sup> |
|-------------|------------|--------|-----|-------------------|-------|-----------------------|
| 0           |            |        |     | Copy to Clipboard |       | Capture               |
| Image       | Effects:   | None   | •   | Capture Cursor    |       |                       |
| Uideo Video | Share:     | None   | Ŧ   | Time Delay        | Off > | Print Screen          |
| 🌣 Presets   | +-         |        |     |                   |       | 🗹 Open Editor         |

2. Dans la liste déroulante Sélection, sélectionnez Saisie de texte.

| All-in-One | Selection: | Grab Text | • |
|------------|------------|-----------|---|
| image      | Effects:   | None      | • |

Les paramètres de capture qui ne sont pas compatibles avec la saisie de texte sont désactivés dans la fenêtre de capture.

3. Cliquez sur le bouton Capture ou appuyez sur la touche Impr. écran (Windows) ou sur Maj+Ctrl+C (Mac).

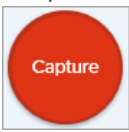

4. Le pointeur orange s'affiche. Cliquez et faites glisser la souris pour sélectionner la zone voulue à l'écran.

Server Error Please contact admin@email.com to report the error

La capture s'ouvre dans Snagit Editor, où vous pouvez visualiser le texte dans la boîte de dialogue Résultats de la saisie de texte. Cliquez sur le bouton **Tout copier** pour copier le texte dans le Presse-papiers afin de le coller dans un document ou dans une autre application.

## Copie du texte présent dans une image

Vous pouvez copier et coller le texte présent dans une image dans un éditeur de texte tel que Notepad, dans Microsoft Word ou dans un e-mail. Snagit propose deux options de copie dans Snagit Editor :

- Outil Saisie de texte : capturez tout le texte dans l'image.
- Outil Sélection : idéal pour capturer de petites zones de texte au sein d'une image ; améliore la précision et la qualité de la reconnaissance du texte.

#### Copie de texte avec l'outil Saisie de texte

1. Dans Snagit Editor, cliquez sur le bouton Saisie de texte.

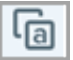

Cet outil n'est pas visible par défaut. Sélectionnez **Plus > Personnaliser la barre d'outils**. Faites glisser l'élément **Saisie de texte** dans la barre d'outils. Voir Personnalisation de l'interface Snagit.

2. Dans la boîte de dialogue Résultats de la saisie de texte, cliquez sur le bouton Tout copier.

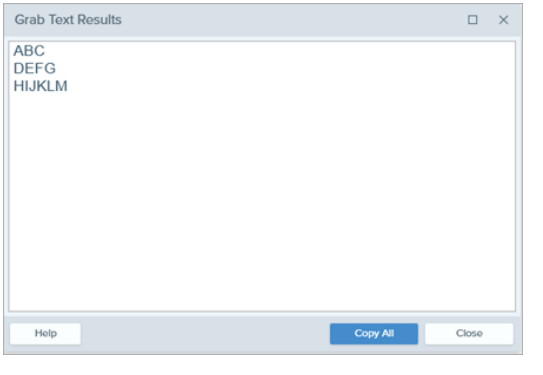

Sur Mac, activez l'option **Convertir en texte brut** pour supprimer la mise en forme avant de copier le texte.

| Make Plain Text | Close | Copy All |
|-----------------|-------|----------|
|-----------------|-------|----------|

Snagit copie le texte dans le Presse-papiers afin que vous puissiez le coller dans un document ou dans une autre application.

#### Copie de texte avec l'outil Sélection

1. Dans Snagit Editor, cliquez sur l'outil Sélection.

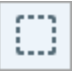

2. Cliquez et faites glisser la souris pour sélectionner le texte.

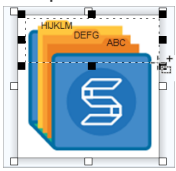

- 3. Cliquez avec le bouton droit de la souris sur la sélection, puis sélectionnez Saisie de texte.
- 4. Dans la boîte de dialogue Résultats de la saisie de texte, cliquez sur le bouton Tout copier.

|    | Grab Text Results                             |                                                                  |
|----|-----------------------------------------------|------------------------------------------------------------------|
|    | ABC<br>DEFG<br>HIJKLM                         |                                                                  |
|    |                                               |                                                                  |
|    | Holp Copy Al Co                               |                                                                  |
| 5. | Sur Mac, activez l'option<br>copier le texte. | Convertir en texte brut pour supprimer la mise en forme avant de |
|    | Make Plain Text                               | Close Copy All                                                   |

Snagit copie le texte dans le Presse-papiers afin que vous puissiez le coller dans un document ou dans une autre application.

### Remplacement ou modification de texte

Remplacez ou modifiez le texte d'une image pour corriger les erreurs, mettre à jour le texte ou modifier la mise en forme.

1. Dans Snagit Editor, cliquez sur l'outil Sélection.

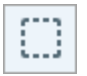

2. Cliquez et faites glisser la souris pour sélectionner le texte.

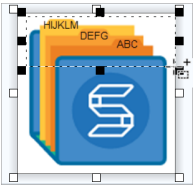

- 3. Cliquez avec le bouton droit de la souris sur la sélection, puis sélectionnez Modifier le texte.
- 4. Double-cliquez sur la zone de texte pour afficher le menu flottant et modifier le texte.

<u>a</u> Arial 28 **B** *I* <u>U</u> ≡ ≢

#### Articles connexes

Introduction aux outils

## Conversion groupée d'images (Windows)

L'assistant d'exportation groupée permet de modifier plusieurs fichiers à la fois pour :

- les convertir dans un autre format ;
- leur appliquer un ou plusieurs effets ;
- les enregistrer à un nouvel emplacement ;
- leur appliquer une convention de dénomination.

## Conversion d'images

- 1. Pour ouvrir l'assistant Exportation groupée, effectuez l'une des opérations suivantes :
  - Dans Snagit Editor, sélectionnez Fichier > Exporter.
  - Dans Snagit Editor, cliquez sur le bouton **Bibliothèque**. Appuyez sur la touche Ctrl et cliquez sur les images à sélectionner dans la bibliothèque. Cliquez sur une image avec le bouton droit de la souris et sélectionnez **Assistant de conversion groupée**.
- 2. L'assistant Exportation groupée s'affiche. Cliquez sur le bouton **Ajouter des fichiers** pour sélectionner les fichiers à convertir. Pour sélectionner plusieurs images, appuyez sur la touche Ctrl et cliquez sur chacune.
- 3. Cliquez sur Suivant.
- 4. Dans la liste déroulante, sélectionnez les effets à appliquer et cliquez sur le bouton Suivant.
- 5. Sélectionnez l'emplacement auquel vous souhaitez enregistrer les images.
- 6. Dans la liste déroulante Format de fichier, sélectionnez le format voulu.
- 7. Pour appliquer une convention de dénomination aux fichiers, sélectionnez l'option **Nom de fichier automatique**, puis cliquez sur le bouton Options afin de configurer le nom de fichier.
- 8. Cliquez sur Suivant.
- 9. Cliquez sur Terminer.

Snagit exporte les nouvelles images à l'emplacement sélectionné.

Articles connexes Ajout d'effets

# Création d'illustrations sources pour de futures modifications

Enregistrez une image au format SNAG (Windows) ou SNAGPROJ (Mac) pour :

- modifier des objets vectoriels (texte, légendes, timbres, formes, images collées, curseurs, etc.) ;
- créer une image préliminaire en prévision de modifications ou d'améliorations ;
- actualiser les illustrations et le texte pour prendre en charge plusieurs langues.

Les formats de fichier SNAG et SNAGPROJ peuvent uniquement être ouverts et modifiés dans Snagit Editor sur la plate-forme correspondante, Windows ou Mac.

# Enregistrement d'une image sous un type de fichier modifiable

- 1. Dans Snagit Editor, cliquez sur une capture pour la sélectionner dans le panneau des captures.
- 2. Sélectionnez Fichier > Enregistrer sous.
- 3. Sélectionnez le format de fichier.
  - Windows : dans la liste de déroulante Type, sélectionnez SNAG.
  - Mac : Dans la liste déroulante Format, sélectionnez SNAGPROJ.
- 4. Cliquez sur Enregistrer.
- 5.

Sur Mac, cochez l'option **Conserver un double modifiable de la capture lors de l'enregistrement** dans **Snagit > Préférences > onglet Options avancées** avant d'enregistrer. Vous créez ainsi une copie du fichier SNAGPROJ. Voir Préférences de Snagit.

### Aplatissement des objets sur le canevas

Aplatissez les objets vectoriels (texte, légendes, timbres, formes, images collées, curseurs, etc.) pour éviter qu'ils soient modifiés par la suite.

Les objets vectoriels sur le canevas ne peuvent plus être modifiés une fois que l'image est enregistrée sous un autre format, par exemple PNG ou JPEG.

- Pour aplatir un seul objet vectoriel :
  - Windows : sur le canevas, cliquez avec le bouton droit de la souris sur l'objet, puis choisissez Aplatir, ou sélectionnez l'objet et appuyez sur Ctrl+T.
  - Mac : sur le canevas, cliquez avec le bouton droit de la souris sur l'objet, puis choisissez Aplatir, ou sélectionnez l'objet et appuyez sur Maj+Commande+T.
- Pour aplatir tous les objets vectoriels d'une image :
  - Windows : sur le canevas, cliquez avec le bouton droit de la souris sur un objet, puis choisissez Tout aplatir, ou appuyez sur Ctrl+Maj+T
  - Mac : sur le canevas, cliquez avec le bouton droit de la souris sur un objet, puis choisissez Tout aplatir, ou appuyez sur Ctrl+Maj+T.

#### Articles connexes

Introduction à la bibliothèque

## Conseils relatifs à la transparence

Dans une image, les zones transparentes laissent apparaître l'arrière-plan, la couleur ou les objets disposés derrière l'image. Le motif en damier sur le canevas représente les zones transparentes de l'image.

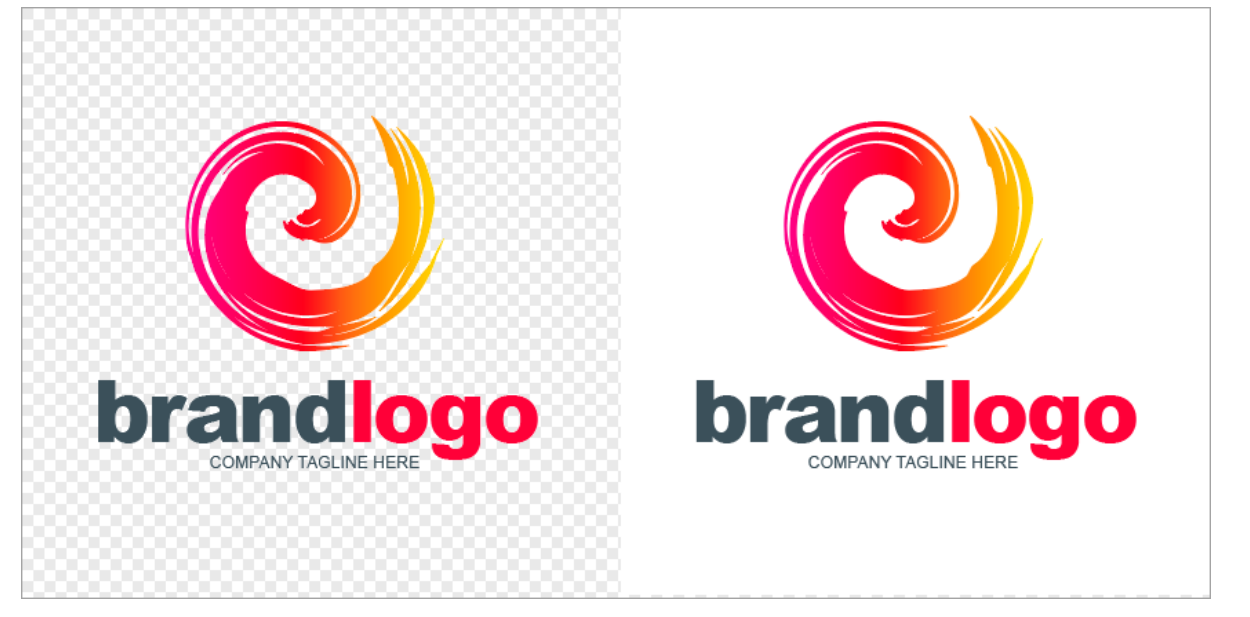

Utilisez des images transparentes pour créer des logos, superposer deux images ou plus, ajouter des filigranes ou enregistrer des curseurs pour les réutiliser dans d'autres images.

Pour conserver la transparence, enregistrez l'image sous un format compatible : CUR, GIF, ICO, PNG, TIF, SNAG ou SNAGPROJ.

## Remplissage d'une zone avec transparence

Utilisez l'outil Remplir pour rendre une partie de l'image transparente.

1. Sélectionnez l'outil Remplir dans la barre d'outils de Snagit Editor.

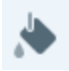

2. Sélectionnez l'option Transparent dans les propriétés de l'outil > menu déroulant Remplir.

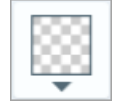

3. Sur le canevas, cliquez sur une zone de l'image pour la rendre transparente.

## Gommage d'une zone

Utilisez l'outil Gomme pour supprimer une partie de l'image en laissant apparaître le canevas transparent.

1. Sélectionnez l'outil **Gomme** dans la barre d'outils de Snagit Editor.

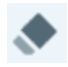

- 2. Sélectionnez la taille de gomme voulue dans les styles rapides.
- 3. Sur le canevas, cliquez et faites glisser le curseur pour tracer la zone à rendre transparente.

#### Articles connexes

Introduction aux outils

# Introduction à la bibliothèque Snagit

Snagit enregistre automatiquement l'historique des captures dans la bibliothèque, y compris les fichiers ouverts ou modifiés dans Snagit Editor.

Pour accéder à la bibliothèque depuis Snagit Editor, cliquez sur le bouton **Bibliothèque** dans la partie supérieure de Snagit Editor.

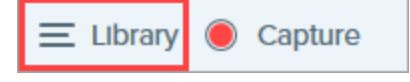

Les captures sont classées par catégories :

- Type de capture (images, vidéos et GIF animés)
- Captures récentes (Windows) : captures réalisées au cours des quatre dernières semaines, ainsi que tous les fichiers visualisés ou enregistrés dans Snagit
- Date (année et mois)
- Applications : toutes les applications capturées par Snagit
- Sites Web (Windows) : tous les sites Web capturés par Snagit
- Étiquettes : liste des étiquettes attribuées manuellement aux captures dans Snagit

| Type to search   | Q    |
|------------------|------|
| 🗖 Images         | 1987 |
| ■ Videos         | 48   |
| Animated GIFs    | 21   |
| Recent captures  | 291  |
| ▷ 🛑 2008         | 3    |
| ▷ 💼 2015         | 1550 |
| ▷ 💼2016          | 503  |
| ▷ 🛅 Applications |      |
| ▷ 🔞 Web sites    |      |
| Tags             |      |

### Navigation dans les captures

Les captures sont classées par date (mois et année), application, site Web ou étiquette.

1. Dans Snagit Editor, cliquez sur le bouton Bibliothèque.

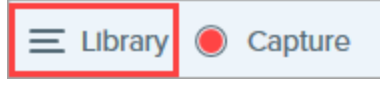

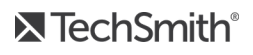

2. La bibliothèque s'ouvre. Cliquez sur l'une des catégories dans le panneau de recherche pour afficher les captures de cette catégorie dans la bibliothèque.

| Q Search |                  |   |
|----------|------------------|---|
| æ        | All Files        | 9 |
|          | Images           | 8 |
|          | Videos           | ٦ |
| D        | Animated GIFs    | ٥ |
| *        | Favorites        | ٥ |
| ▶ (      | Applications     |   |
| ▼ 🖗      | Tags             |   |
|          | 3+ bedrooms      | 3 |
|          | 4+bedrooms       | 1 |
|          | business expense | ۵ |
|          | examples         | ۵ |
|          | fireplace        | 2 |
|          | houses           | ۵ |
|          | taxes 2016       | 1 |

#### Recherche de captures

Recherchez des captures et filtrez-les par nom de fichier, étiquette, application, site Web de capture et texte des annotations (Mac uniquement).

1. Dans Snagit Editor, cliquez sur le bouton Bibliothèque.

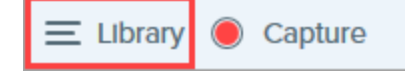

- 2. La bibliothèque s'ouvre. Entrez le terme à rechercher dans le champ Saisir la recherche.
  - Windows : cliquez sur \* Toutes les captures correspondantes ou cliquez sur une catégorie dans le panneau de recherche pour filtrer les résultats.

| button                 | $\times$ |
|------------------------|----------|
| * All matched captures | 3        |
| 📫 Images               | 3        |
| ▷ 💼 2015               | 1        |
| ▷ 💼 2016               | 2        |
| 🕒 Filenames            | 2        |
| Window titles          | 1        |
| ▷ I Applications       |          |

• Mac : les résultats de la recherche s'affichent dans la bibliothèque. Cliquez sur une catégorie dans le panneau de recherche pour filtrer les résultats.

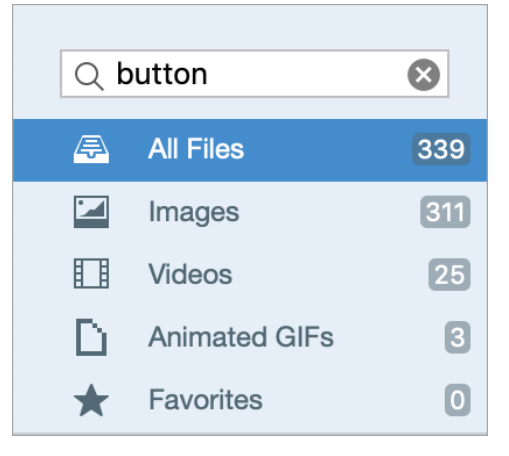

3. Pour ouvrir une capture dans Snagit Editor, double-cliquez sur celle-ci dans la bibliothèque.

#### Affichage des captures dans la bibliothèque

- Cliquez sur le bouton Vue Détails ou Vue Miniatures pour modifier l'affichage des captures dans la bibliothèque (Windows uniquement).
- Pour modifier la taille d'aperçu des miniatures dans la bibliothèque, cliquez sur une capture et faites glisser le curseur Zoom (Windows uniquement).
- Pendant une opération de capture, Snagit enregistre d'autres informations. Pour consulter ces métadonnées :
  - Windows : cliquez avec le bouton droit de la souris et sélectionnez Détails.
  - Mac : appuyez sur la touche Ctrl en cliquant, puis sélectionnez Afficher les infos.

• Pour ouvrir une capture dans Snagit Editor, double-cliquez sur la miniature dans la bibliothèque.

## Ajout d'une étiquette

Ajoutez des étiquettes aux captures afin de les regrouper ou d'effectuer des recherches plus facilement. Dans le panneau de recherche, cliquez sur la catégorie **Étiquettes** pour afficher la liste de toutes les étiquettes actuellement appliquées aux captures.

Les étiquettes sont uniquement visibles dans Snagit.

1. Dans Snagit Editor, sélectionnez une capture dans le panneau ou dans la bibliothèque.

Appuyez sur la touche Ctrl (Windows) ou Commande (Mac) et cliquez sur plusieurs captures pour les sélectionner.

2. Cliquez sur le bouton Étiquette.

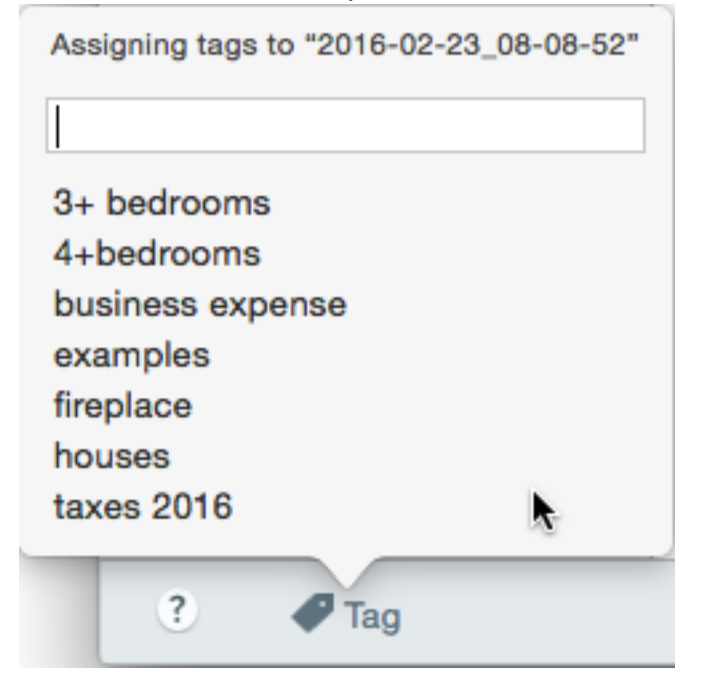

3. Entrez une nouvelle étiquette ou cliquez pour sélectionner une étiquette existante dans la liste.

## Suppression d'une étiquette

1. Dans Snagit Editor, sélectionnez une capture dans le panneau ou dans la bibliothèque.

Appuyez sur la touche Ctrl (Windows) ou Commande (Mac) et cliquez sur plusieurs captures pour les sélectionner.

2. Cliquez sur le bouton Étiquette.

| Assigning tags to "2016-02-23_08-08-52" |  |  |
|-----------------------------------------|--|--|
|                                         |  |  |
| 3+ bedrooms                             |  |  |
| 4+bedrooms                              |  |  |
| business expense                        |  |  |
| examples                                |  |  |
| fireplace                               |  |  |
| houses                                  |  |  |
| taxes 2016                              |  |  |
|                                         |  |  |
| ? 🛷 Tag                                 |  |  |

3. Cliquez sur une étiquette attribuée à la capture et appuyez sur la touche Suppr.

## Conseils relatifs à la bibliothèque

La bibliothèque permet d'accéder rapidement à d'autres options :

• Exporter

Modifiez la taille ou ajoutez un effet, comme une bordure, à un ensemble d'images. Sélectionnez les images et cliquez sur le bouton **Exporter**. Voir Conversion groupée d'images.

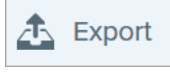

Traduire

Extrayez le texte des annotations et légendes dans un fichier .xliff afin que vous puissiez envoyer celui-ci à votre traducteur. Importez le fichier traduit dans Snagit, et générez des versions traduites de vos annotations et légendes. Sélectionnez une image avec des annotations ou des légendes et cliquez sur le bouton **Traduire**. Voir Traduction de texte.

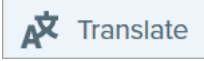

#### • Créer une vidéo à partir des images

Enregistrez une vidéo à l'aide d'un ensemble d'images pour illustrer un processus ou une série d'étapes. Commentez et annotez les images à l'aide de vos outils favoris pour mettre en valeur certains éléments. Sélectionnez les images. Cliquez avec le bouton droit de la souris sur une image et sélectionnez **Créer une vidéo à partir des images**. Voir Création d'une vidéo à partir d'images.

| Open                     | Enter       |
|--------------------------|-------------|
| Open With                | •           |
| Save As                  |             |
| Batch Conversion Wizard  |             |
| Translate                |             |
| Edit Language            |             |
| Print                    | •           |
| Cut                      | Ctrl+X      |
| Сору                     | Ctrl+C      |
| Paste                    | Ctrl+V      |
| Delete                   | Ctrl+Delete |
| Rename                   | F2          |
| Remove from Library      |             |
| Select All               | Ctrl+A      |
| Combine in Template      | Ctrl+Alt+C  |
| Create Video from Images |             |
| Details                  | Alt+Enter   |

#### • Combiner les images

Combinez une série d'images dans un modèle pour créer un guide technique ou un support visuel. Sélectionnez les images. Cliquez avec le bouton droit de la souris sur une image et sélectionnez **Combiner dans un modèle**. Voir Création d'une image à partir d'un modèle.

| Open                     | Enter       |
|--------------------------|-------------|
| Open With                | •           |
| Save As                  |             |
| Batch Conversion Wizard  |             |
| Translate                |             |
| Edit Language            |             |
| Print                    | •           |
| Cut                      | Ctrl+X      |
| Сору                     | Ctrl+C      |
| Paste                    | Ctrl+V      |
| Delete                   | Ctrl+Delete |
| Rename                   | F2          |
| Remove from Library      |             |
| Select All               | Ctrl+A      |
| Combine in Template      | Ctrl+Alt+C  |
| Create Video from Images |             |
| Details                  | Alt+Enter   |

#### Articles connexes

Enregistrement d'une vidéo

Capture d'une zone avec défilement

Didacticiel Capturez rapidement votre écran

# Importation de captures depuis un appareil mobile

TechSmith Fuse est une application pour appareils mobiles qui vous permet d'envoyer des images et des vidéos depuis votre appareil mobile directement vers Snagit. Vous avez ainsi la possibilité d'effectuer des captures, de collaborer avec vos collègues et d'accéder à votre contenu, où que vous soyez.

Fuse est disponible depuis Google Play ou l'App Store. Cette application est prise en charge sur les appareils mobiles exécutant les systèmes d'exploitation suivants :

- iOS version 9 et ultérieures (téléphones et tablettes)
- Android version 4.0 et ultérieures

## Importation à l'aide de TechSmith Fuse

- 1. Installez TechSmith Fuse depuis Google Play ou l'App Store sur votre appareil mobile.
- 2. Dans Snagit Editor, sélectionnez Fichier > Connecter un appareil mobile. La boîte de dialogue Connecter un appareil mobile s'ouvre.
- 3. Connectez votre ordinateur et votre appareil mobile au même réseau.
- 4. Ouvrez TechSmith Fuse sur votre appareil mobile.
- 5. Sélectionnez l'élément multimédia à envoyer :
  - Appuyez sur **Bibliothèque** pour une importation depuis votre appareil ou pour sélectionner un élément multimédia existant.
  - Appuyez sur Video pour enregistrer une vidéo.
  - Appuyez sur Photo pour prendre une photo.

6. Appuyez sur **Partager** et sélectionnez **Snagit**. Si l'icône Snagit ne s'affiche pas, appuyez sur **Plus**.

|                        | 1 Capture                 | Share                              |          |                      |            |      |                                     |
|------------------------|---------------------------|------------------------------------|----------|----------------------|------------|------|-------------------------------------|
|                        |                           |                                    |          | Activities           |            | Done | Drag Snagit up in                   |
|                        |                           |                                    |          | Message              |            | _    | the listing for it to appear in the |
|                        |                           |                                    |          | Mail                 |            | ▲==  | initial view.                       |
| 1 1 m                  | and the second            | 100 1                              |          | Snagit               |            | -    |                                     |
| 1 interne              | a state                   | If the Snagit icon                 |          | Add to Notes         |            | _    |                                     |
|                        |                           | does not appear<br>here, tap More. | V        | Twitter              | $\bigcirc$ | _    |                                     |
|                        |                           |                                    | f        | Facebook             | $\bigcirc$ | _    |                                     |
|                        |                           |                                    | *        | iCloud Photo Sharing |            | _    |                                     |
|                        |                           | •••                                | Μ        | Gmail                |            | _    |                                     |
| Message                | Mail Add to Notes I       | More                               | Ø        | Instagram            | $\bigcirc$ | _    |                                     |
|                        |                           |                                    | <u>_</u> | Snapchat             | $\bigcirc$ | _    |                                     |
|                        |                           |                                    |          | Trello               | $\bigcirc$ | _    |                                     |
| Save Image Assi<br>Cor | ign to Copy Prir<br>ntact | ht                                 |          |                      |            |      |                                     |
|                        | Cancel                    |                                    |          |                      |            |      |                                     |

7. Appuyez sur Se connecter à Snagit.

8. Le scanner apparaît. Pointez votre caméra vers le code QR de la boîte de dialogue Connecter un appareil mobile. Consultez la rubrique Conseils pour lire le code QR.

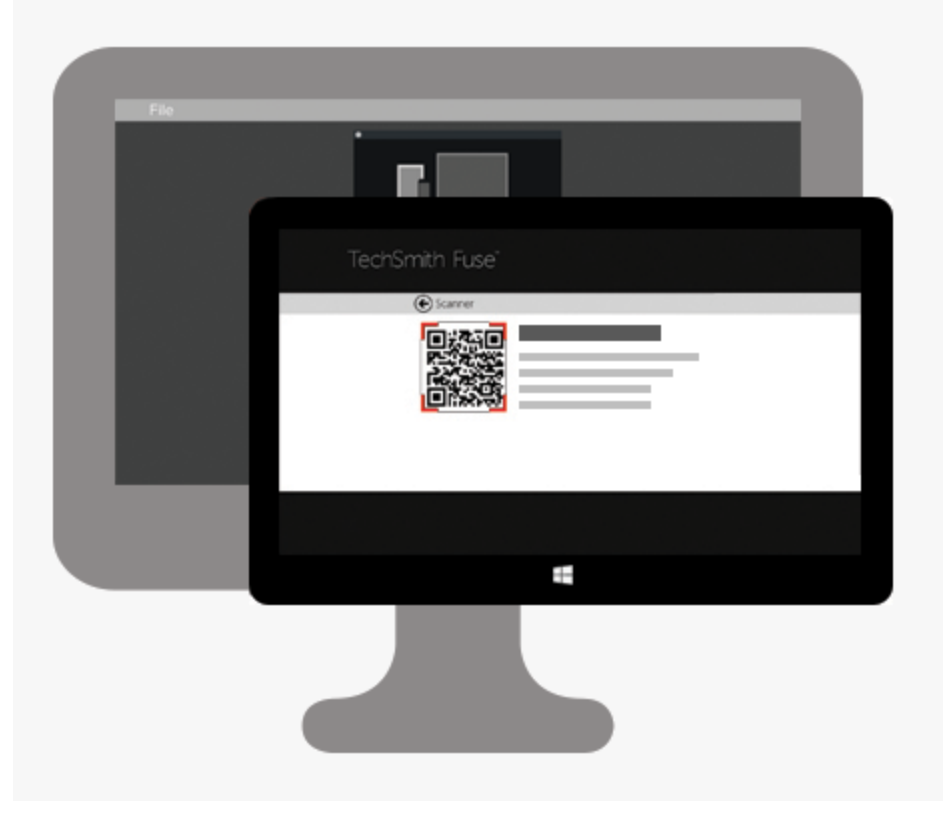

L'image ou la vidéo est envoyée au panneau de Snagit Editor.

#### Conseils pour lire le code QR

Suivez ces conseils pour lire le code QR à l'aide de TechSmith Fuse sur votre appareil mobile :

- Vérifiez que l'appareil est allumé et connecté au même réseau que l'ordinateur exécutant Snagit.
- Pointez la caméra de l'appareil vers le code QR à l'écran de l'ordinateur.
- Positionnez la caméra de sorte que le code QR soit centré par rapport aux coins de l'écran du scanner dans TechSmith Fuse sur votre appareil mobile ou tablette.

#### À propos de la connexion entre TechSmith Fuse et Snagit

- L'ouverture de la boîte de dialogue Connecter un appareil mobile active l'option de partage mobile.
- Vous devez lire le code QR dans Snagit pour établir une connexion entre l'appareil mobile et Snagit en vue d'envoyer des fichiers de l'appareil mobile.
- Votre appareil mobile et l'ordinateur exécutant Snagit doivent être connectés au même réseau.
- Snagit doit être ouvert sur l'ordinateur.

## À propos du partage mobile à l'aide de TechSmith Fuse

Le partage mobile permet à Snagit de recevoir des fichiers de TechSmith Fuse. Il est désactivé par défaut et n'est activé que dans les cas suivants :

- Connectez TechSmith Fuse à Snagit depuis votre appareil mobile.
- Sélectionnez Snagit Editor > Édition > Préférences Editor > onglet Préférences avancées > Autoriser le partage vers Snagit.

Une fois le partage mobile activé, vous pouvez connecter Fuse à Snagit. Le partage mobile est exécuté jusqu'à ce qu'il soit désactivé.

Snagit ouvre un port sur votre ordinateur pour établir une connexion sécurisée entre votre appareil mobile et Snagit. Si vous avez des inquiétudes concernant la sécurité du fait que la connexion reste ouverte après le transfert des fichiers depuis Fuse, vous pouvez désactiver le partage mobile.

#### Désactivation du partage mobile :

Sélectionnez **Snagit Editor > Édition > Préférences Editor > Préférences avancées** > cliquez sur l'option **Autoriser le partage vers Snagit**. Le partage mobile peut également être désactivé s'il est interrompu. Ceci peut se produire dans les cas suivants :

- Votre réseau/routeur est déconnecté ou doit être réinitialisé.
- Votre ordinateur génère automatiquement de nouvelles adresses IP.
- Vous changez de fournisseur Internet.

## Dépannage de TechSmith Fuse

Lorsque TechSmith Fuse ne parvient pas à se connecter ou à envoyer des fichiers vers Snagit, reportez-vous aux sections suivantes :

- Impossible d'envoyer des fichiers de TechSmith Fuse vers Snagit
- Impossible de lire le code QR
- Absence de code QR

#### Impossible d'envoyer des fichiers de TechSmith Fuse vers Snagit

Si vous ne parvenez pas à envoyer de fichiers depuis TechSmith Fuse vers Snagit, vérifiez les éléments suivants :

- Vérifiez que Snagit est ouvert sur l'ordinateur lorsque vous envoyez des fichiers depuis TechSmith Fuse.
- Vérifiez que le partage sur mobile est activé :
  - Sous Windows, sélectionnez Snagit Editor > Édition > Préférences Editor > onglet Options avancées
     > Autoriser le partage vers Snagit.
  - Sur Mac, sélectionnez Snagit Editor > Snagit > Préférences > onglet Options avancées.
- Vous devez lire le code QR dans Snagit pour établir une connexion entre l'appareil mobile et Snagit en vue d'envoyer des fichiers de l'appareil mobile.
- Votre appareil mobile et l'ordinateur exécutant Snagit doivent être connectés au même réseau.
- Réinitialisez le routeur ou le réseau sans fil.
- Vérifiez les paramètres du réseau ou du pare-feu.

#### Impossible de lire le code QR

Si TechSmith Fuse ne parvient pas à lire le code QR de la boîte de dialogue Connecter un appareil mobile (Snagit Editor > Fichier > Connecter un appareil mobile), vérifiez les éléments suivants :

- Assurez-vous que l'appareil est connecté au même réseau Wi-Fi que l'ordinateur exécutant Snagit.
- Pointez la caméra de l'appareil vers le code QR à l'écran de l'ordinateur.
- Positionnez la caméra de sorte que le code QR soit centré par rapport aux coins de l'écran du scanner dans TechSmith Fuse sur votre appareil mobile ou tablette.

#### Absence de code QR

Lorsqu'un code QR ne peut pas être généré, un message d'erreur s'affiche dans la boîte de dialogue Connecter un appareil mobile (Snagit Editor > Fichier > Connecter un appareil mobile) dans Snagit. Le code QR ne peut pas être généré lorsque :

- le réseau/routeur est déconnecté ou doit être réinitialisé ;
- le port spécifié est déjà utilisé.

Si le code QR n'est pas généré :

- Vérifiez les paramètres du réseau ou du pare-feu.
- Connectez votre ordinateur et votre appareil mobile à un autre réseau.

#### Articles connexes

Introduction à la bibliothèque Snagit

# Traduction de texte

L'option **Traduire** vous permet de créer rapidement des images en plusieurs langues. Snagit extrait le texte source des annotations et légendes dans un fichier .xliff afin que vous puissiez envoyer celui-ci à votre traducteur. Vous pouvez importer le fichier dans Snagit afin de générer automatiquement les images traduites.

## Extraction d'un texte à traduire

Suivez les étapes ci-dessous pour extraire le texte de légendes et d'annotations en vue de le faire traduire :

- 1. Dans la bibliothèque, sélectionnez des fichiers .snag ou .snagproj contenant des légendes ou des annotations de texte.
- 2. Cliquez sur le bouton Traduire pour extraire le texte à traduire.

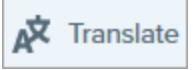

3. Dans le champ Extraire sous, entrez le nom du projet.

| Extract Text for Translation                              | ×          |
|-----------------------------------------------------------|------------|
| Extract as: Project Name                                  |            |
| Where: 📴 C:\Users\r.dark\Documents                        |            |
| Snagit adds the project name as a tag to each selected it | em.        |
| Help                                                      | act Cancel |
|                                                           |            |

Snagit étiquette les images traduites avec le nom du projet et la langue afin que vous puissiez rapidement localiser les images dans la bibliothèque.

- 4. Sélectionnez l'emplacement d'enregistrement du fichier .xliff.
- 5. Cliquez sur le bouton Extraire.
- 6. Envoyez le fichier .xliff à votre traducteur interne ou à un prestataire de localisation pour ajouter les traductions dans les langues cibles.

## Importation de traductions

Après avoir ajouté les traductions dans le fichier .xliff, vous pouvez importer celui-ci dans Snagit Editor afin de générer automatiquement les images traduites.

- 1. Dans Snagit Editor, sélectionnez Fichier > Traduire > Importer la traduction.
- 2. Sélectionnez le fichier .xliff contenant les traductions et cliquez sur Ouvrir.

3. Sélectionnez la langue traduite dans la liste déroulante et cliquez sur OK.

| No Translated Language Found                        |    | ×      |
|-----------------------------------------------------|----|--------|
| Please specify a translated language for your file. |    |        |
| Language code: de-DE 💌 German (Germany)             |    |        |
|                                                     | ОК | Cancel |

Snagit génère automatiquement les images localisées à l'aide des traductions se trouvant dans le fichier .xliff. Snagit étiquette les images traduites avec le nom du projet et la langue afin que vous puissiez rapidement localiser les images dans la bibliothèque.

| 🖒 Mo  | bile Ap       | р             |          |               |         |
|-------|---------------|---------------|----------|---------------|---------|
| Name  | Size          | Date          | Modified | Туре          | Dimens  |
| Eng   | lish (United  | States)       |          |               |         |
| n     | nobileapp1.   | snag          |          |               |         |
| Ger   | man (Germa    | any)          |          |               |         |
| Nov 2 | 28, 2016 10:4 | -<br>18:26 AM | Nov 2    | 28, 2016 10:4 | 8:27 AM |

## Révision d'images traduites

Après avoir importé le fichier .xliff dans Snagit Editor, la boîte de dialogue **Revoir les traductions importées** s'ouvre.

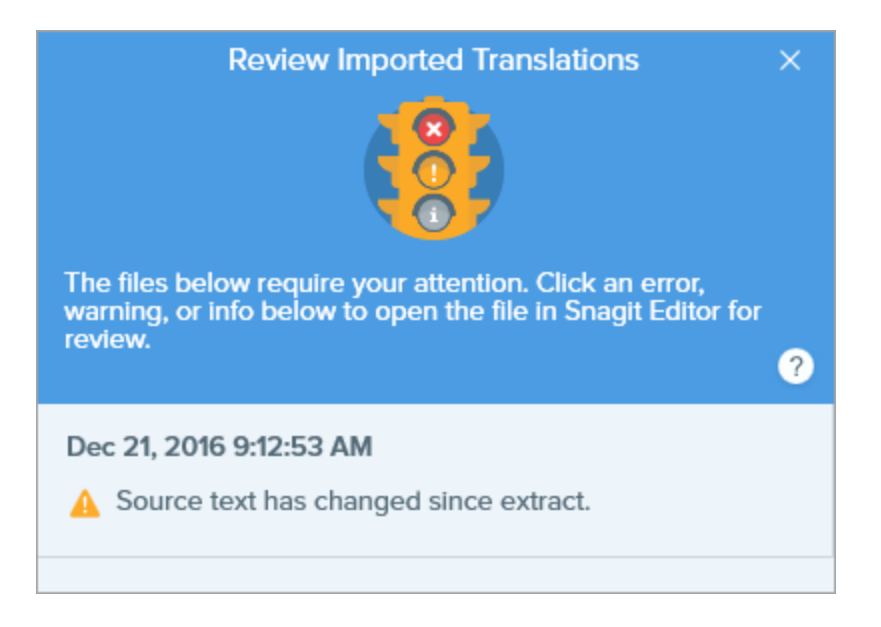

Pour examiner un élément :

- 1. Cliquez sur un message d'informations, d'avertissement ou d'erreur dans cette boîte de dialogue pour ouvrir le fichier dans le canevas.
- 2. Examinez et modifiez le fichier .snag, .snagproj ou .xliff en fonction du message.
- 3. Répétez cette opération pour l'erreur ou l'avertissement suivant dans la liste.

## Informations

Les messages d'information fournissent des informations supplémentaires sur l'image localisée.

| Message                                                                     | Action de l'utilisateur                                                                                                    |
|-----------------------------------------------------------------------------|----------------------------------------------------------------------------------------------------|
| Aucun problème détecté.                                                     | Aucune action n'est nécessaire.                                                                                                    |
| La légende a été redimensionnée<br>pour s'adapter à la traduction.<br>(Mac) | Le texte traduit est trop long pour la taille de la légende d'origine. Snagit<br>redimensionne automatiquement la légende en fonction de la longueur de la<br>traduction.<br>Cliquez sur le message pour afficher un aperçu des modifications dans le<br>canevas. |
|                                                                             | Suggestions de modification :                                                                                                    |
|                                                                             | <ul> <li>Vérifiez que la légende ne recouvre pas de contenu important de l'image.</li> <li>Pour déplacer la légende, cliquez dessus et faites-la glisser vers un nouvel<br/>emplacement.</li> </ul>                                                               |
|                                                                             | Pour redimensionner la légende, faites glisser les poignées blanches.                                                                                                    |
| Message                                                | Action de l'utilisateur                                                                                                    |  |  |
|--------------------------------------------------------|----------------------------------------------------------------------------------------------------|--|--|
|                                                        | Sélectionnez le texte dans la légende et modifiez la taille de police.                                                                                                    |  |  |
| Texte localisé mis à jour avec la nouvelle traduction. | Il existe une version précédente de l'image localisée. Snagit met<br>automatiquement à jour l'image localisée à l'aide de la nouvelle traduction<br>fournie par le fichier .xliff. |  |  |
|                                                        | Cliquez sur le message pour afficher un aperçu des modifications dans le canevas.                                                                                                  |  |  |

#### Avertissements

Les avertissements signalent des éléments à revoir dans le fichier .snag, .snagproj ou .xliff.

| Message                                                                      | Action de l'utilisateur                                                                                                    |
|------------------------------------------------------------------------------|----------------------------------------------------------------------------------------------------|
| Le texte source a<br>changé depuis<br>l'extraction.                          | Le texte source du fichier d'origine a changé depuis l'extraction du texte à traduire. La traduction importée est peut-être obsolète.                                                                                                    |
| La légende ou zone<br>de texte ne se trouve<br>pas dans l'image<br>d'origine | La légende ou l'annotation de texte a été supprimée de l'image d'origine.<br>Cliquez sur le message pour afficher un aperçu des modifications dans le canevas.                                                                                                    |
| ll manque du texte<br>traduit pour les<br>éléments X.<br>(Windows)           | <ol> <li>Vérifiez que la traduction a été ajoutée au fichier .xliff.</li> <li>Mettez à jour le fichier .xliff à l'aide des traductions.</li> <li>Sélectionnez l'option Fichier &gt; Traduire &gt; Importer la traduction, puis sélectionnez le fichier mis à jour.</li> </ol> |
| Le fichier importé ne<br>contient pas de<br>traduction. (Mac)                | <ol> <li>Vérifiez que la traduction a été ajoutée au fichier .xliff.</li> <li>Mettez à jour le fichier .xliff à l'aide des traductions.</li> <li>Sélectionnez l'option Fichier &gt; Traduire &gt; Importer la traduction, puis sélectionnez le fichier mis à jour.</li> </ol> |
| Le fichier source<br>contient des<br>légendes<br>supplémentaires.            | Snagit a détecté un ajout de nouvelles légendes ou annotations de texte au fichier .snag ou<br>.snagproj après l'extraction du texte à traduire.                                                                                                    |

## Erreurs

Les messages d'erreur s'affichent lorsque l'importation n'a pas réussi ou que des problèmes sont survenus et doivent être résolus.

| Message                                                                  | Action de l'utilisateur                                                                                                    |
|--------------------------------------------------------------------------|----------------------------------------------------------------------------------------------------|
| Les données importées ne sont pas<br>valides.                            | <ul> <li>Pour résoudre ce problème, vérifiez les éléments suivants dans le fichier .xliff : <ul> <li>Exécutez le fichier .xliff dans un valideur pour identifier tout code non valide.</li> <li>Vérifiez que ce fichier est conforme aux spécifications de la version 2.0 de XLIFF.</li> <li>Supprimez le formatage lorsque vous copiez les traductions dans le fichier .xliff.</li> <li>Vérifiez que vous avez ajouté une traduction pour chaque entrée de texte source.</li> </ul> </li> <li>Après avoir mis à jour le fichier .xliff, sélectionnez l'option Fichier &gt; Traduire &gt; Importer la traduction pour importer le fichier mis à jour.</li> </ul> |
| Impossible de créer un fichier de traduction.                            | Vérifiez que vous disposez des autorisations adéquates et que l'espace disque est suffisant.                                                                                                    |
| Fichier introuvable. Ce fichier a peut-<br>être été déplacé ou supprimé. | Snagit ne retrouve pas le fichier .snag ou .snagproj d'origine. Ce fichier a peut-être été déplacé ou supprimé.                                                                                                    |

#### Articles connexes

Introduction à la bibliothèque

## Création d'une image à partir d'un modèle

Snagit fournit des modèles basés sur les bonnes pratiques du secteur en matière de documentation. Combinez un ensemble d'images dans un modèle pour :

- proposer un comparatif illustré de modifications ;
- expliquer un processus ou un concept ;
- fournir une chronologie d'événements.

| E Dathboard              | Dashboard<br>Home/Dashboard                                                                                                    |      |                 |                                           | 0<br>Year<br>1930    | C<br>Host Country<br>Uruguay | 0<br>Winner<br>Uruguay    | c<br>Runner up<br>Argentina         | r<br>Average<br>attendance<br>32,808 | o<br>Teams<br>13 | H<br>Matches   | Goals sc<br>70 |
|--------------------------|----------------------------------------------------------------------------------------------------|------|-----------------|-------------------------------------------|----------------------|------------------------------|---------------------------|-------------------------------------|--------------------------------------|------------------|----------------|----------------|
| 🛗 Calendar<br>📣 Contacts | New User 40<br>bio 40<br>bio 40<br>b | • (  | <b>±</b> )      |                                           | 1934<br>1938<br>1950 | italy<br>France<br>Brazil    | italy<br>Italy<br>Uruguay | Czechoslovakia<br>Hungary<br>Brazil | 21,353<br>20,872<br>47,511           | 16<br>15<br>13   | 17<br>18<br>22 | 70<br>84<br>88 |
| Comments     Pages       | Jan Jan Dei                                                                                                    |      |                 |                                           | 1954<br>1958         | Switzerland<br>Sweden        | Germany<br>Brazil         | Hungary<br>Sweden                   | 29,562<br>23,423                     | 16<br>16         | 26<br>35       | 140<br>126     |
| 🛠 Posts                  | Activity N Calendar<br>Project 542 Upcoming events                                                                                                    |      |                 |                                           | 1962                 | England                      | England                   | Germany                             | 48,848                               | 16               | 32             | 69<br>89       |
| Meda                     | Volume our met, upsatel nei alla data (sec. Heron 13, 17 ago     Neise anticis agortes: Vession 13, 4 herage     Sec. 53rc (Application Department     Sec. 53rc (Application Department     Sec. 53rc (Application Depar                                                                                                    | kin  | CEV             | Download CSV                              | 1970                 | Germany                      | Germany                   | italy<br>Netherlands                | 49,099                               | 16               | 32             | 95<br>97       |
| Reports                  | Project reserved, Assigned, Viewiese 1277     Project 56     —                                                                                                    | KIII | COV             | Download C3v                              | 1978                 | Argentina<br>Spain           | Argentina<br>Italy        | Netherlands<br>Germany              | 40,679                               | 16<br>24         | 38<br>52       | 102<br>146     |
| ▲ Toots <sup>●</sup>     | Indjust somplands data antikaal. Wenine 27:3 Sagarapite     Updated aver data unddard report link. Wenine 26:3 recent age:     Responses                                                                                                    |      |                 |                                           | 1986                 | Mexico                       | Argentina                 | Germany                             | 46,039                               | 24               | 52             | 132            |
|                          | Pieda utivat, dva pavanetos set. 1 Vesion 24: 3 montos ago     Opcialed data     Opcialed data                                                                                                    |      |                 | Coogle Cheste                             | 1990                 | Italy<br>United States       | Germany<br>Brazil         | Argentina<br>Italy                  | 48,389<br>68,991                     | 24<br>24         | 52<br>52       | 115<br>141     |
|                          | Project 87 Brillion 48 27m app 434671 Media 14 apr 44<br>Project resultyred. Version 48: 27m app 434671 Media 14 apr 16 apr 4<br>Project resultyred. Version 48: 27m app 44<br>Project 15 apr 16 apr 16 apr                                                                                                    |      |                 | Google Sheets                             | 1998                 | France                       | France                    | Brazil                              | 43,517                               | 32               | 64             | 171            |
|                          | Profits Section, data sections, 13: 2 degraps     Description (19: 24 degraps)     Description (19: 24 degraps)     Description (19: 24 degraps)                                                                                                    |      |                 |                                           | 2002                 | Korea & Japan<br>Germany     | Brazil<br>Italy           | Germany<br>France                   | 42,269<br>52,491                     | 32               | 64<br>64       | 161<br>147     |
|                          | Post Press v SNX Pins SNX                                                                                                    |      |                 |                                           | 2010                 | South Africa                 | Spain                     | Netherlands                         | 49,670                               | 32               | 64             | 145            |
| A +                      |                                                                                                    |      |                 |                                           | 2014                 | 0.020                        | (Hendely)                 | <i>ogenue</i>                       | 53,574                               |                  |                |                |
| <b>1</b> Se              | elect the report dashboard.                                                                                                    | 2    | Click<br>and se | the download button<br>elect a file type. | 3                    | 3 Vi<br>sp                   | ew t<br>oreac             | he rep<br>Isheet.                   | ort d                                | ata i            | n a            |                |

Téléchargez d'autres styles et dispositions de modèles grâce à l'abonnement à TechSmith Assets. Voir Téléchargement d'éléments TechSmith Assets pour Snagit.

### Création d'une image à partir d'un modèle

Ouvrez un modèle, et ajoutez des images et du texte.

1. Sélectionnez le bouton Créer > Image à partir d'un modèle ou le menu Fichier > Créer une image à partir d'un modèle.

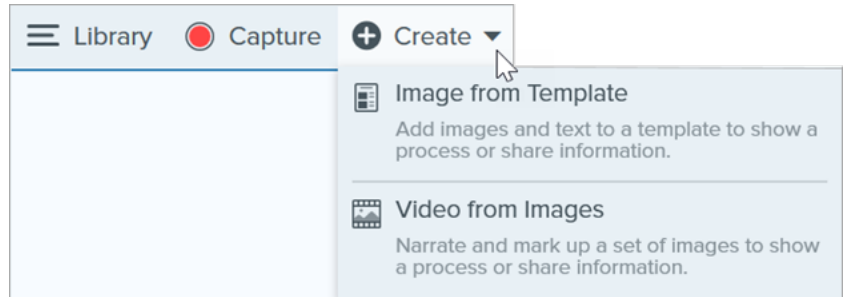

2. La boîte de dialogue Créer une image à partir d'un modèle s'affiche. Cliquez sur un modèle pour le sélectionner.

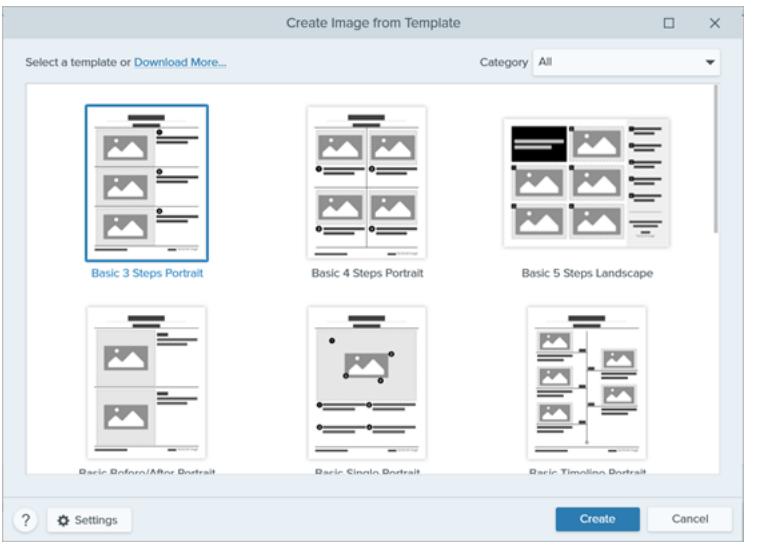

- 3. Cliquez sur le bouton Paramètres.
- 4. La boîte de dialogue Paramètres du modèle s'ouvre. Sélectionnez une option **Échelle de l'image** pour indiquer comment Snagit doit redimensionner les images placées dans les zones du modèle :
  - **Remplir la zone** : Snagit met l'image à l'échelle de manière qu'elle occupe toute la zone de destination. Si l'image d'origine est plus grande que la zone, il se peut que certaines parties n'en soient pas visibles. Si elle est plus petite que la zone, Snagit l'agrandit de manière qu'elle remplisse toute la zone.

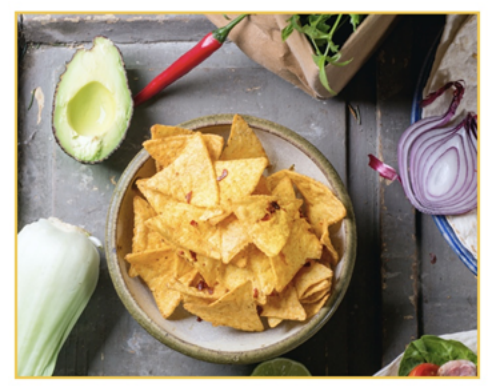

• Afficher toute l'image : Snagit met l'image à l'échelle pour qu'elle soit entièrement visible dans la zone. Il se peut qu'une partie de la zone reste vide.

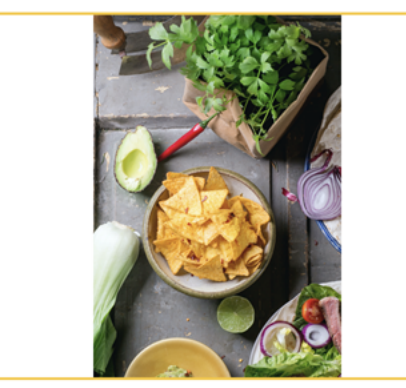

5. Sélectionnez une option sous **Nom de l'auteur dans le pied de page** (Windows) ou **Créé par** (Mac) afin de personnaliser le texte qui s'affiche au bas du modèle.

|                                                      | Created by North Middle School<br>Wednesday, August 26, 2020 |
|------------------------------------------------------|--------------------------------------------------------------|
| Created by Rachel Clark   Wednesday, August 26, 2020 |                                                              |
|                                                      |                                                              |
|                                                      | Made with                                                    |
|                                                      | TechSmith Snagit"                                            |

- Système : nom utilisé sur l'ordinateur et indiqué entre parenthèses.
- Personnalisé : saisissez votre propre texte, par exemple votre nom ou le nom de votre entreprise.
- 6. Cliquez sur Enregistrer.
- 7. Cliquez sur Créer.

Le modèle s'ouvre sur le canevas. Ajoutez des images, du texte et d'autres annotations. Voir Modification d'une image créée à partir d'un modèle.

## Combinaison d'images à partir du panneau des captures ou de la bibliothèque

Sélectionnez un ensemble d'images dans le panneau des captures ou la bibliothèque pour les combiner dans un modèle.

- 1. Dans le panneau des captures ou la bibliothèque, appuyez sur la touche Ctrl (Windows) ou Cmd (Mac) tout en cliquant sur les images voulues.
- 2. Cliquez avec le bouton droit de la souris sur votre sélection dans le panneau des captures ou la bibliothèque et choisissez **Combiner dans un modèle** (si vous avez sélectionné plusieurs images) ou

Appliquer le modèle (si vous n'avez sélectionné qu'une image).

|                 |                                                                                                    | Close<br>Unpin Recent Captures<br>Thumbnail Size<br>Duplicate    | Ctrl+F4     |
|-----------------|----------------------------------------------------------------------------------------------------|------------------------------------------------------------------|-------------|
| Recent      Tag |                                                                                                    | Copy<br>Delete<br>Combine in Template<br>Create Video from Image | Ctrl+Delete |
|                 | La de la des des activitations de la de la des des des des de la de la des des des de la de la d | Details                                                          |             |

3. La boîte de dialogue Combiner dans un modèle s'affiche. Sélectionnez un modèle et modifiez les options suivantes :

|                                                        | Combine in Template    |                        |      | ×   |
|--------------------------------------------------------|------------------------|------------------------|------|-----|
| Select a template or Download More                     |                        | Category All           |      | •   |
| Custom Steps                                           | Basic 3 Steps Portrait | Basic 4 Steps Portrait |      |     |
|                                                        |                        |                        |      |     |
| $\checkmark$ Filter based on number of selected images |                        |                        |      |     |
| ? Settings                                             |                        | Next                   | Cano | cel |

- Activez l'option Filtrer en fonction du nombre d'images sélectionnées pour afficher les modèles qui incluent le même nombre d'images.
- Si vous choisissez un modèle avec davantage d'emplacements que le nombre d'images sélectionnées dans le panneau des captures, les emplacements en trop sont vides dans l'image finale. Faites glisser des images supplémentaires dans les emplacements restés vides.
- Cliquez sur le bouton **Paramètres** afin de personnaliser le texte qui s'affiche au bas du modèle.
- 4. Cliquez sur Suivant.

5. Modifiez le contenu du modèle (facultatif) :

|                                                                                                  | Combine in Template                            |                                                   | n x            |
|--------------------------------------------------------------------------------------------------|------------------------------------------------|---------------------------------------------------|----------------|
| Drag thumbnails to change order                                                                  | +                                              | Settings                                          |                |
| 1<br>Tuesday, September 1, 2020<br>Add Caption<br>3<br>Tuesday, September 1, 2020<br>Add Caption | 2<br>Tuesday, September 1, 2020<br>Add Caption | C Title<br>Orientation<br>Theme<br>Font<br>Canvas |                |
| ? Back                                                                                           |                                                | - 1                                               | Combine Cancel |

- A. Pour modifier l'ordre des images, faites glisser chaque miniature vers l'emplacement voulu.
- B. Saisissez une légende pour chaque image.
- C. Saisissez un titre.
- D. Sélectionnez un thème afin d'appliquer automatiquement un jeu de styles et de couleurs à votre modèle.
- E. Sélectionnez la police et la couleur du texte du modèle.
- F. Sélectionnez la couleur d'arrière-plan du canevas.
- G. Activez l'option **Numéroter les images** pour ajouter un numéro d'étape à chaque image. Cliquez sur la liste déroulante afin de modifier la couleur des annotations d'étape.
- 6. Cliquez sur Combiner.

Snagit ouvre l'image combinée sur le canevas et ajuste les images qu'elle contient aux zones du modèle. Pour supprimer une image vide ou une légende sur le canevas, cliquez dessus avec le bouton droit et sélectionnez **Supprimer**.

Enregistrez l'image en tant que fichier .snag (Windows) ou .snagproj (Mac) afin d'effectuer des modifications ultérieurement.

#### Modification d'une image créée à partir d'un modèle

Après avoir créé l'image à partir d'un modèle, effectuez ce qui suit pour modifier les images et le texte :

• Ajouter ou modifier une image : faites glisser une image du panneau des captures sur un emplacement vide ou sur l'image à remplacer.

| E O            | Favorites Arrow Te                                 | xt Callout Shape Stamp Fill                                                                                 | Move Selection | Blur More |
|----------------|----------------------------------------------------|----------------------------------------------------------------------------------------------------|----------------|-----------|
|                | Add an enail attachment<br>Add an enail attachment | 2 Add captor have<br>by and one may<br>by and one may<br>by and one may<br>by and one may<br>by and one may |                |           |
| 🕒 Recent 🥒 Tag | ******                                             | <b>Q</b> 55% • 612                                                                                          | x 792 🔺        |           |
|                |                                                    |                                                                                                    |                |           |

• **Positionner l'image :** double-cliquez sur l'image pour la sélectionner et faites-la glisser à l'intérieur de l'emplacement.

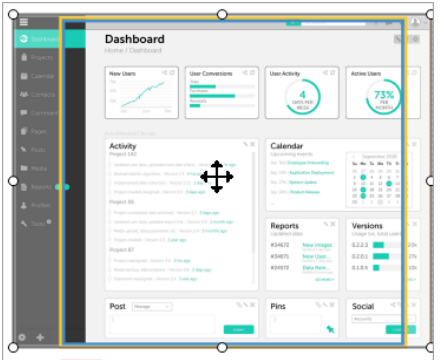

• Déplacer : cliquez sur l'icône <sup>()</sup> en haut à droite d'une image ou d'une zone de texte pour pouvoir la modifier (Mac uniquement). Cliquez sur l'image ou la zone de texte et faites-la glisser vers un nouvel emplacement.

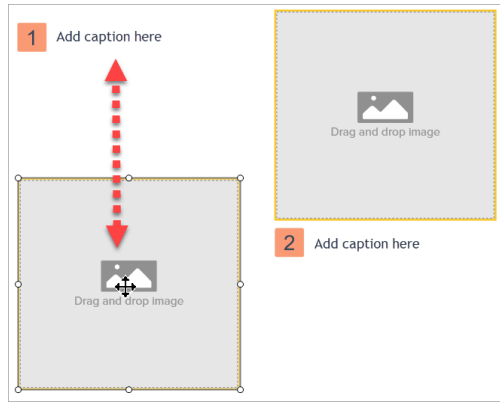

• **Redimensionner** : cliquez sur l'icône <sup>(C)</sup> en haut à droite d'une image ou d'une zone de texte pour pouvoir la modifier (Mac uniquement). Faites glisser les poignées pour redimensionner l'image ou le texte sélectionnés.

| Drag and drop Image | Drag and drop Image |
|---------------------|---------------------|
| 1 Add caption here  | 2 Add caption here  |

- Remplacer une image et sa légende : pour placer rapidement une image et sa légende sur un autre emplacement, cliquez sur le bouton Faire glisser pour remplacer et faites glisser l'image jusqu'à l'emplacement voulu.
- Ajouter une section : cliquez sur l'icône 🛨 pour ajouter une section au-dessus de la section active. Dans le menu, sélectionnez le type de contenu de la section.

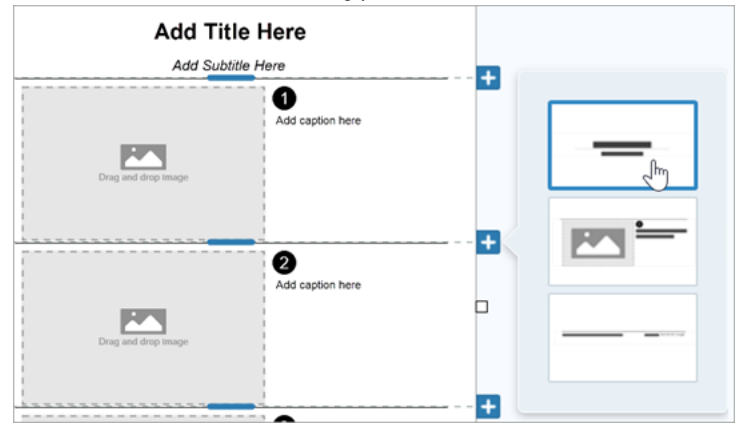

- Redimensionner une section : faites glisser la ligne de séparation pointillée entre les deux sections.
- Supprimer une section : cliquez avec le bouton droit de la souris sur une section et sélectionnez Supprimer la section.

#### Articles connexes

Didacticiel sur la création d'une image à partir d'un modèle

## Création d'une vidéo à partir d'images

Enregistrez et commentez une vidéo pour donner davantage de contexte à une image ou série d'images et :

- expliquer un processus ou un concept ;
- fournir des commentaires ;
- attirer l'attention sur des parties d'une image.

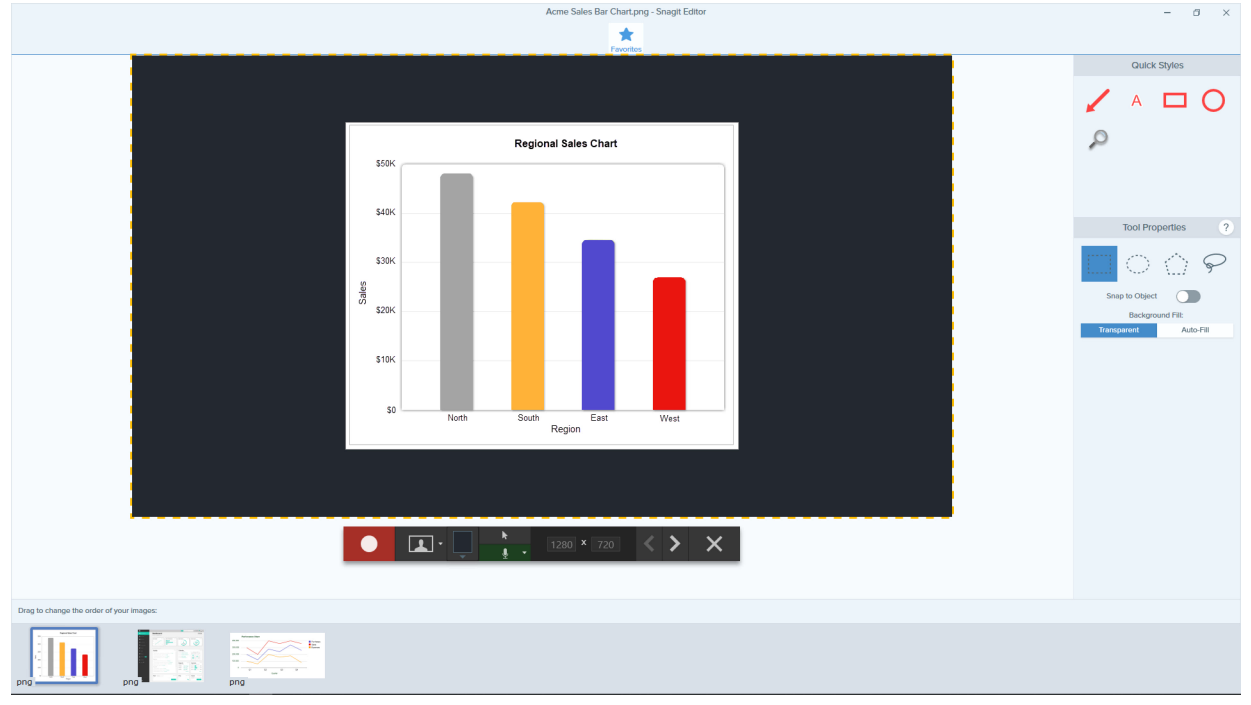

- 1. Dans le panneau des captures ou la bibliothèque, appuyez sur la touche **Ctrl** (Windows) ou **Cmd** (Mac) et cliquez sur les images qui doivent figurer dans la vidéo pour les sélectionner.
- 2. Sélectionnez le bouton Créer > Vidéo à partir d'images ou le menu Fichier > Créer une vidéo à partir d'images.

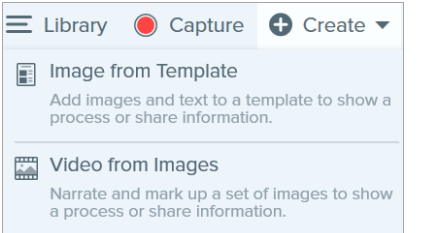

3. La barre d'outils d'enregistrement s'affiche. Windows et macOS 11 (Big Sur) :

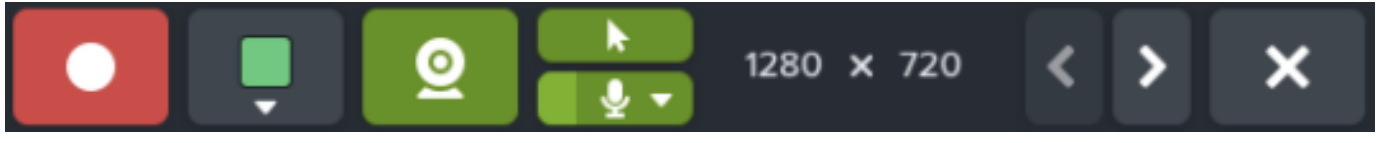

MacOS 10 et versions antérieures :

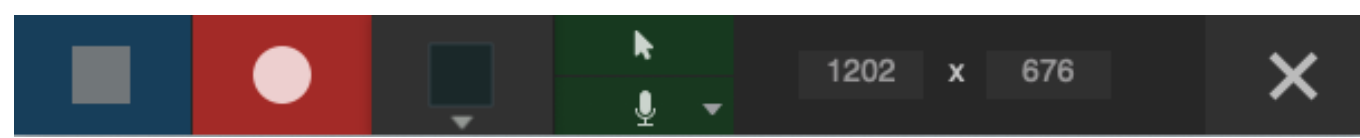

Cliquez sur les images et faites-les glisser pour les réorganiser dans le panneau des captures.

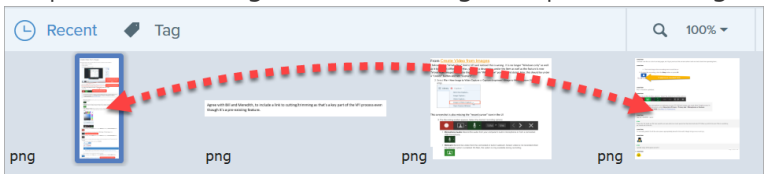

- 4. Cliquez pour sélectionner les options d'enregistrement dans la barre d'outils d'enregistrement :
  - Couleur d'arrière-plan vidéo : sélectionnez une couleur d'arrière-plan à afficher dans la vidéo. Elle apparaîtra dans la vidéo finale. Utilisez une couleur sombre ou claire comme le bleu foncé, le noir ou le blanc pour améliorer le contraste.

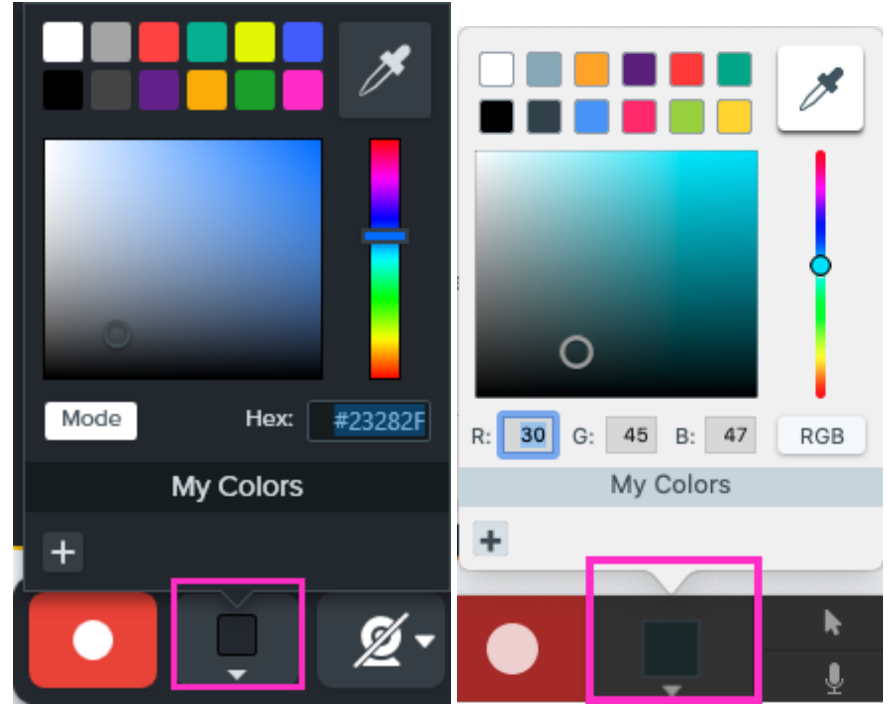

• Curseur : enregistrez le curseur.

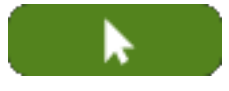

• Son du micro : enregistrez le son du micro intégré de votre ordinateur ou d'un micro USB connecté.

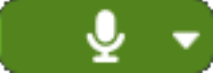

Pour activer le microphone ou la webcam sur macOS 10.14 ou version ultérieure, vous devez autoriser Snagit à y accéder. Dans les Préférences Système, sélectionnez **Sécurité et confidentialité > onglet Confidentialité > Microphone ou Caméra et activez Snagit 2021**. Voir Autorisations macOS.

• Webcam : enregistrez une vidéo en direct depuis une webcam connectée ou intégrée. Cliquez sur le bouton Webcam pour activer ou désactiver la webcam. Cliquez sur la liste déroulante pour sélectionner la caméra et les paramètres d'affichage correspondants :

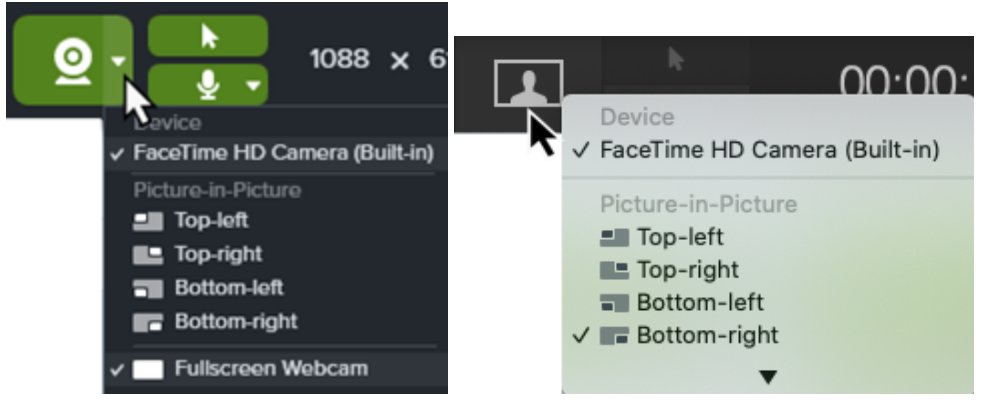

• Image en incrustation : la webcam s'affiche dans une petite fenêtre vidéo dans l'un des coins de votre vidéo. Pour modifier la position de l'image en incrustation, cliquez sur la liste déroulante et sélectionnez l'option voulue. Pour modifier la taille de l'image en incrustation, faites glisser un coin de l'aperçu de la webcam dans la direction voulue.

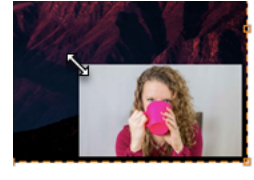

• Webcam en plein écran : la webcam occupe toute la zone d'affichage de la vidéo. Aucune vidéo d'écran n'est enregistrée lorsque l'option Webcam en plein écran est activée.

Sur macOS 0 et versions antérieures, vous pouvez uniquement définir les options Webcam et Image en incrustation pendant l'enregistrement.

5. Pour commencer l'enregistrement, cliquez sur le bouton **Enregistrer** ou appuyez sur **Maj+F9** (Windows) ou sur **Ctrl+Maj+Espace** (Mac).

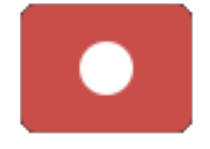

6. Pour changer d'image dans la vidéo, cliquez sur le bouton **Image suivante** ou **Image précédente**.

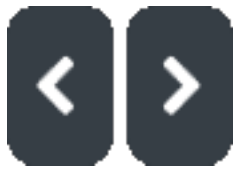

#### Conseil

Utilisez les touches fléchées gauche ou droite pour changer d'image.

7. Pour suspendre l'enregistrement, cliquez sur le bouton **Pause** ou appuyez sur **Maj+F9** (Windows) ou sur **Ctrl+Maj+Espace** (Mac).

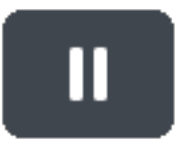

- 8. Attirez l'attention sur une zone en ajoutant des flèches, des formes ou d'autres annotations en cours d'enregistrement depuis les favoris.
  - Cliquez sur un style rapide enregistré dans vos favoris pour le sélectionner.

| Quick Styles                                     |                                                             |
|--------------------------------------------------|-------------------------------------------------------------|
| A 🗆 O                                            |                                                             |
| Conseil                                          |                                                             |
| Ajoutez des styles rapides<br>rapides de Snagit. | à vos favoris avant l'enregistrement. Voir Thèmes et styles |

- Cliquez sur l'outil et faites-le glisser dans la zone d'enregistrement pour ajouter l'annotation.
- 9. Pour arrêter l'enregistrement, cliquez sur le bouton **Stop** ou appuyez sur **Maj+F10** (Windows) ou sur **Ctrl+Maj+V** (Mac).

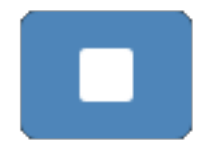

Le fichier vidéo MP4 apparaît dans le panneau des captures.

Coupez la vidéo pour supprimer les parties superflues une fois l'enregistrement terminé. Voir Montage de vidéos.

#### Articles connexes

Enregistrement d'une vidéo Modification d'une vidéo Didacticiel sur la création d'une vidéo à partir d'images

## Création d'un GIF animé

Snagit vous permet de créer des images GIF à partir d'une sélection d'une vidéo ou d'une vidéo entière.

## Création d'un GIF

- 1. Ouvrez une capture vidéo ou cliquez pour sélectionner une vidéo dans le panneau des captures récentes.
- 2. Faites glisser les poignées de début et de fin pour sélectionner une partie de la vidéo qui servira à créer le GIF animé.

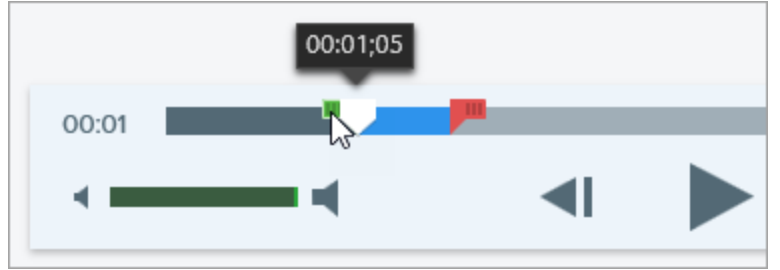

#### CONSEIL : le passage ne doit pas être trop long.

Il est recommandé de sélectionner un segment de moins de 30 secondes.

- 3. Faites glisser la tête de lecture vers la poignée verte et cliquez sur le bouton **Lecture** pour afficher un aperçu de la sélection.
- 4. Si vous êtes satisfait de la sélection, cliquez sur le bouton Créer un GIF animé.
- 5. Indiquez si vous utilisez le passage que vous venez de sélectionner ou l'intégralité de la vidéo pour créer le GIF.
- 6. La boîte de dialogue de création d'un GIF s'affiche. Sélectionnez une option dans la liste Optimiser pour :
  - Vidéo d'écran (par défaut) : sélectionnez cette option si la vidéo contient un enregistrement d'écran.
  - Vidéo High Motion : sélectionnez cette option si la vidéo contient une vidéo ou des jeux réels.
  - **Taille de fichier réduite :** sélectionnez cette option pour optimiser la taille du fichier. Snagit réduit les dimensions de la vidéo de façon à obtenir une largeur ou une hauteur de 200 pixels maximum.
  - **Personnalisé** : sélectionnez cette option pour personnaliser les paramètres. Voir Paramètres de GIF personnalisés.
- 7. Cliquez sur le bouton **Créer**.

Snagit crée le fichier GIF animé et l'ajoute au début du panneau des captures récentes.

## Paramètres de GIF personnalisés

| Paramètres                      | Description                                                                                                    |
|---------------------------------|----------------------------------------------------------------------------------------------------|
| Fréquence d'images              | Nombre d'images par seconde. Une fréquence d'images élevée<br>permet une lecture de la vidéo plus fluide, mais risque d'augmenter<br>la taille du fichier.                                                                                                    |
| Dimensions (unité)              | Sélectionnez l'unité d'affichage de la largeur et de la hauteur.                                                                                                    |
| Dimensions (Largeur et Hauteur) | Entrez la largeur et la hauteur du fichier GIF animé. Diminuez ces dimensions pour réduire la taille du fichier GIF animé.                                                                                                    |
| Garder les proportions          | Il est recommandé de garder les proportions (le rapport<br>hauteur/largeur de la vidéo). Dans le cas contraire, la vidéo risque<br>d'être déformée ou floue.                                                                                                  |
| Activer le faux dégradé         | Activez le faux dégradé pour éviter des bandes de couleur et<br>améliorer la qualité de la vidéo. Cette option peut augmenter la taille<br>de fichier.                                                                                                    |
| Boucle                          | <ul> <li>Si cette option est désactivée, la lecture du GIF animé<br/>s'effectue en boucle continue.</li> <li>Si cette option est désactivée, la lecture du GIF animé<br/>s'effectue jusqu'à la fin de la vidéo.</li> </ul>                                    |
| Couleurs dynamiques (Mac)       | Cette option est recommandée pour la plupart des vidéos. Cette<br>option peut augmenter la taille de fichier. Si vous avez besoin de<br>réduire la taille de fichier, désactivez cette option pour les vidéos<br>présentant de faibles variations de couleur. |
| Fondu jusqu'au noir             | Ajoutez une transition à la fin du GIF animé pour fondre la dernière image jusqu'au noir.                                                                                                    |

#### Articles connexes

Montage de vidéos

## Simplification des images

Remplacez le texte d'une image et les éléments visuels susceptibles de distraire le lecteur par des objets simplifiés.

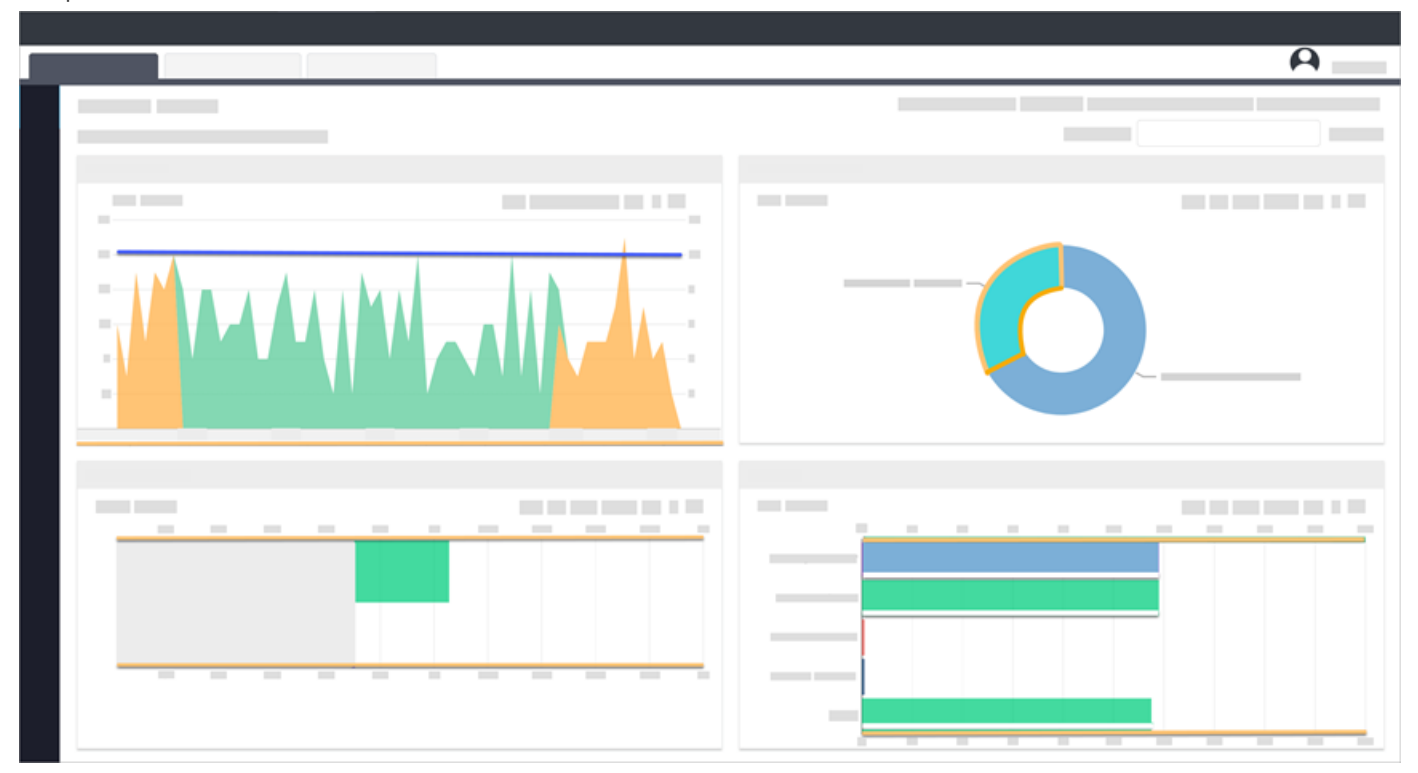

Créez des illustrations simplifiées pour :

- présenter du contenu pour différentes langues, versions ou plateformes avec une même image ;
- ne pas être dépassé par l'évolution d'une interface utilisateur ou d'un site Web ;
- attirer l'attention de l'utilisateur sur les éléments importants de l'image.

### Simplification automatique d'une image

Générez des objets simplifiés sur le canevas en utilisant une palette de couleurs qui reprend les teintes de l'image.

1. Dans la barre d'outils de Snagit Editor, cliquez sur Plus > outil Simplifier.

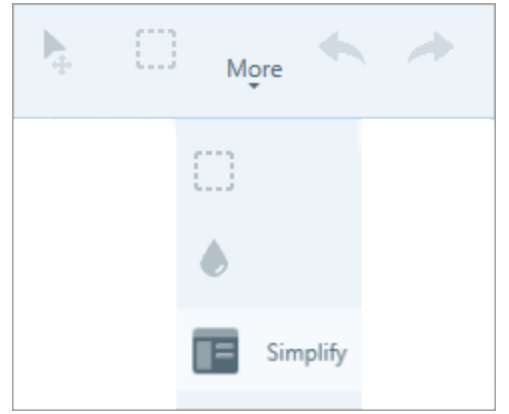

2. Dans les propriétés de l'outil, cliquez sur la bascule Simplification auto.

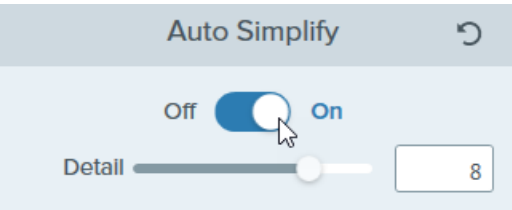

3. Snagit recouvre le texte et les éléments visuels de l'image avec des objets simplifiés reprenant la palette de couleurs. Faites glisser le curseur **Détail** pour régler la sensibilité de la simplification auto et générer de nouveaux objets.

La modification du niveau de détail réinitialise tous les objets Simplification auto sur le canevas.

4. Pour régler les couleurs des objets simplifiés, sélectionnez une palette dans la liste déroulante Palette de couleurs ou créez une palette personnalisée.

Pour personnaliser l'image simplifiée, voir Modification des objets simplifiés ou Ajout d'objets avec un style rapide.

#### Création d'une palette de couleurs personnalisée

Personnalisez une palette de couleurs pour harmoniser une série d'images simplifiées ou respecter la charte graphique de votre entreprise ou de votre produit.

1. Dans la section Palette de couleurs du panneau des propriétés, cliquez sur une liste déroulante pour modifier tous les objets liés à cette couleur sur le canevas. Recommencez l'opération pour définir les couleurs de la palette.

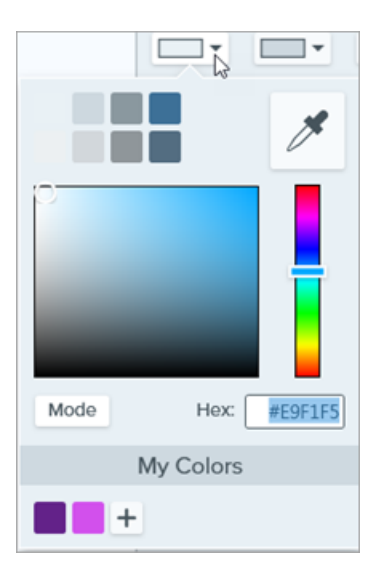

- 2. Cliquez sur l'icône et sélectionnez Enregistrer la palette.
- 3. Dans la boîte de dialogue, sélectionnez l'une des options suivantes :
  - Nouveau : entrez le nom de la nouvelle palette.
  - **Remplacer** : sélectionnez la palette à remplacer dans la liste déroulante.
- 4. Cliquez sur Enregistrer.

Snagit ajoute la palette de couleurs dans la liste déroulante des propriétés Palette de couleurs.

## Ajout d'objets avec un style rapide Simplifier

Personnalisez rapidement votre image en ajoutant sur le canevas des objets avec un style rapide, puis modifiez leur taille, leur forme et leur couleur.

1. Dans la barre d'outils de Snagit Editor, cliquez sur **Plus > outil Simplifier**.

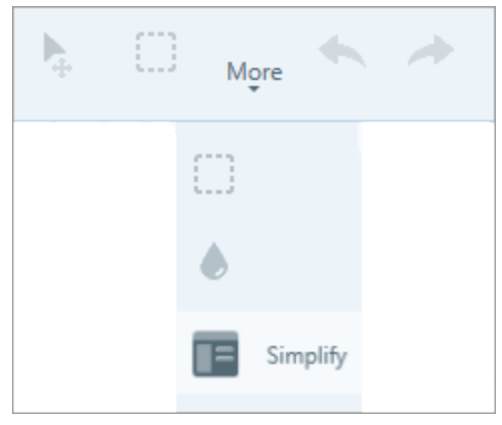

2. Dans le panneau des propriétés, cliquez sur l'objet voulu sous Styles rapides.

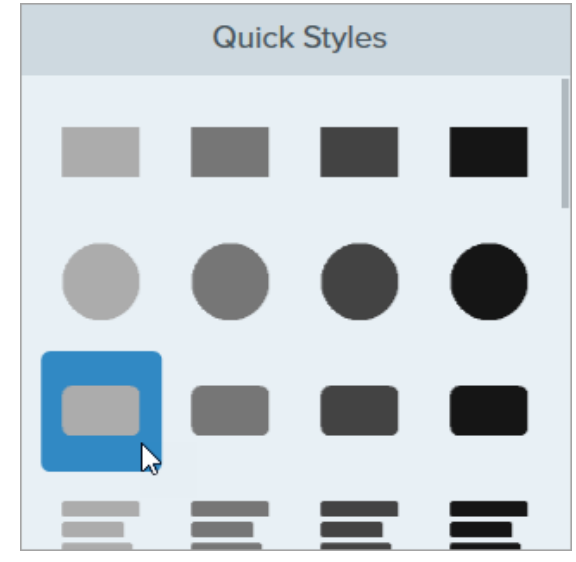

- 3. Cliquez sur le canevas et faites glisser le curseur pour tracer l'objet.
- 4. Pour modifier l'objet, cliquez dessus sur le canevas et choisissez une option d'édition dans les propriétés de l'outil. Pour connaître les options disponibles, voir Modification des objets simplifiés.

#### Modification des objets simplifiés

Voici plus d'informations sur les options de modification des objets placés par la Simplification auto ou avec les Styles rapides sur le canevas :

| Redimensionner un objet            | <ol> <li>Cliquez sur un objet placé sur le canevas pour le sélectionner.</li> <li>Faites glisser les poignées pour le réduire ou l'agrandir.</li> </ol>                                          |  |
|------------------------------------|----------------------------------------------------------------------------------------------------|--|
| Déplacer un objet                  | Cliquez sur un objet placé sur le canevas pour le sélectionner et faites-le glisser<br>jusqu'à l'emplacement voulu.                                                                              |  |
|                                    | <ul> <li>Forme : cliquez sur un objet placé sur le canevas pour le sélectionner.<br/>Dans les propriétés de l'outil, sélectionnez une forme dans la liste<br/>déroulante Forme.</li> </ul>       |  |
| Modifier les propriétés de l'objet | <ul> <li>Couleur : cliquez sur un objet placé sur le canevas pour le sélectionner.<br/>Dans les propriétés de l'outil, sélectionnez une couleur dans la liste<br/>déroulante Remplir.</li> </ul> |  |
|                                    | • Aligner (uniquement avec plusieurs objets sélectionnés) : alignez les objets à gauche, à droite ou au centre.                                                                                  |  |
| Supprimer des objets               | Cliquez sur un objet placé sur le canevas pour le sélectionner et appuyez sur la touche <b>Suppr</b> .                                                                                           |  |

|                                                | <ul> <li>Pour supprimer plusieurs objets en même temps : <ol> <li>Sélectionnez le mode Déplacement.</li> </ol> </li> <li>Cliquez et faites glisser le curseur sur le canevas pour sélectionner des objets.</li> <li>Appuyez sur la touche Suppr.</li> </ul> <li>Voir Mode Tracé/Déplacement.</li>                                                                                                    |  |  |
|------------------------------------------------|----------------------------------------------------------------------------------------------------|--|--|
| Afficher l'original                            | Activez cette option pour afficher l'image d'origine qui se trouve sous les objets<br>simplifiés.<br>Faites glisser le curseur <b>Opacité</b> pour modifier la transparence des objets sur le<br>canevas.                                                                                                    |  |  |
| Verrouiller les objets<br>(Windows uniquement) | Activez cette option pour empêcher que les objets simplifiés automatiquement<br>sur le canevas soient modifiés lors de l'utilisation des autres outils de Snagit.                                                                                                    |  |  |
| Mode Tracé/Déplacement                         | <ul> <li>Permet de basculer entre les deux modes suivants :</li> <li>Tracé : cliquez et faites glisser le curseur sur le canevas pour ajouter un nouvel objet avec un style rapide. Il est toujours possible de déplacer les objets simplifiés.</li> <li>Déplacement : cliquez et faites glisser le curseur sur le canevas pour sélectionner plusieurs objets et les déplacer. Le tracé de nouveaux objets avec un style rapide est désactivé.</li> </ul> |  |  |

#### Conseil : enregistrez l'image pour la modifier ou la mettre à jour ultérieurement.

Conservez l'image sous la forme d'un fichier .snag ou .snagproj afin de la modifier ou la mettre à jour ultérieurement.

#### Articles connexes

Introduction aux outils Partage de captures

## Personnalisation de Snagit

Vous disposez de plusieurs manières de personnaliser l'application Snagit en fonction de vos besoins.

#### Personnalisation de la capture

| Personnalisation                                                                                 | Description                                                                                                    |  |  |
|--------------------------------------------------------------------------------------------------|----------------------------------------------------------------------------------------------------|--|--|
| Présélections                                                                                    | <ul> <li>Les présélections mémorisent automatiquement les paramètres de capture.</li> <li>Utilisez les présélections dans les cas suivants : <ul> <li>Enregistrer les paramètres de capture couramment utilisés</li> </ul> </li> <li>Basculer rapidement d'un type de capture à un autre en fonction de la tâche à effectuer</li> <li>Ajouter automatiquement des effets, ou partager les captures vers un emplacement ou une application spécifique</li> </ul> <li>Dans la fenêtre de capture, cliquez sur la liste déroulante Ajouter une présélection et sélectionnez Nouvelle présélection.</li> <li>New preset from current settings <ul> <li>New preset</li> <li>Help</li> </ul> </li> <li>Voir Enregistrement des paramètres de capture en tant que présélections.</li> |  |  |
| Options d'interface Fenêtre de capture<br>et Widget de capture (anciennement<br>onglet OneClick) | Sélectionnez l'interface à afficher pour accéder aux options de capture. Voir Préférences de Snagit.                                                                                                    |  |  |
| Commandes vidéo                                                                                  | Pour personnaliser ce qui s'affiche avant et pendant les enregistrements vidéo, voir Préférences de Snagit.                                                                                                    |  |  |

## Personnalisation de Snagit Editor

| Personnalisation                             | Description                                                                                                    |  |  |
|----------------------------------------------|----------------------------------------------------------------------------------------------------|--|--|
| Couleur de l'interface Snagit                | Choisissez l'un des deux thèmes de couleur de l'interface Snagit : Clair ou Sombre.                                                                                                    |  |  |
| Barre d'outils de Snagit Editor              | Personnalisez la barre d'outil d'édition pour accéder rapidement à vos outils,<br>destinations de partage et effets favoris. Vous avez la possibilité d'ajouter, de<br>supprimer ou de réorganiser les options de la barre d'outils. Voir Personnalisation de<br>la barre d'outils de Snagit Editor. |  |  |
| Libellés de la barre d'outils                | Dans la barre d'outils de Snagit Editor, vous pouvez choisir d'afficher les icônes seules ou les icônes et les libellés de texte.<br>Snagit Editor                                                                                                    |  |  |
| Couleur d'arrière-plan<br>d'Editor (Windows) | Sélectionnez la couleur d'arrière-plan autour d'une capture sur le canevas.                                                                                                    |  |  |

| Personnalisation                                | Description                                                                                                    |  |  |
|-------------------------------------------------|----------------------------------------------------------------------------------------------------|--|--|
| Couleur d'arrière-plan du<br>canevas            | La couleur d'arrière-plan du canevas correspond aux zones transparentes de l'image.<br>Par défaut, Snagit affiche un motif en damier pour représenter les zones<br>transparentes d'une image.<br>Image d'une image<br>Pour modifier la couleur d'arrière-plan, sélectionnez Image > Couleur du canevas<br>(Windows) ou Modifier la couleur du canevas (Mac).                                                                                                    |  |  |
| Aligner des objets sur le<br>canevas            | Activez (ou désactivez) l'alignement sur le canevas pour aligner des objets et des zones de texte : sélectionnez <b>Snagit Editor &gt; Image &gt; Alignement sur le canevas</b> .                                                                                                    |  |  |
| Définir l'aperçu par défaut sur<br>le canevas   | Cliquez sur le bouton <b>Options de zoom</b> au-dessus du panneau des captures pour<br>ouvrir les options d'affichage des captures sur le canevas.<br>Zoom       100%         Fit to Screen       Actual Size         Always Shrink to Fit       0 100% •                                                                                                    |  |  |
| Enregistrer des favoris                         | Enregistrez les styles rapides que vous utilisez souvent dans l'outil Favoris. Cliquez sur l'icône 😚 du style pour l'ajouter aux favoris. Voir Introduction aux outils.                                                                                                    |  |  |
| Enregistrer des styles rapides<br>et des thèmes | <ul> <li>Un thème est un ensemble de styles rapides personnalisés dans Snagit, basés sur une palette de couleurs présélectionnées.</li> <li>Avec les styles rapides, vous pouvez enregistrer les propriétés personnalisées que vous avez définies pour un outil afin de les réutiliser plus tard. Dans un thème, des styles rapides sont générés automatiquement, mais vous pouvez aussi personnaliser des styles rapides et les ajouter à un thème existant.</li> <li>Voir Thèmes et styles rapides de Snagit.</li> </ul> |  |  |
| Taille des<br>miniatures                        | Pour changer la taille des miniatures dans le panneau des captures récentes, cliquez<br>avec le bouton droit de la souris sur un élément du panneau, puis sélectionnez <b>Taille</b><br><b>de miniature &gt; Petite, Moyenne ou Grande</b> . Voir Préférences de Snagit.                                                                                                    |  |  |

## Personnalisation du partage

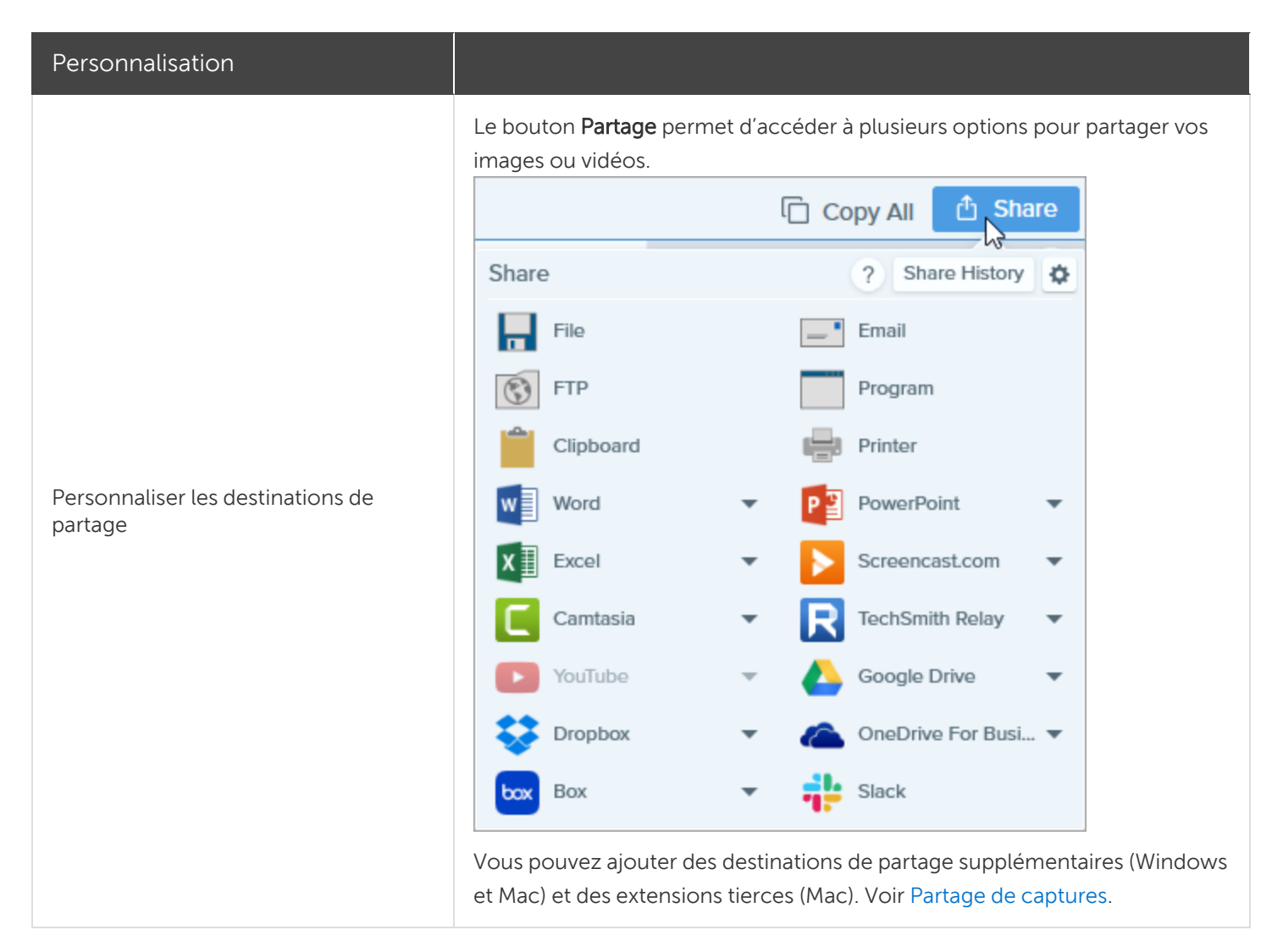

### Personnalisation de la barre d'outils de Snagit Editor

Personnalisez la barre d'outil d'édition pour accéder rapidement à vos outils, destinations de partage et effets favoris. Vous avez la possibilité d'ajouter, de supprimer ou de réorganiser les options de la barre d'outils.

1. Dans la barre d'outils de Snagit Editor, cliquez sur le bouton **Plus** et sélectionnez **Personnaliser la barre** d'outils.

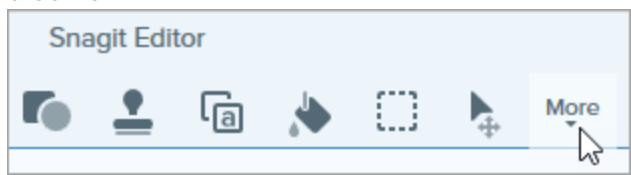

2. La boîte de dialogue de personnalisation de la barre d'outils s'affiche.

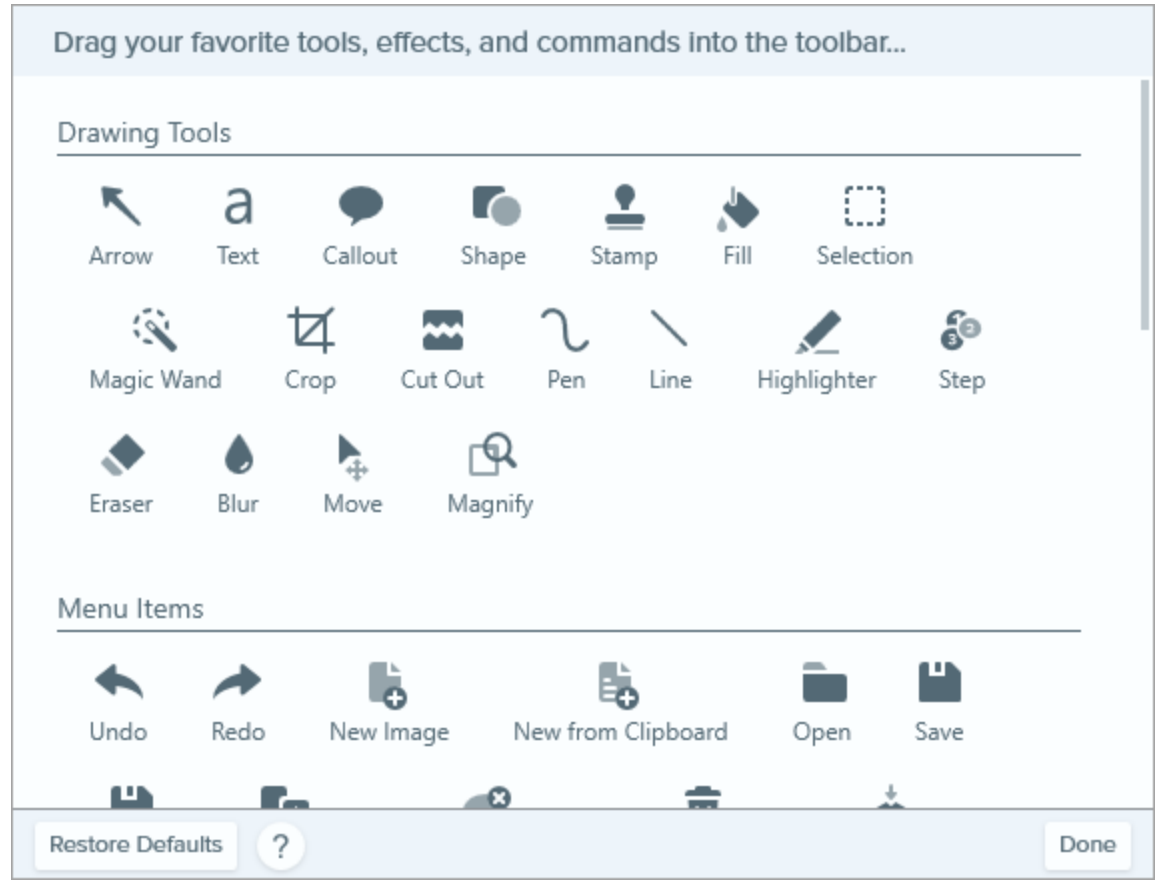

- Pour ajouter une option à la barre d'outils, faites glisser cette option depuis la boîte de dialogue vers l'emplacement voulu de la barre d'outils.
- Pour supprimer une option de la barre d'outils, faites-la glisser hors de celle-ci.
- Pour réorganiser des options de la barre d'outils, faites glisser ces options vers les emplacements voulus de la barre d'outils.
- 3. Après avoir personnalisé la barre d'outils, cliquez sur Terminer.
- 4. Dans la barre d'outils, vous pouvez choisir d'afficher les icônes seules ou les icônes et les libellés de texte. Pour changer cette option, cliquez avec le bouton droit de la souris sur la barre d'outils et sélectionnez **Icône et texte** ou **Icône uniquement**.

#### Articles connexes

Préférences de Snagit

# Enregistrement des paramètres de capture en tant que présélections

Les présélections mémorisent automatiquement les paramètres de capture. Utilisez les présélections dans les cas suivants :

- Enregistrer les paramètres de capture couramment utilisés
- Basculer rapidement d'un type de capture à un autre en fonction de la tâche à effectuer
- Ajouter automatiquement des effets, ou partager les captures vers un emplacement ou une application spécifique

#### Capture avec une présélection

1. Dans la fenêtre de capture, cliquez sur le bouton Présélections.

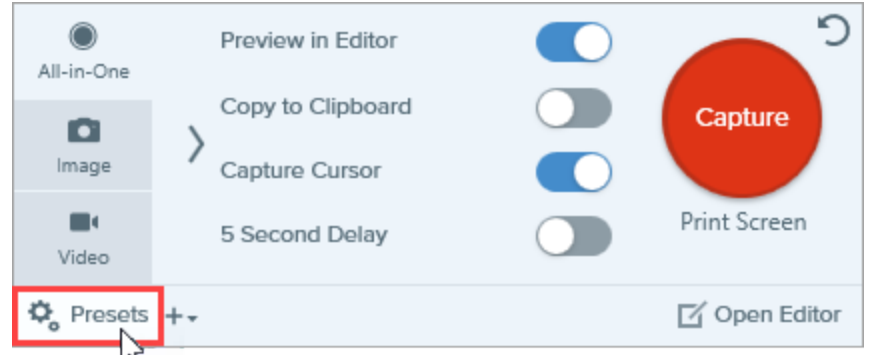

2. La liste des présélections disponibles s'affiche. Placez le curseur sur la présélection voulue jusqu'à ce que le bouton rouge **Présélection de capture** s'affiche. Cliquez sur ce bouton pour lancer la capture.

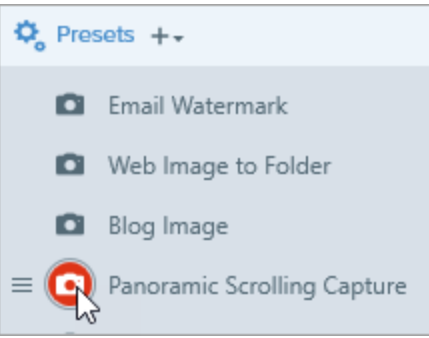

**Conseil de pro :** pour définir un raccourci clavier, cliquez sur le champ **Raccourci** (Windows) ou **+ Raccourci** (Mac) et appuyez sur la combinaison de touches voulues au clavier.

### Ajout d'une nouvelle présélection

Ajoutez rapidement une nouvelle présélection à partir des paramètres actuellement sélectionnés.

#### ➡ TechSmith<sup>®</sup>

1. Dans la fenêtre de capture, cliquez sur la liste déroulante Ajouter une présélection.

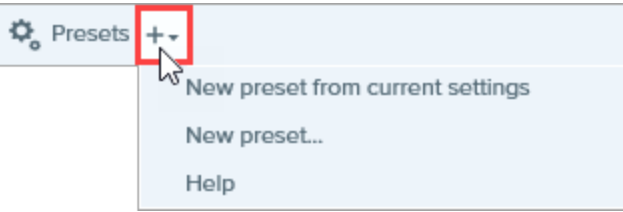

2. Sélectionnez l'option Nouvelle présélection à partir des paramètres actifs dans la liste déroulante.

Vous pouvez aussi choisir **Ajouter une nouvelle présélection**, puis sélectionnez manuellement les paramètres de capture à ajouter à la présélection dans la boîte de dialogue qui s'affiche.

3. Une nouvelle présélection est ajoutée à la liste des présélections enregistrée. Entrez le nom de la présélection et appuyez sur **Entrée**.

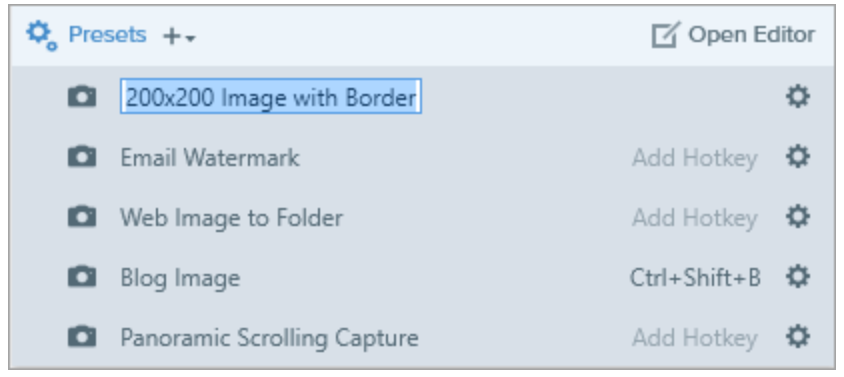

4. Pour définir un raccourci clavier, cliquez sur le champ **Raccourci** (Windows) ou **+ Raccourci** (Mac) et appuyez sur la combinaison de touches voulues au clavier.

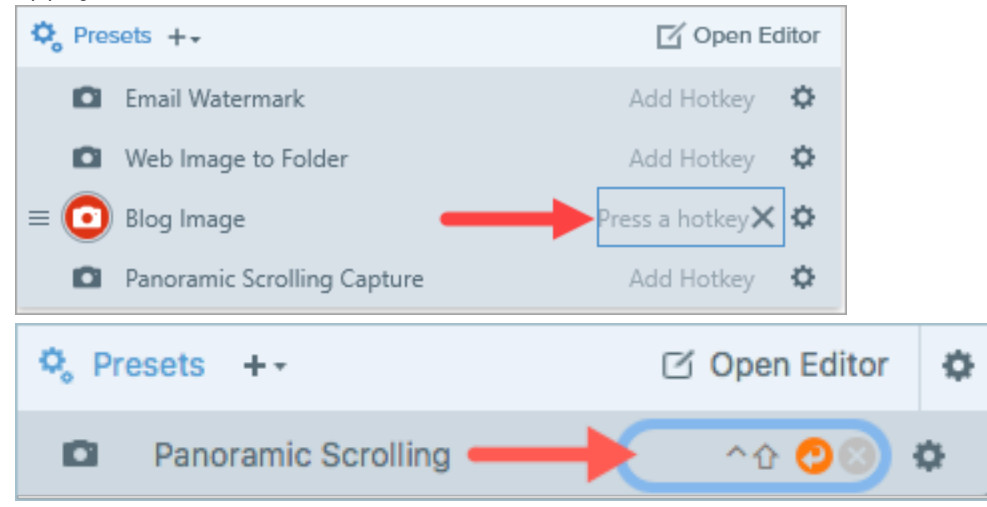

## Modification d'une présélection

1. Dans la fenêtre de capture, cliquez sur le bouton Présélections.

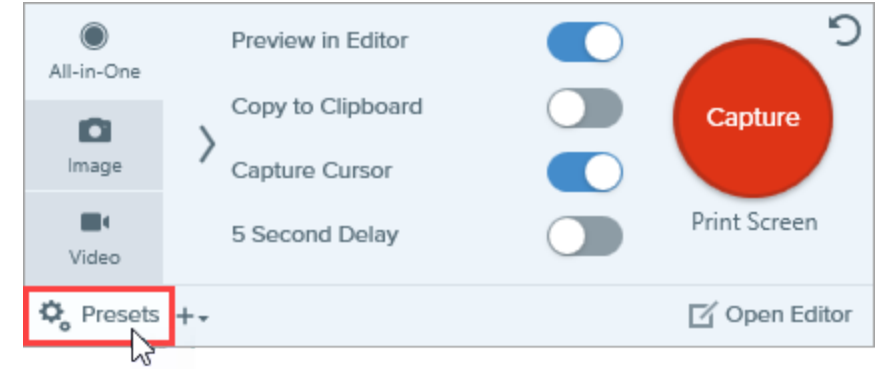

2. La liste des présélections disponibles s'affiche. Cliquez sur l'icône 🌣 à droite du nom de la présélection et sélectionnez l'une des options dans le menu déroulant.

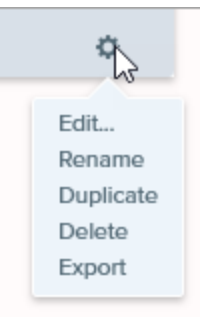

## Organisation de la liste de présélections (Windows)

- 1. Placez le curseur sur la présélection voulue jusqu'à ce que l'icône 📃 s'affiche.
- 2. Cliquez sur l'icône et faites-la glisser pour déplacer la présélection vers le haut ou vers le bas dans la liste de présélections.

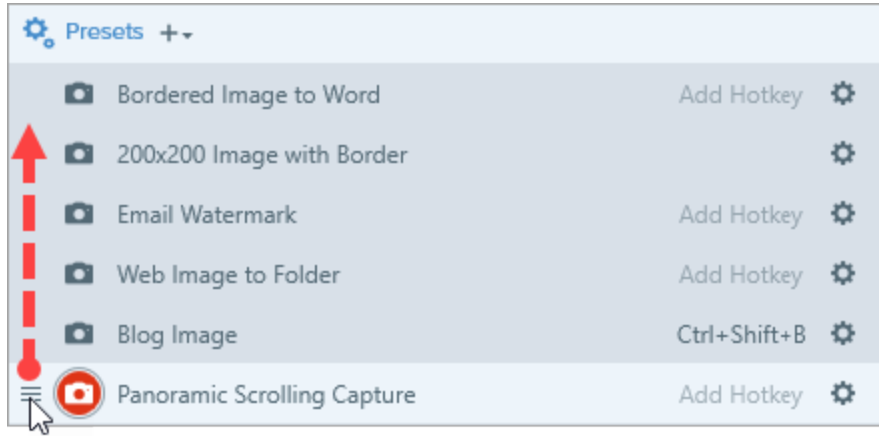

## Partage de présélections

Importez et exportez des fichiers de présélection Snagit (.snagpresets) pour partager vos paramètres de capture avec d'autres personnes.

#### Importation d'une présélection

- 1. Dans la fenêtre de capture, sélectionnez Fichier > Importer les présélections.
- 2. Sélectionnez un fichier de présélection Snagit (.snagpresets), puis cliquez sur **Ouvrir**. Appuyez sur la touche Ctrl (Windows) ou Cmd (Mac) et cliquez sur plusieurs présélections pour les sélectionner.

Snagit ajoute les présélections importées à la liste des présélections enregistrées.

#### Exportation d'une présélection

1. Dans la fenêtre de capture, cliquez sur le bouton Présélections.

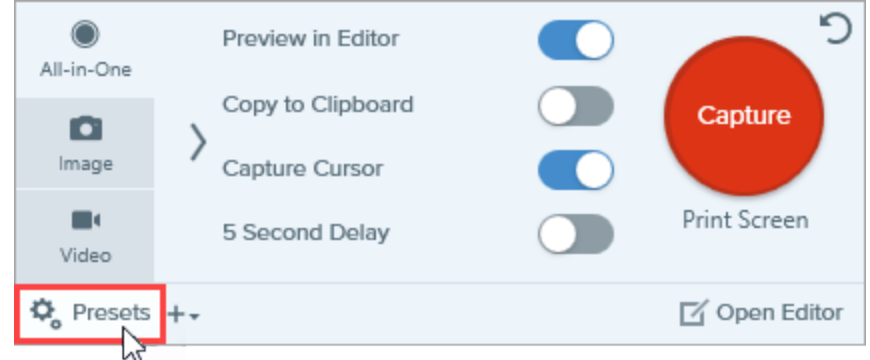

2. La liste des présélections disponibles s'affiche. Cliquez sur l'icône 🌣 à côté de la présélection à exporter, puis sélectionnez **Exporter**.

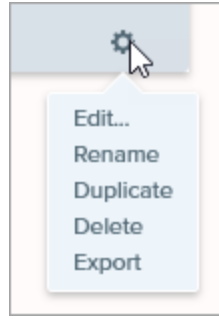

- 3. La boîte de dialogue Enregistrer sous s'affiche. Sélectionnez un emplacement.
- 4. Saisissez un nom pour le fichier.
- 5. Cliquez sur Enregistrer.

#### Articles connexes

Introduction à la capture Didacticiel sur l'enregistrement des paramètres de capture en tant que présélections

## Thèmes et styles rapides de Snagit

Harmonisez le style des annotations, des flèches, du texte et des images que votre organisation utilise dans ses projets ou sur son site Web.

- Thème : ensemble de styles rapides personnalisés dans Snagit avec une palette de couleurs présélectionnées. Voir Création d'un thème.
- Styles rapides : personnalisez les propriétés d'un outil et conservez-les dans un style rapide pour les réutiliser plus tard. Dans un thème, des styles rapides sont générés automatiquement, mais vous pouvez aussi personnaliser des styles rapides et les ajouter à un thème existant. Voir Enregistrement d'un style rapide.

| Quick Styles |       |          |   |
|--------------|-------|----------|---|
| Theme:       | Basic |          | • |
|              | A     | <b>A</b> |   |
|              |       |          |   |
| A            | A     | A        | A |

• Partage de styles : exportez des thèmes afin de partager les styles rapides qu'il contient avec d'autres utilisateurs. Voir Exportation d'un thème.

Les outils sont uniquement disponibles pour les captures d'image. Partagez votre vidéo vers Camtasia pour l'améliorer avec des annotations et des effets.

### Création d'un thème

Les thèmes se composent de styles rapides propres à chaque projet ou organisation, ou au guide de style que vous utilisez. Snagit vous aide à définir un thème en fonction de la palette de couleurs sélectionnée. Vous pouvez ajouter des styles rapides ou modifier le thème à tout moment.

1. Dans Snagit Editor, cliquez pour sélectionner un outil.

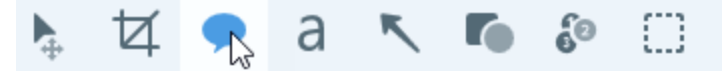

- 2. Les propriétés de l'outil s'ouvrent.
  - Windows : cliquez sur la liste déroulante Thème et sélectionnez l'option Nouveau thème.
  - Mac : cliquez sur l'icône 🍄 et sélectionnez l'option Nouveau thème.
- 3. La boîte de dialogue Nouveau thème s'affiche. Cliquez sur la liste déroulante **Couleurs** pour sélectionner la couleur à appliquer automatiquement aux styles rapides créés avec le thème.

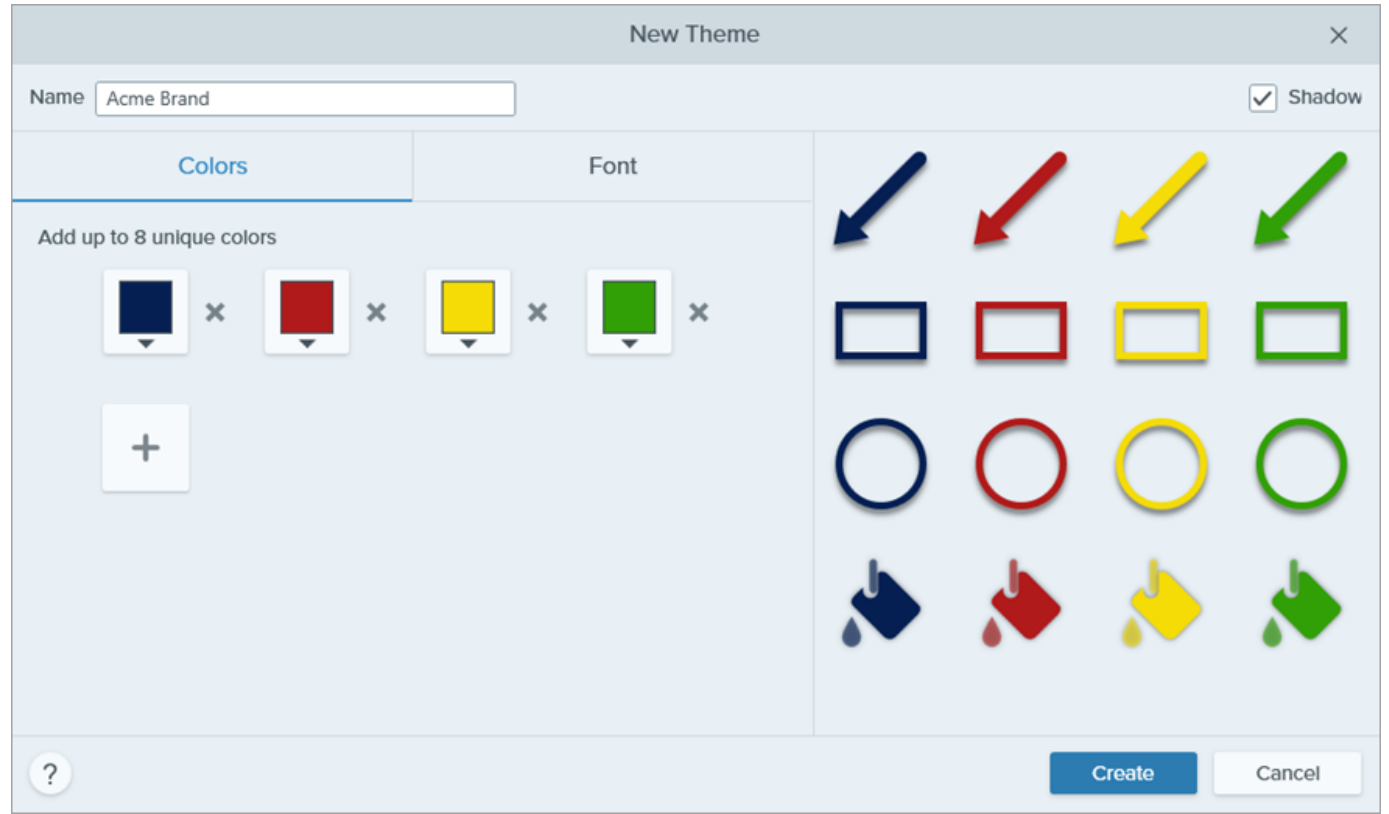

- Cliquez pour sélectionner une couleur parmi les couleurs prédéfinies ou parmi celles de la palette de couleurs.
- Cliquez sur l'outil Pipette, puis cliquez où vous le souhaitez dans l'écran pour sélectionner une couleur.
- Entrez une valeur HEX ou RVB dans le champ.

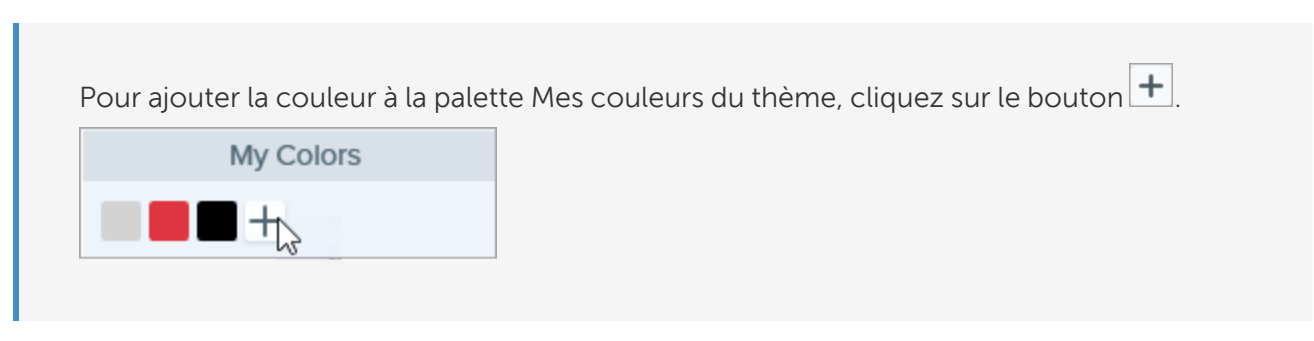

4. Cliquez sur + pour ajouter une autre couleur. Procédez ainsi jusqu'à ce que vous ayez ajouté au thème toutes les couleurs souhaitées.

#### Conseil pour les couleurs du thème

Il est recommandé de sélectionner de 4 à 8 couleurs pour créer un nouveau thème.

5. Cliquez sur l'onglet **Police** et choisissez la police voulue dans la liste déroulante.

| Colors |       | Font |  |
|--------|-------|------|--|
| Font   | Arial | •    |  |

- 6. Cliquez sur l'option Shadow pour activer ou désactiver l'ombre portée des outils.
- 7. Entrez un nom évocateur dans le champ Nom du thème.
- 8. Cliquez sur le bouton Créer.

Snagit génère automatiquement un ensemble de styles rapides en fonction des couleurs sélectionnées. Ce nouveau thème est disponible dans la plupart des outils. Pour modifier un style rapide au sein du thème, voir Enregistrement d'un style rapide.

| Quick Styles |            |                     |   |
|--------------|------------|---------------------|---|
| Theme:       | Department | Department Styles 💌 |   |
| A            |            | A                   | A |
|              |            |                     |   |
| A            | A          | A                   | A |
| A            | A          | A                   |   |

### Modification d'un thème

1. Dans Snagit Editor, cliquez pour sélectionner un outil.

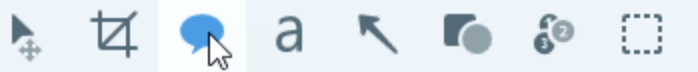

- 2. Les propriétés de l'outil s'ouvrent.
  - Windows : dans la liste déroulante Thème, cliquez sur l'icône 🌣 à côté du thème et sélectionnez Modifier.

| Quick Styles |                           |           |
|--------------|---------------------------|-----------|
| Theme:       | Basic                     | •         |
|              | Basic<br>Marketing Styles | ġ         |
|              | Urban                     | Edit      |
| A            | New Theme                 | Duplicate |
| _            | Import                    | Export    |
|              |                           | Delete    |
| A            | A                         |           |

• Mac : cliquez sur l'icône 🌣 et sélectionnez Modifier.

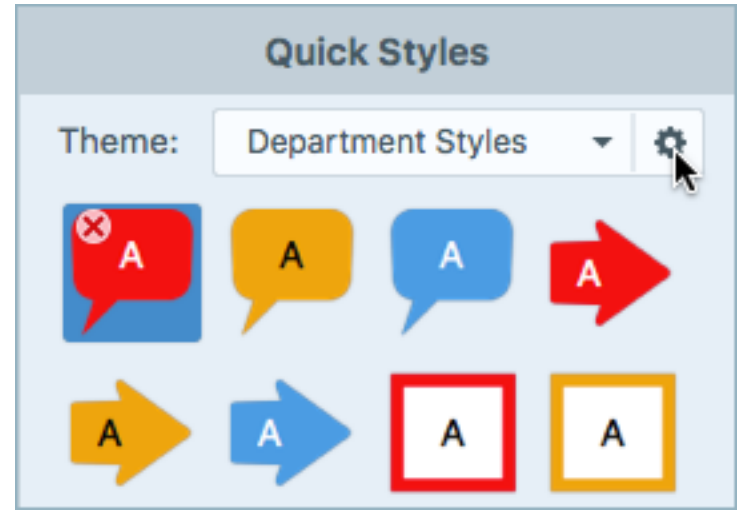

3. La boîte de dialogue Modifier le thème s'affiche. Effectuez les modifications nécessaires.

#### 4. Cliquez sur Enregistrer.

#### IMPORTANT :

La modification d'un thème écrase les styles rapides qui lui sont déjà associés. Pour conserver les styles existants, vous pouvez modifier les styles rapides individuellement. Voir Enregistrement d'un style rapide.

#### Enregistrement d'un style rapide

Après avoir modifié les propriétés d'un outil, vous pouvez enregistrer ces propriétés personnalisées en tant que style rapide afin de les réutiliser plus tard.

Pour enregistrer ce style dans un thème spécifique, choisissez un thème dans le menu situé en haut du panneau Styles rapides avant de créer le nouveau style.

1. Dans Snagit Editor, cliquez pour sélectionner un outil.

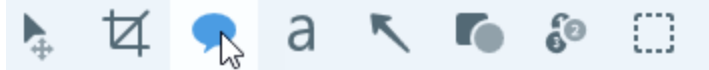

- 2. Les propriétés de l'outil s'ouvrent. Modifiez les propriétés désirées.
- 3. À mesure que vous modifiez les propriétés de l'outil, un nouveau style rapide apparaît au bas du panneau des styles existants.

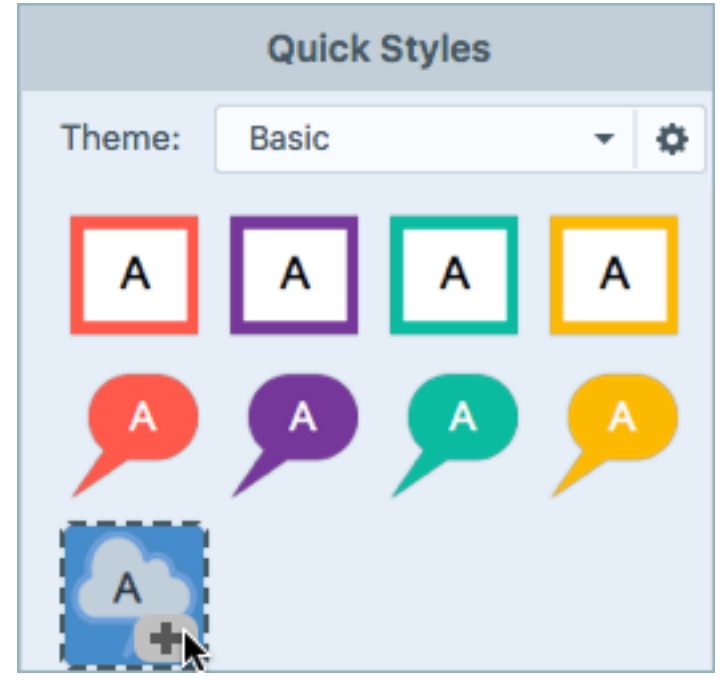

4. Cliquez sur l'icône + pour enregistrer ce nouveau style rapide.

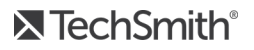
5. Pour le changer d'emplacement dans le panneau Styles rapides, cliquez dessus et faites-le glisser vers un nouvel emplacement.

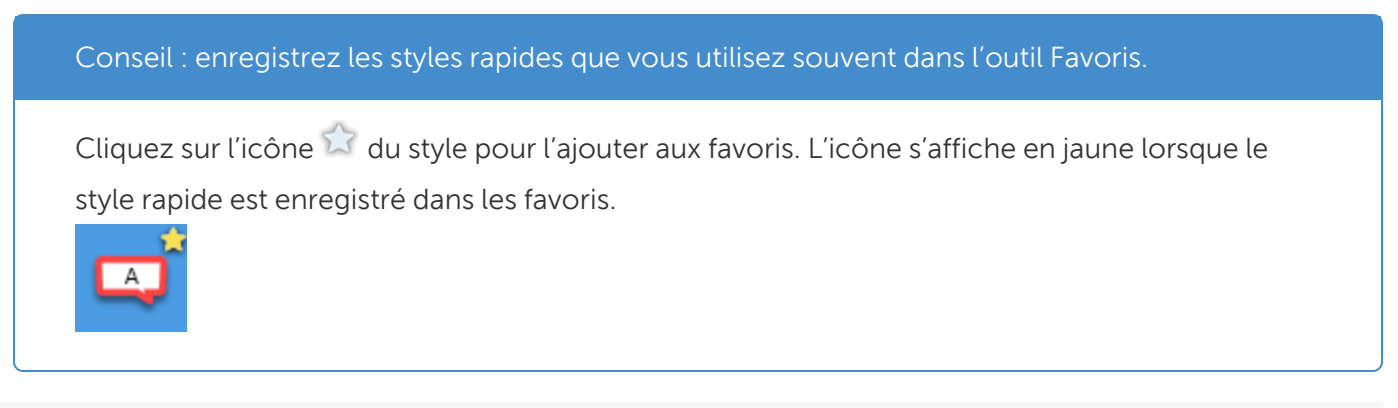

Pour supprimer un style rapide, cliquez dessus avec le bouton droit de la souris et sélectionnez **Supprimer le style rapide** (Windows et Mac). Le style rapide est définitivement supprimé du thème sélectionné.

## Application d'un style rapide

1. Dans Snagit Editor, cliquez pour sélectionner un outil.

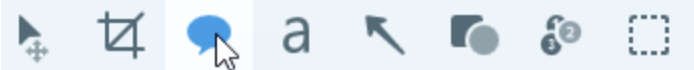

2. Les propriétés de l'outil s'ouvrent. Cliquez pour sélectionner un style rapide.

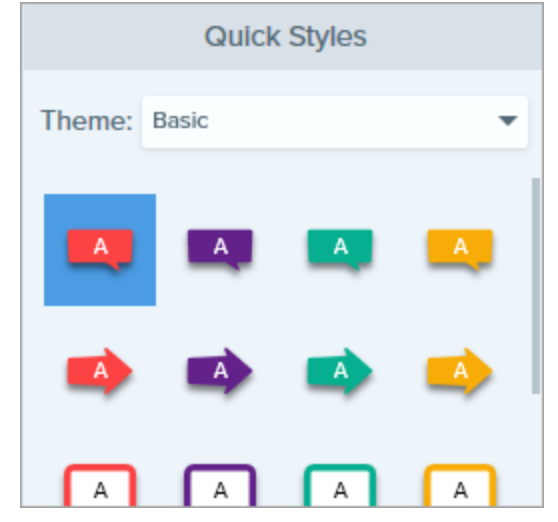

3. La méthode d'utilisation du style rapide sur le canevas dépend de l'outil sélectionné. Suivez les instructions fournies pour l'utilisation des outils.

# Exportation d'un thème

Exportez et partagez un thème pour assurer l'harmonisation des visuels dans un projet, sur un site ou au sein de votre entreprise.

1. Dans Snagit Editor, cliquez pour sélectionner un outil.

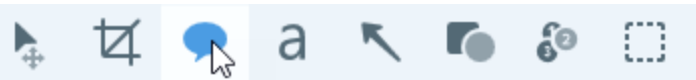

- 2. Les propriétés de l'outil sélectionné s'affichent dans le panneau des propriétés situé dans la partie droite de Snagit Editor.
  - Windows : dans la liste déroulante Thème, cliquez sur l'icône 🌣 à côté du thème et sélectionnez **Exporter**.

|          | Quick Styles              |                     |
|----------|---------------------------|---------------------|
| Theme:   | Basic                     | -                   |
|          | Basic<br>Marketing Styles | ö                   |
|          | Urban                     | Edit.               |
| <b>A</b> | New Theme<br>Import       | Duplicate<br>Export |
| A        |                           | Delete              |

• Mac : cliquez sur l'icône 🍄 et sélectionnez Exporter le thème.

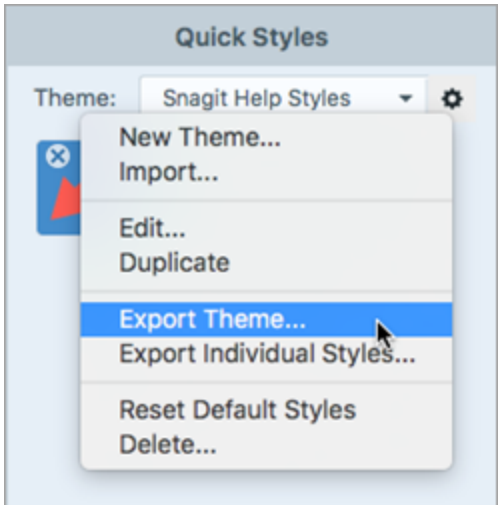

3. Choisissez l'emplacement d'exportation et entrez un nom de fichier. Cliquez sur Enregistrer.

Snagit enregistre le thème dans un fichier .snagtheme. Vous avez la possibilité d'envoyer le fichier à d'autres collaborateurs qui pourront l'importer dans Snagit.

Vous devez disposer de Snagit Windows version 13.1 ou supérieure ou de Snagit Mac version 4.1 ou supérieure pour importer un thème.

### Importation d'un thème

1. Dans Snagit Editor, cliquez pour sélectionner un outil.

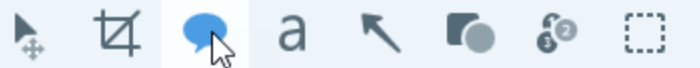

- 2. Les propriétés de l'outil sélectionné s'affichent dans le panneau des propriétés situé dans la partie droite de Snagit Editor.
  - Windows : cliquez sur la liste déroulante Thème et sélectionnez Importer.

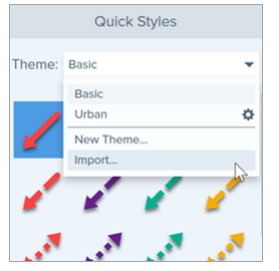

• Mac : cliquez sur l'icône 🗢 et sélectionnez Importer.

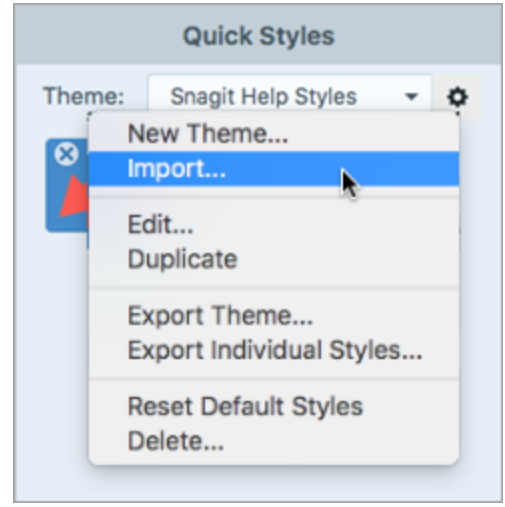

3. Recherchez et sélectionnez le fichier .snagtheme et cliquez sur Ouvrir.

Snagit ajoute le thème à la liste des thèmes disponibles.

## Téléchargement d'un thème

Des thèmes prêts à l'emploi sont disponibles en téléchargement sur le site TechSmith Assets. Voir Téléchargement d'éléments TechSmith Assets pour Snagit.

#### TechSmith<sup>®</sup>

#### Articles connexes

Aperçu de Snagit Editor Introduction aux outils Téléchargement d'éléments TechSmith pour Snagit Didacticiel sur les thèmes de Snagit

# Personnalisation des raccourcis Snagit

# Modification du raccourci de capture globale

Le raccourci de capture globale permet de lancer une capture avec les paramètres actuellement sélectionnés dans la fenêtre de capture.

- 1. Ouvrez la fenêtre de capture.
- 2. Cliquez sur le champ Raccourci.

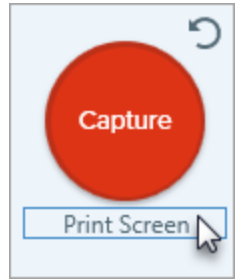

3. Appuyez sur la combinaison de touches voulue sur le clavier.

Le nouveau raccourci clavier s'affiche dans le champ.

### Personnalisation des raccourcis de capture

Pour afficher les raccourcis clavier que vous pouvez personnaliser :

- Windows : Fenêtre de capture > Fichier > Préférences de capture > onglet Touches de raccourcis.
- Mac : Snagit > Préférences > onglet Clavier.

## Raccourcis de capture

Les raccourcis sont testés sur un clavier QWERTY. Il se peut que certains ne fonctionnent pas sur le clavier que vous utilisez.

Pour configurer des raccourcis personnalisés avec votre clavier, voir Personnalisation des raccourcis de capture.

| Option                                      | Windows                                                                                                    | Мас                                 |
|---------------------------------------------|----------------------------------------------------------------------------------------------------|-------------------------------------|
| Mode de capture sélectionné/Capture globale | Impr. écran                                                                                                    | Ctrl+Maj+C                          |
| Capture All-in-One                          | -                                                                                                    | Ctrl+Maj+O                          |
| Capture d'image                             | -                                                                                                    | Ctrl+Maj+S                          |
| Capture Mission Control (Mac)               | -                                                                                                    | Ctrl+Maj+M                          |
| Exposer (Window)/Capturer (Mac)             | -                                                                                                    | Ctrl+Maj+W                          |
| Capture de menu                             | -                                                                                                    | Ctrl+Maj+E                          |
| Refaire la dernière capture                 | Pour définir une touche de<br>raccourci pour cette option,<br>sélectionnez <b>Fenêtre de capture &gt;</b><br><b>Fichier &gt; Préférences de capture &gt;</b><br><b>onglet Touches de raccourcis</b> . | Ctrl+Maj+R                          |
| Capture vidéo                               | -                                                                                                    | Ctrl+Maj+V                          |
| Guides de sélection vidéo                   | G                                                                                                    | G                                   |
| Commencer l'enregistrement                  | Maj+F9                                                                                                    | Ctrl+Maj+Barre d'espace             |
| Pause/Reprendre l'enregistrement            | Maj+F9                                                                                                    | Ctrl+Maj+Barre d'espace             |
| Arrêter l'enregistrement                    | Maj+F10                                                                                                    | Ctrl+Maj+V                          |
| Loupe                                       | М                                                                                                    | Μ                                   |
| Annuler la capture                          | -                                                                                                    | Échap                               |
| Afficher/Masquer l'aide pour la capture     | F1                                                                                                    | Н                                   |
| Capturer le plein écran                     | -                                                                                                    | F                                   |
| Capturer plusieurs zones                    | -                                                                                                    | Maintenir la touche Cmd<br>enfoncée |
| Mettre fin à la capture d'images multiples  | Clic avec le bouton droit de la souris<br>sur l'écran                                                                                                    | -                                   |
| Défilement horizontal                       | Н                                                                                                    | R                                   |
| Défilement vertical                         | V                                                                                                    | D                                   |
| Défilement en diagonale                     | В                                                                                                    | Х                                   |
| Déplacer le pointeur de 1 pixel             | Touches fléchées                                                                                                    | -                                   |

**►** TechSmith<sup>®</sup>

| Option                                    | Windows                                                                                                    | Мас |
|-------------------------------------------|----------------------------------------------------------------------------------------------------|-----|
| Rapport hauteur/largeur 1:1 de la capture | Maintenir la touche Maj enfoncée                                                                                                    | -   |
| Zone (rapport hauteur/largeur 16:9)       | Cliquez et faites glisser la souris<br>pour sélectionner une zone de<br>l'écran. Maintenez la touche Ctrl<br>enfoncée pour maintenir le rapport<br>hauteur/largeur 16:9 pour la<br>sélection.       | -   |
| Zone (rapport hauteur/largeur 4:3)        | Cliquez et faites glisser la souris<br>pour sélectionner une zone de<br>l'écran. Maintenez les touches<br>Ctrl+Maj enfoncées pour maintenir<br>le rapport hauteur/largeur 4:3 pour<br>la sélection. | -   |
| Effectuer une capture                     | Entrée                                                                                                    | -   |
| Commencer une sélection de zone           | Maj+Entrée                                                                                                    | -   |

# Raccourcis clavier de Snagit Editor

| Option                                 | Windows    | Мас          |
|----------------------------------------|------------|--------------|
| Ouvrir Editor                          | -          | Cmd+Maj+E    |
| Passer en plein écran                  | -          | Cmd+Maj+F    |
| Ouvrir les préférences                 | -          | Cmd+Virgule  |
| Masquer Snagit                         | Ctrl+Maj+X | Cmd+H        |
| Quitter Snagit                         | -          | Cmd+Q        |
| Nouvelle image                         | Ctrl+N     | Cmd+N        |
| Créer à partir du Presse-papiers       | Ctrl+Maj+N | Maj+Cmd+N    |
| Créer d'une image à partir d'un modèle | Ctrl+Alt+C | Option+Maj+C |
| Ouvrir                                 | Ctrl+O     | Cmd+O        |
| Fermer Snagit                          | Alt+F4     | Cmd+W        |
| Fermer la capture                      | Ctrl+F4    | Maj+Cmd+W    |

**TechSmith**<sup>®</sup>

| Option                       | Windows                                                      | Мас           |
|------------------------------|--------------------------------------------------------------|---------------|
|                              | Ctrl+W                                                       |               |
| Tout fermer                  | -                                                            | Option+Cmd+W  |
| Enregistrer                  | Ctrl+S                                                       | Cmd+S         |
| Enregistrer sous             | Ctrl+Maj+S                                                   | Maj+Cmd+S     |
| Tout enregistrer             | -                                                            | Option+Cmd+S  |
| Imprimer                     | Ctrl+P                                                       | Cmd+P         |
| Annuler                      | Ctrl+Z                                                       | Cmd+Z         |
| Rétablir                     | Ctrl+Y                                                       | Maj+Cmd+Z     |
| Couper                       | Ctrl+X                                                       | Cmd+X         |
| Copier                       | Ctrl+C                                                       | Cmd+C         |
| Tout copier                  | Ctrl+Maj+C                                                   | Option+Cmd+C  |
| Coller                       | Ctrl+V                                                       | Cmd+V         |
| Dupliquer                    | Ctrl+D<br>Ctrl+Clic (outils Déplacement,<br>Timbre et Étape) | Maj+Cmd+D     |
| Supprimer                    | Ctrl+Suppr                                                   | Supprimer     |
| Tout sélectionner            | Ctrl+A                                                       | Cmd+A         |
| Tout désélectionner          | Ctrl+D                                                       | Cmd+D         |
| Inverser la sélection        | Ctrl+Maj+I                                                   | Maj+Cmd+I     |
| Avancer                      | Ctrl+Maj+F                                                   | -             |
| Reculer                      | Ctrl+Maj+B                                                   | -             |
| Grouper                      | Ctrl+Maj+G                                                   | -             |
| Dissocier                    | Ctrl+Maj+U                                                   | -             |
| Atteindre l'image suivante   | -                                                            | Flèche droite |
| Atteindre l'image précédente | -                                                            | Flèche gauche |

| Option                                                                                | Windows                                                 | Мас                                                           |
|---------------------------------------------------------------------------------------|---------------------------------------------------------|---------------------------------------------------------------|
| Atteindre le début                                                                    | -                                                       | Cmd+Retour                                                    |
| Atteindre la fin                                                                      | -                                                       | Maj+Cmd+Retour                                                |
| Image suivante (vidéo à partir d'images)                                              | Flèche droite                                           | Flèche droite                                                 |
| Image précédente (vidéo à partir d'images)                                            | Flèche gauche                                           | Flèche gauche                                                 |
| Dessiner un carré ou un cercle parfait<br>Déplacer ou dessiner un objet sur une ligne | Maintenir la touche Maj enfoncée<br>pendant l'opération | Maintenir la touche Maj<br>enfoncée pendant<br>l'opération    |
| Dessiner sur les objets                                                               | -                                                       | Maintenir la touche Option<br>enfoncée pendant<br>l'opération |
| Alignement sur le canevas                                                             | -                                                       | Maintenir la touche Option<br>enfoncée pendant<br>l'opération |
| Ajuster au canevas                                                                    | -                                                       | Cmd+K                                                         |
| Écrêter                                                                               | _                                                       | Maj+Cmd+X                                                     |
| Aplatir                                                                               | Ctrl+T                                                  | Maj+Cmd+T                                                     |
| Tout aplatir                                                                          | Ctrl+Maj+T                                              | Ctrl+Maj+T                                                    |
| Taille réelle                                                                         | Ctrl+0                                                  | Cmd+0                                                         |
| Zoomer pour tout afficher                                                             | -                                                       | Cmd+Maj+0                                                     |
| Zoom avant                                                                            | Ctrl+Plus                                               | Cmd+Plus<br>Option+Défiler vers le bas                        |
| Zoom arrière                                                                          | Ctrl+Moins                                              | Cmd+Moins<br>Option+Défiler vers le haut                      |
| Redimensionner une image                                                              | -                                                       | Maj+Cmd+R                                                     |
| Faire pivoter l'image                                                                 | -                                                       | Cmd+R                                                         |
| Afficher la Bibliothèque                                                              | -                                                       | Cmd+1                                                         |
| Afficher/Masquer le panneau des effets                                                | -                                                       | Cmd+2                                                         |
| Afficher/masquer les propriétés                                                       | -                                                       | Cmd+3                                                         |

| Option                                               | Windows | Мас          |
|------------------------------------------------------|---------|--------------|
| Afficher/Masquer le panneau des captures<br>récentes | -       | Option+Cmd+T |
| Capture suivante du panneau                          | -       | Cmd+[        |
| Capture précédente du panneau                        | -       | Cmd+]        |
| Ouvrir l'historique de partage                       | -       | Option+Maj+S |

### Raccourcis des outils

Sous Windows, des raccourcis sont affectés aux dix premiers emplacements de la barre d'outils de Snagit Editor. Pour utiliser l'outil correspondant, appuyez sur les combinaisons de touches Ctrl+1 à Ctrl+9.

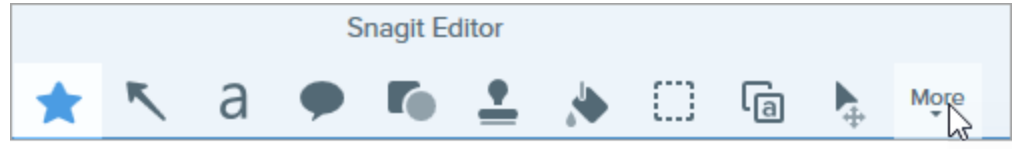

| Option          | Мас    |
|-----------------|--------|
| Favoris         | Ctrl+R |
| Flèche ou ligne | Ctrl+A |
| Texte           | Ctrl+T |
| Légende         | Ctrl+D |
| Forme           | Ctrl+U |
| Timbre          | Ctrl+I |
| Remplir         | Ctrl+F |
| Déplacement     | Ctrl+V |
| Sélection       | Ctrl+L |
| Flou            | Ctrl+B |
| Simplifier      | Ctrl+Y |

| Option           | Мас    |
|------------------|--------|
| Baguette magique | Ctrl+W |
| Rogner           | Ctrl+C |
| Découper         | Ctrl+X |
| Stylo            | Ctrl+P |
| Surligneur       | Ctrl+H |
| Étape            | Ctrl+S |
| Gomme            | Ctrl+E |
| Loupe            | Ctrl+M |

#### Articles connexes

Enregistrement des paramètres de capture en tant que présélections Introduction aux outils

# Téléchargement d'éléments TechSmith pour Snagit

Améliorez vos captures d'image avec des éléments téléchargés depuis le site Web TechSmith Assets.

# Types d'éléments

Les types d'éléments suivants sont disponibles en téléchargement sur le site

https://library.techsmith.com/Snagit.

| Type<br>d'élément | Description                                                                                                    |
|-------------------|----------------------------------------------------------------------------------------------------|
| Timbres           | Créations spécialement conçues pour annoter des images.                                                          |
| Photos            | Photos libres de droits pour améliorer vos images dans Snagit.                                                   |
| Thèmes            | Présélections de couleurs pour les styles rapides de Snagit.                                                     |
| Modèles           | Mises en page prêtes à l'emploi pour créer des documents visuels, des didacticiels et des supports de formation. |
|                   | Les modèles ne sont disponibles que dans Techsmith Snagit 2020 ou version ultérieure.                            |

# Téléchargement d'éléments pour Snagit 2021

- 1. Sélectionnez une option de téléchargement dans Snagit ou rendez-vous sur le site Web TechSmith Assets :
  - Pour les timbres, sélectionnez Snagit Editor > outil Timbre > panneau des propriétés > Styles rapides > bouton Télécharger plus.
  - Pour les modèles, sélectionnez Snagit Editor > Fichier > Créer une image à partir d'un modèle > lien Télécharger plus.
- 2. Le site Web Techsmith Assets s'ouvre. Connectez-vous avec votre compte TechSmith.
- 3. Sélectionnez un type d'élément et une catégorie. Placez le curseur de la souris sur un élément pour en afficher l'aperçu.

4. Cliquez sur le bouton Open in Snagit (Ouvrir dans Snagit) pour télécharger l'élément dans Snagit.

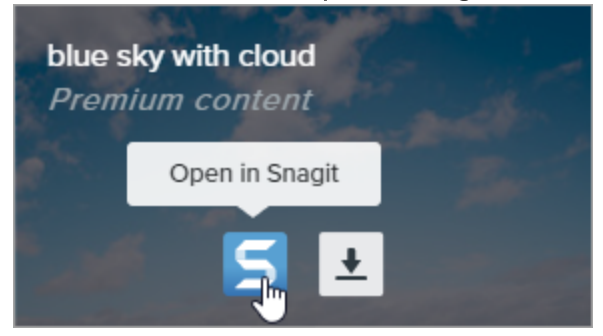

Vous devez disposer de la version 2020 ou d'une version ultérieure de Snagit pour télécharger des éléments directement dans Snagit. Pour les versions précédentes, voir Téléchargement d'éléments sur votre ordinateur.

5. Cliquez sur le bouton Open Snagit 2021 dans l'invite.

| Open Snagit 2021?                                                                                |                                     |                   |
|--------------------------------------------------------------------------------------------------|-------------------------------------|-------------------|
| https://library.techsmith.com wants to open this Always allow library.techsmith.com to open link | application.<br>s of this type in t | he associated app |
|                                                                                                  | Cancel                              | Open Snagit 2021  |

L'élément est téléchargé dans Snagit.

- Pour les timbres, sélectionnez l'outil Timbre > liste déroulante Mes timbres pour retrouver l'élément téléchargé.
- Pour les photos, l'image s'ouvre dans le panneau des captures récentes et s'ajoute à la bibliothèque.
- Pour les thèmes, le thème s'affiche dans le panneau des styles rapides des annotations, des flèches et de l'outil Texte, entre autres.
- Pour les modèles, la boîte de dialogue Créer une image à partir d'un modèle s'ouvre automatiquement dans Snagit Editor et présente l'élément téléchargé.

### Téléchargement d'éléments sur votre ordinateur

Pour savoir comment télécharger des éléments sur votre ordinateur, suivez les procédures ci-après en fonction de votre navigateur Web :

#### Google Chrome

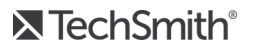

- 1. Rendez-vous sur le site Web TechSmith Assets et connectez-vous avec votre compte TechSmith.
- 2. Sélectionnez un type d'élément et une catégorie.
- 3. Placez le curseur de la souris sur un élément pour en afficher l'aperçu. Cliquez sur le bouton Télécharger.

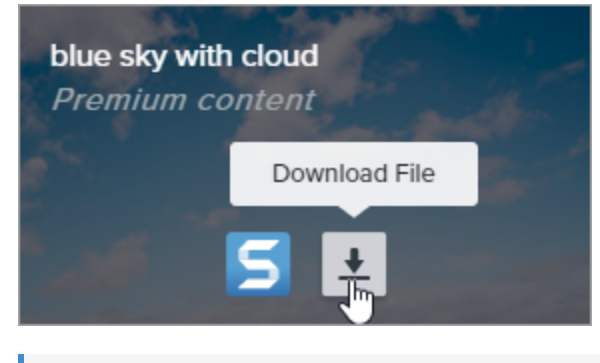

Les nouveaux utilisateurs doivent accepter les conditions du service avant de pouvoir télécharger des éléments.

4. Google Chrome télécharge l'élément dans votre dossier Téléchargements. Cliquez sur le menu déroulant au bas de votre navigateur Web et sélectionnez **Afficher dans le dossier**.

|                      | Open<br>Always open files of this type |   |
|----------------------|----------------------------------------|---|
|                      | Show in folder 🔓                       |   |
|                      | Cancel                                 | - |
| graphicstock-bluejpg | ~                                      |   |

- Pour les timbres, les thèmes et les modèles, double-cliquez sur l'élément téléchargé pour l'ouvrir dans Snagit.
- Pour les images, sélectionnez Snagit Editor > Fichier > Ouvrir (Windows) ou Snagit > Ouvrir (Mac) pour ouvrir l'élément dans Snagit.

#### Microsoft Edge

- 1. Rendez-vous sur le site Web TechSmith Assets et connectez-vous avec votre compte TechSmith.
- 2. Sélectionnez un type d'élément et une catégorie.

3. Placez le curseur de la souris sur un élément pour en afficher l'aperçu. Cliquez sur le bouton Télécharger.

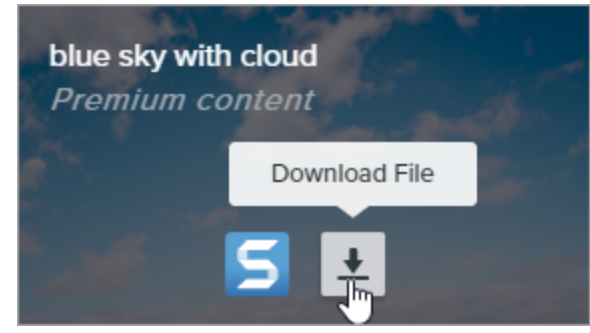

Les nouveaux utilisateurs doivent accepter les conditions du service avant de pouvoir télécharger des éléments.

4. Cliquez sur le bouton Enregistrer au bas de votre navigateur Web.

| What do you want to do with graphicstock-blue-sky-with- |      |        |   |        |          |
|---------------------------------------------------------|------|--------|---|--------|----------|
| cloud_HdQxknwxix.jpg (6.9 MB)?                          | Open | Save 📐 | ~ | Cancel | $\times$ |
| From: d1yn1kh78jj1rr.cloudfront.net                     |      | 10     |   |        |          |

5. Microsoft Edge télécharge l'élément dans votre dossier Téléchargements. Cliquez sur le bouton **Ouvrir le dossier** au bas de votre navigateur Web.

| graphicstock-blue-sky-with-cloud_HdQxknwxix (1).jpg finished | 0    | Owen felden | View developede | ~ |
|--------------------------------------------------------------|------|-------------|-----------------|---|
| downloading.                                                 | Open | Openviolder | view downloads  | ~ |
| aonnouangi                                                   |      | 12          |                 |   |

- Pour les timbres, les thèmes et les modèles, double-cliquez sur l'élément téléchargé pour l'ouvrir dans Snagit.
- Pour les images, sélectionnez Snagit Editor > Fichier > Ouvrir (Windows) ou Snagit > Ouvrir (Mac) pour ouvrir l'élément dans Snagit.

#### Firefox

- 1. Rendez-vous sur le site Web TechSmith Assets et connectez-vous avec votre compte TechSmith.
- 2. Sélectionnez un type d'élément et une catégorie.
- 3. Placez le curseur de la souris sur un élément pour en afficher l'aperçu. Cliquez sur le bouton Télécharger.

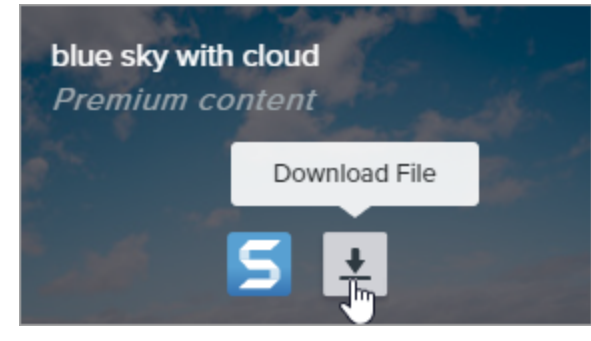

Les nouveaux utilisateurs doivent accepter les conditions du service avant de pouvoir télécharger des éléments.

4. Une boîte de dialogue s'affiche. Sélectionnez Enregistrer le fichier, puis cliquez sur OK.

| Opening graphicstoo  | :k-blue-sky-with-cloud_HdQxknwxix.jpg      | × |
|----------------------|--------------------------------------------|---|
| You have chosen to   | open:                                      |   |
| graphicstock         | -blue-sky-with-cloud_HdQxknwxix.jpg        |   |
| which is: JPG        | file (6.9 MB)                              |   |
| from: https://       | /d1yn1kh78jj1rr.cloudfront.net             |   |
| What should Firefo   | ox do with this file?                      |   |
| ○ <u>O</u> pen with  | TWINUI (default) ~                         |   |
|                      |                                            |   |
| Do this <u>a</u> uto | matically for files like this from now on. |   |
|                      | OK Cancel                                  |   |

5. Firefox télécharge l'élément dans votre dossier Téléchargements. Cliquez sur le bouton **Téléchargements** dans l'angle supérieur droit de votre navigateur Web.

|                                                                       | – |             | × |
|-----------------------------------------------------------------------|---|-------------|---|
| ♥ ☆                                                                   | * | III\ 🗊      | ≡ |
| graphicstock-blue-sky-with-cloud_HdQxknwxix.jpg<br>Completed — 6.9 MB | • | <b>()</b> ~ | ^ |
| <u>S</u> how All Downloads                                            |   |             |   |

- Pour les timbres, les thèmes et les modèles, double-cliquez sur l'élément téléchargé pour l'ouvrir dans Snagit.
- Pour les images, sélectionnez Snagit Editor > Fichier > Ouvrir (Windows) ou Snagit > Ouvrir (Mac) pour ouvrir l'élément dans Snagit.

#### Internet Explorer

- 1. Rendez-vous sur le site Web TechSmith Assets et connectez-vous avec votre compte TechSmith.
- 2. Sélectionnez un type d'élément et une catégorie.

#### TechSmith<sup>®</sup>

3. Placez le curseur de la souris sur un élément pour en afficher l'aperçu. Cliquez sur le bouton Télécharger.

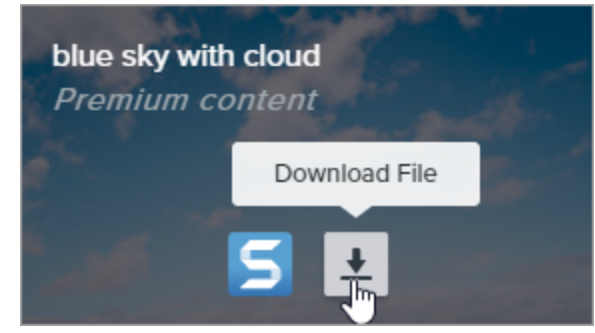

Les nouveaux utilisateurs doivent accepter les conditions du service avant de pouvoir télécharger des éléments.

4. Cliquez sur le bouton Enregistrer au bas de votre navigateur Web.

| Do you want to open or save graphicstock-blue-sky-wijpg (6.90 MB | 8) from <b>d1yn1</b> | kh78jj1rr.clo | udfr | ront.net? × |  |
|------------------------------------------------------------------|----------------------|---------------|------|-------------|--|
|                                                                  | Open                 | Save          | •    | Cancel      |  |

5. Internet Explorer télécharge l'élément dans votre dossier Téléchargements. Cliquez sur le bouton **Ouvrir** le dossier au bas de votre navigateur Web.

| The graphicstock-blue-sky-with-cloud_HdQxknwxix.jpg download has completed. |      |   | 3             | ×              |  |
|-----------------------------------------------------------------------------|------|---|---------------|----------------|--|
|                                                                             | Open | - | Open folder 💦 | View downloads |  |

- 6. Une boîte de dialogue de sécurité s'affiche. Cliquez sur le bouton Autoriser.
- 7. Pour ouvrir l'élément dans Snagit :
  - Pour les timbres, les thèmes et les modèles, double-cliquez sur l'élément téléchargé.
  - Pour les images, sélectionnez Snagit Editor > Fichier > Ouvrir (Windows) ou Snagit > Ouvrir (Mac).

#### Safari

- 1. Rendez-vous sur le site Web TechSmith Assets et connectez-vous avec votre compte TechSmith.
- 2. Sélectionnez un type d'élément et une catégorie.

3. Placez le curseur de la souris sur un élément pour en afficher l'aperçu. Cliquez sur le bouton Télécharger.

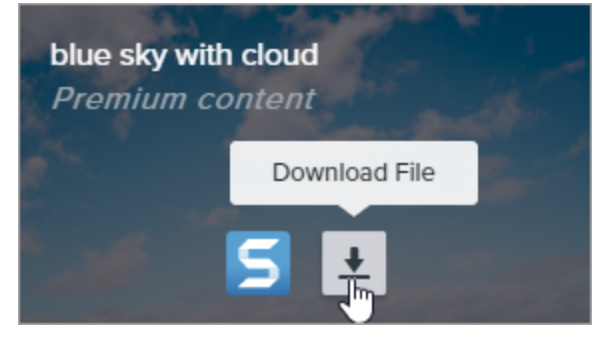

Les nouveaux utilisateurs doivent accepter les conditions du service avant de pouvoir télécharger des éléments.

- 4. Safari télécharge l'élément dans votre dossier Téléchargements.
  - Pour les timbres, les thèmes et les modèles, double-cliquez sur l'élément téléchargé pour l'ouvrir dans Snagit.
  - Pour les images, sélectionnez Snagit Editor > Fichier > Ouvrir (Windows) ou Snagit > Ouvrir (Mac) pour ouvrir l'élément dans Snagit.

#### Articles connexes

Introduction aux outils Didacticiel sur le téléchargement des éléments TechSmith Introduction à la bibliothèque Snagit

# Préférences de Snagit

Pour ouvrir les préférences de Snagit :

- Windows :
  - Sélectionnez Fenêtre de capture > Fichier > Préférences de capture.
  - Sélectionnez Snagit Editor > Édition > Préférences Editor.
- Mac : sélectionnez Snagit Editor > Snagit > Préférences.

# Onglet Général

Sous Windows, l'emplacement de certaines options diffère entre l'onglet Général dans les préférences de capture et la boîte de dialogue Préférences Editor.

| Option                                                                      | Description                                                                                                    |                                                                                                    |
|-----------------------------------------------------------------------------|----------------------------------------------------------------------------------------------------|----------------------------------------------------------------------------------------------------|
| Lancer Snagit au<br>démarrage de Windows                                    | Permet d'ouvrir et d'exécuter Snagit au démarrage de l'ordinateur.                                                                                                    |                                                                                                    |
| (Windows)<br>Toujours laisser Snagit<br>s'exécuter en arrière-plan<br>(Mac) | Cette option n'est disponible que dans la boîte de dialogue Préfére<br>capture sous Windows.                                                                                                    | ences de                                                                                                    |
| Options de l'interface de<br>capture (Windows)<br>Affichage de Snagit (Mac) | <ul> <li>Fenêtre de capture : affiche l'ensemble des paramètres de capture présélections personnalisées, qui accélèrent la capture. Sur Mac, d'icône de la barre de menus Snagit pour accéder à la fenêtre de construction de la barre de menus Snagit pour accéder à la fenêtre de construction de la barre de menus Snagit pour accéder à la fenêtre de construction de la barre de menus Snagit pour accéder à la fenêtre de construction de la barre de menus Snagit pour accéder à la fenêtre de construction de la barre de menus Snagit pour accéder à la fenêtre de construction de la barre de menus Snagit pour accéder à la fenêtre de construction de la barre de menus Snagit pour accéder à la fenêtre de construction de l'ecran. None construction de l'écran. Le widget s'affich passez le curseur sur la barre bleue. Faites glisser la barre bleue por repositionner le widget sur le bord supérieur (Windows uniqueme côté (Windows et Mac) de l'écran.</li> </ul> | e ainsi que les<br>cliquez sur<br>apture.<br>Capture<br>Print Screen<br>C Open Editor<br>de capture<br>he lorsque vous<br>pur<br>ent) ou sur le |

| Option                                                       | Description                                                                                                    |
|--------------------------------------------------------------|----------------------------------------------------------------------------------------------------|
|                                                              | Sous Windows, vous pouvez sélectionner l'option Widget de capture dans la boîte de dialogue Préférences de Snagit Editor. Sous l'onglet Général, sélectionnez Afficher le widget de capture.                                                                                                    |
| Thème Snagit (Windows)<br>Thème de couleur d'Editor<br>(Mac) | Choisissez l'un des deux thèmes de couleur de l'interface Snagit dans la liste<br>déroulante : Clair ou Sombre.                                                                                                    |
| Envoyer des informations<br>d'utilisation anonymes           | <ul> <li>Envoyez des données anonymes sur l'utilisation de Snagit pour aider TechSmith à améliorer les futures versions.</li> <li>Sélectionnez les notifications que vous souhaitez recevoir parmi les options suivantes : <ul> <li>Ne pas afficher les notifications</li> </ul> </li> <li>Afficher uniquement les notifications d'aide : vous recevez des conseils et des astuces sur les fonctionnalités de Snagit.</li> <li>Afficher les notifications d'aide et les promotions de TechSmith (Windows)/<br/>Afficher toutes les notifications de TechSmith (Mac) : vous recevez des conseils et des astuces ainsi que des informations sur les actualités et les webinaires de TechSmith, et d'autres messages promotionnels.</li> </ul> |
| Rechercher<br>automatiquement les mises<br>à jour            | Permet de vérifier automatiquement la dernière version de Snagit lorsque vous êtes<br>connecté à Internet.<br>Sur Mac, sélectionnez la fréquence de recherche des mises à jour et indiquez si celles-<br>ci doivent être installées automatiquement.<br>Cette option n'est disponible que dans la boîte de dialogue Préférences<br>Editor sous Windows.                                                                                                    |
| Réinitialiser les<br>avertissements "Ne plus me<br>demander" | Si vous avez précédemment sélectionné l'option « Ne plus me demander » dans une invite, cliquez sur le bouton pour que tous les messages s'affichent à nouveau.                                                                                                    |

# Onglet Capture

| Option                                                                    | Description                                                                                                    |
|---------------------------------------------------------------------------|----------------------------------------------------------------------------------------------------|
| Masquer Snagit pendant la capture                                         | Masque Snagit pendant la capture pour éviter qu'il ne soit visible dans vos<br>images.                                                                                                    |
| Ouvrir les captures d'écran copiées à partir des outils système (Windows) | Ouvre dans Snagit Editor les captures d'écran capturées à l'aide des outils système, comme l'outil Capture d'écran ou Capture d'écran et croquis.                                                                                                    |
| Ouvrir les captures d'écran et vidéos<br>système dans Snagit (Mac)        | Ouvre dans Snagit Editor les captures d'écran et les vidéos capturées à l'aide des outils système de macOS ou des raccourcis clavier. La capture est déplacée de l'emplacement système par défaut vers la bibliothèque Snagit.                                                                                                    |
|                                                                           | Sélectionnez <b>Conserver le fichier d'origine</b> pour effectuer une copie du fichier dans la bibliothèque Snagit.                                                                                                    |
| Afficher la loupe (Windows)                                               | La loupe aide à capturer les zones sélectionnées au pixel près.         Imagnifier       Notepation         Imagnifier       Imagnifier         Imagnifier       Imagnifier |
| Pointeur simplifié (Windows)                                              | Affiche un pointeur simplifié pour améliorer les performances de capture.                                                                                                    |
| Commencer automatiquement<br>l'enregistrement vidéo                       | Permet de démarrer automatiquement l'enregistrement vidéo après la<br>sélection de la zone d'enregistrement vidéo.<br>Par défaut, cette option est désactivée. Pour commencer<br>l'enregistrement, vous devez cliquer sur le bouton <b>Enregistrement</b> .                                                                                                    |
| Afficher le compte à rebours vidéo                                        | Affiche un compte à rebours de trois secondes avant le démarrage de l'enregistrement vidéo.                                                                                                    |

| Option                                                                                                    | Description                                                                                                    |
|----------------------------------------------------------------------------------------------------|----------------------------------------------------------------------------------------------------|
| Afficher les commandes rapides dans les<br>enregistrements en plein écran                                                 | Affiche les boutons <b>Webcam</b> et <b>Pause</b> dans l'angle inférieur droit de<br>l'écran pendant un enregistrement vidéo en plein écran.                                                                                                    |
| Qualité vidéo (Windows)                                                                                                   | Sélectionnez la qualité des enregistrements vidéo. Une qualité vidéo supérieure peut être obtenue avec des tailles de fichiers supérieures.                                                                                                    |
| Autorisations de capture (Mac)                                                                                            | Snagit nécessite des autorisations pour capturer, modifier et partager des images ou des vidéos. Cliquez sur <b>Résoudre les autorisations</b> pour ouvrir la boîte de dialogue Autorisations système et activer la webcam, le micro, la capture avec défilement, et plus. Voir Autorisations macOS.                                                                                                    |
| Mettre les captures à l'échelle 1920 x<br>1080 (Windows)<br>Sous-échantillonner les enregistrements<br>vidéo Retina (Mac) | Permet de mettre à l'échelle les enregistrements vidéo selon des<br>dimensions réduites. Les dimensions peuvent varier en fonction des<br>dimensions du clip monté d'origine.<br>Lorsque la qualité vidéo revêt une certaine importance, envisagez de<br>désactiver cette option. Quand elle est désactivée, l'aspect du texte et des<br>images est plus net, mais l'enregistrement vidéo risque de créer des |
|                                                                                                    | fichiers de taille et de dimensions supérieures.                                                                                                    |
| Composant Son du système (Mac)                                                                                            | Le composant de capture audio TechSmith vous permet d'enregistrer le<br>son du système (le son des haut-parleurs de l'ordinateur) pendant une<br>capture vidéo.                                                                                                    |
| Activer la webcam (Windows)                                                                                               | Sélectionnez une caméra intégrée ou connectée pour l'enregistrement d'une vidéo avec caméra.                                                                                                    |

# Onglet Touches de raccourcis/Clavier

Vous pouvez modifier certaines touches de raccourcis. Pour afficher la liste des touches de raccourcis, voir Personnalisation des raccourcis Snagit.

Pour modifier un raccourci clavier par défaut sous Windows :

- 1. Sélectionnez Fenêtre de capture > Fichier > Préférences de capture > onglet Touches de raccourcis.
- 2. Sélectionnez les raccourcis souhaités.
- 3. Cochez la case **Snagit peut ignorer d'autres affectations de raccourcis** pour éviter les conflits de raccourcis avec d'autres applications lorsque vous utilisez Snagit.
- 4. Cliquez sur OK.

Pour modifier un raccourci clavier par défaut sur Mac :

- 1. Sélectionnez Snagit Editor > Snagit > Préférences > onglet Clavier.
- 2. Cliquez sur un bouton de raccourci clavier.
- 3. Appuyez sur la combinaison de touches voulue au clavier.

Le nouveau raccourci clavier s'affiche dans le champ.

# Onglet Editor (Windows)

| Option                                                                 | Description                                                                                                    |
|------------------------------------------------------------------------|----------------------------------------------------------------------------------------------------|
| Couleur d'arrière-<br>plan d'Editor                                    | Sélectionnez la couleur d'arrière-plan d'Editor.                                                                                                    |
| Taille de la<br>miniature des<br>fichiers récents                      | Pour modifier la taille des miniatures dans le panneau des captures récentes, sélectionnez<br>Taille de la miniature des fichiers récents > Petite, Moyenne ou Grande dans la liste déroulante. |
| Agrandir<br>automatiquement<br>le canevas pour<br>l'ajuster aux objets | Augmente automatiquement la taille d'une image lors du collage ou du glissement d'objets hors des limites de l'image actuelle.                                                                  |
|                                                                        | Cette option est disponible dans l'onglet Options avancées sur Mac.                                                                                                    |
| La touche Échap                                                        | Définissez le raccourci de façon à fermer Snagit Editor avec la touche Échap.                                                                                                    |
| ferme Editor                                                           | Cette option est désactivée par défaut. Pour quitter Snagit, sélectionnez <b>Fichier &gt; Quitter Snagit Editor</b> .                                                                           |

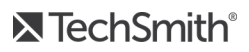

| Option                                                 | Description                                                                                                    |
|--------------------------------------------------------|----------------------------------------------------------------------------------------------------|
| Afficher le pop-up<br>des styles rapides<br>du curseur | Affiche un aperçu du style d'outil à côté du curseur sur le canevas.                                                                                                    |
| Afficher les libellés<br>de la barre d'outils          | Permet d'afficher les icônes seules ou les icônes et les libellés de texte sur la barre d'outils de Snagit Editor.                                                                      |
|                                                        | Icons and text                                                                                                    |
|                                                        | 🕼 🚱 ★ 🥄 a 🗭 🍢 🚣 🐎 🖕 🛄 <sub>More</sub>                                                                                                    |
|                                                        | Grab Text Step Favorites Arrow Text Callout Shape Stamp Fill Move Selection                                                                                                    |
| Activer la<br>correction<br>orthographique             | Activez la correction orthographique du système d'exploitation pour identifier les mots mal orthographiés dans les légendes, les zones de texte et les résultats de la Saisie de texte. |

## **Onglet Partage**

Voir Partage de captures pour plus d'informations sur l'onglet Partage.

# Onglet Bibliothèque (Windows)

| Option                                                                                | Description                                                                                                    |
|---------------------------------------------------------------------------------------|----------------------------------------------------------------------------------------------------|
| Nombre maximal de fichiers<br>récents                                                 | Entrez le nombre maximal de captures à afficher simultanément dans Fichier ><br>Ouvrir un fichier récent. Entrez une valeur numérique comprise entre 1 et 15.                                                           |
| Enregistrer automatiquement les<br>nouvelles captures d'image dans la<br>bibliothèque | Par défaut, Snagit enregistre automatiquement les nouvelles captures dans la bibliothèque Snagit. Si cette option est désactivée, les captures non enregistrées sont fermées et supprimées lorsque vous quittez Snagit. |
| Enregistrer automatiquement les<br>nouvelles captures vidéo dans la<br>bibliothèque   | Par défaut, Snagit enregistre automatiquement les nouvelles captures dans la<br>bibliothèque. Si cette option est désactivée, les captures non enregistrées sont<br>fermées et supprimées lorsque vous quittez Snagit.  |
| Me demander avant de supprimer<br>les fichiers                                        | Affiche un message avant de supprimer les fichiers dans Snagit.                                                                                                    |

| Option                                                                                  | Description                                                                                                    |
|-----------------------------------------------------------------------------------------|----------------------------------------------------------------------------------------------------|
| Supprimer tous les éléments du<br>panneau des captures lors de la<br>fermeture d'Editor | Supprime tous les éléments du panneau des captures lors de la fermeture de<br>Snagit. Lors de la prochaine ouverture de Snagit, le panneau des captures sera<br>vide.                                                                                                    |
| Emplacement de la bibliothèque                                                          | <ul> <li>Par défaut, les fichiers de la bibliothèque se trouvent dans le dossier suivant :</li> <li>C:\Utilisateurs\nom d'utilisateur\AppData\Local\TechSmith\Snagit\DataStore\.</li> <li>Pour modifier l'emplacement, cliquez sur le bouton Parcourir.</li> <li>Pour enregistrer une copie de la bibliothèque, cliquez sur le bouton Créer la sauvegarde.</li> <li>Pour importer une bibliothèque sauvegardée, cliquez sur le bouton Rétablir la sauvegarde. La bibliothèque existante est alors écrasée.</li> </ul> |

# Onglet Options avancées

| Option                                                          | Description                                                                                                    |  |
|-----------------------------------------------------------------|----------------------------------------------------------------------------------------------------|--|
| Toujours laisser Editor s'exécuter en<br>arrière-plan (Windows) | Activez cette option pour ouvrir les captures plus rapidement dans Snagit<br>Editor. L'exécution de Snagiteditor.exe se poursuit dans le gestionnaire des<br>tâches Windows même après la fermeture de la fenêtre Snagit Editor.                                                                                                    |  |
| Supprimer le contenu rogné (Windows)                            | Supprime automatique le contenu rogné d'une image.                                                                                                    |  |
| Aplatir automatiquement les images<br>collées (Windows)         | Permet d'aplatir automatiquement les images ou les objets collés sur le<br>canevas. Les objets collés ne sont pas modifiable et deviennent des<br>composants permanents de l'image une fois aplatie.                                                                                                    |  |
| Réduire les images Retina lors du<br>partage (Mac)              | <ul> <li>Permet de réduire la taille d'une image Retina pour améliorer son affichage sur un écran à résolution standard. Cette option est activée par défaut et réduit la taille de l'image lorsque : <ul> <li>vous partagez une image sur l'une des destinations de partage de Snagit.</li> <li>vous faites glisser des images de Snagit Editor vers un autre emplacement.</li> </ul> </li> </ul> |  |
|                                                                 | Maintenez la touche <b>Maj</b> enfoncée pour désactiver<br>temporairement ce paramètre lorsque vous faites glisser une<br>image depuis Snagit Editor.                                                                                                    |  |

| Option                                                                         | Description                                                                                                    |  |  |
|--------------------------------------------------------------------------------|----------------------------------------------------------------------------------------------------|--|--|
| Conserver un double modifiable de la<br>capture lors de l'enregistrement (Mac) | Crée une copie du fichier .snagproj dans le panneau des captures pour permettre de le modifier ultérieurement lorsque vous l'enregistrez sous un format de fichier autre que .png.                                                                                                    |  |  |
| Agrandir automatiquement le canevas                                            | Augmente automatiquement la taille d'une image lors du collage ou du glissement d'objets hors des limites de l'image actuelle.                                                                                                    |  |  |
| pour l'ajuster aux objets                                                      | Cette option est disponible dans l'onglet Editor sous Windows.                                                                                                    |  |  |
| Afficher la barre d'outils d'édition                                           | Affiche une barre de propriétés flottante pour les légendes, le texte, les formes et d'autres outils.                                                                                                    |  |  |
| rapide sur le canevas (Mac)                                                    |                                                                                                    |  |  |
| Toujours créer un canevas de cette<br>taille (Mac)                             | Définit les dimensions d'image par défaut lorsque vous sélectionnez<br>Fichier > Nouvelle image (Cmd+N). Si vous activez cette option, la boîte de<br>dialogue de saisie des dimensions personnalisées des nouvelles images ne<br>s'ouvre pas.                                                                                                    |  |  |
| Toujours utiliser l'icône de barre de<br>menus en noir et blanc (Mac)          | Sélectionnez cette option si vous souhaitez afficher l'icône de barre de menus Snagit noire lors de l'enregistrement d'une capture vidéo.                                                                                                    |  |  |
| Emplacement d'enregistrement<br>automatique (Mac)                              | Les captures d'image non enregistrées sont stockées au format .snagproj et<br>les captures vidéo au format .mp4 dans le dossier suivant : Nom<br>d'utilisateur/Documents/Snagit/Autosaved Captures.<br>Cliquez sur le bouton <b>Choisir</b> pour sélectionner un autre emplacement.                                                                                                    |  |  |
| Format pour glisser et coller (Mac)                                            | Permet de définir le format de fichier par défaut pour faire glisser les captures de Snagit Editor vers un autre emplacement ou une autre application.                                                                                                    |  |  |
| Partage sur mobile                                                             | <ul> <li>Ajoutez un appareil mobile sous Fichier &gt; Connecter un appareil mobile<br/>pour activer cette option et permettre le partage d'images et de vidéos<br/>entre l'appareil mobile et Snagit. Voir Importation de captures depuis un<br/>appareil mobile.</li> <li>Conserver les dimensions d'origine de l'image : Snagit redimensionne<br/>automatiquement les images d'appareils mobiles afin d'en améliorer<br/>la visualisation dans Snagit Editor. Activez cette option pour importer<br/>des images d'appareils mobiles aux dimensions d'origine.</li> <li>Nom de connexion : TechSmith Fuse se souvient de chaque<br/>connexion et vous permet de choisir l'instance de Snagit à utiliser<br/>pour l'envoi d'images ou de vidéos d'appareils mobiles. Vous pouvez<br/>personnaliser le nom de chaque connexion afin d'être certain que les</li> </ul> |  |  |

| Option | Description                                                                                                    |
|--------|----------------------------------------------------------------------------------------------------|
|        | fichiers sont envoyés à l'ordinateur Snagit correct.<br>• <b>Port (Mac) :</b> il s'agit du numéro de port pour connecter TechSmith<br>Fuse à Snagit. |

#### Articles connexes

Personnalisation de Snagit Personnalisation des raccourcis Snagit

# Partage de captures

Partagez rapidement vos images ou vidéos vers une application ou un emplacement spécifique à l'aide des destinations Snagit.

#### Conseil : ajoutez une présélection.

Configurez une présélection pour envoyer automatiquement une image ou une vidéo capturée vers une destination de partage. Voir Enregistrement des paramètres de capture en tant que présélections.

- 1. Dans Snagit Editor, cliquez sur une capture pour la sélectionner dans le panneau des captures récentes.
- 2. Cliquez sur le bouton Partage et sélectionnez une destination.

Les destinations de partage non prises en charge pour le type de fichier sélectionné sont désactivées dans le menu Partage.

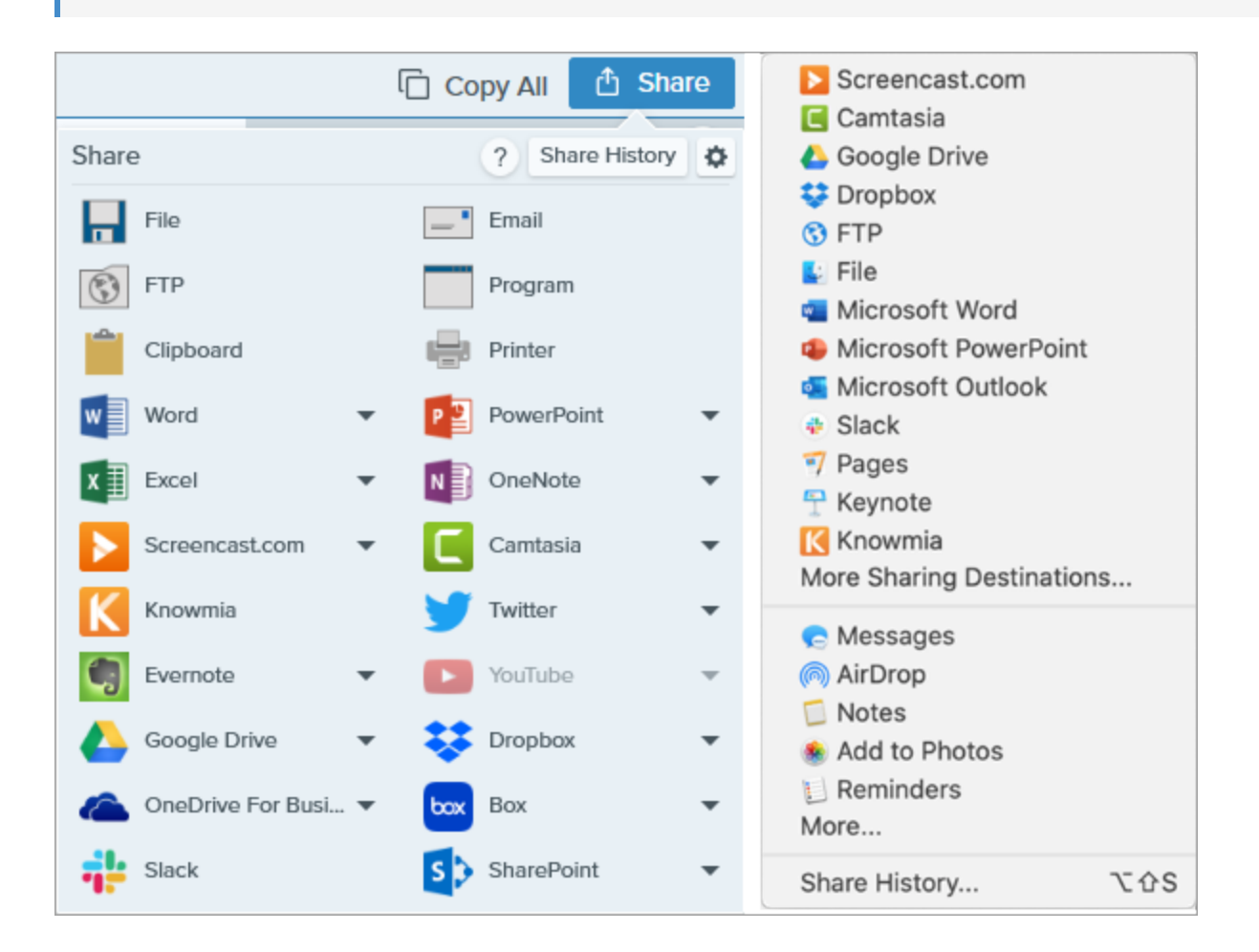

Vous pouvez être invité à autoriser Snagit à accéder à votre compte ou application avant de pouvoir partager l'image ou la vidéo.

## Destinations de partage par défaut

| Destinations de partage                                                                                                    | Image | Vidéo |
|----------------------------------------------------------------------------------------------------|-------|-------|
| <b>Fichier</b><br>Enregistrez une image ou une vidéo à un emplacement de fichier.                                                                                                    | ~     | ~     |
| <b>E-mail</b><br>Insérez l'image dans un nouvel e-mail.                                                                                                    | ~     |       |
| FTP<br>Envoyez une image ou une vidéo vers un serveur FTP en utilisant le protocole de transfert<br>de fichiers.                                                                                                    | ~     | ~     |
| Programme (Windows)<br>Envoyez une image ou une vidéo vers un autre programme. Effectuez une sélection dans<br>une liste de programmes prenant en charge le format de fichier sélectionné.<br>Sélectionnez le <b>bouton Partage &gt; Programme &gt; Gérer</b> pour ajouter des programmes<br>compatibles à la liste.                                          | ~     | ~     |
| <b>Presse-papiers (Windows)</b><br>Copiez une image dans le Presse-papiers Windows pour la coller rapidement à un autre<br>emplacement ou dans une autre application.                                                                                                    | ~     |       |
| Imprimante (Windows)<br>Envoyez l'image vers une imprimante.                                                                                                    | ~     |       |
| <ul> <li>Microsoft Word</li> <li>Insérez une image dans un document Microsoft Word. Pour personnaliser les options de partage Word : <ul> <li>Windows : sélectionnez le bouton Partage &gt; liste déroulante Word &gt; Options.</li> <li>Mac : sélectionnez le bouton Partage &gt; Autres destinations de partage &gt; Microsoft Word.</li> </ul> </li> </ul> | ~     |       |

| Destinations de partage                                                                                                    | Image | Vidéo |
|----------------------------------------------------------------------------------------------------|-------|-------|
| Pour ajouter des destinations de partage Microsoft, cliquez sur le bouton<br><b>Partage</b> et sélectionnez <b>Autres destinations de partage</b> . Cliquez sur le<br>bouton <b>Ajouter</b> et sélectionnez la destination Microsoft voulue dans la<br>liste. Voir Ajout d'autres destinations de partage.                                                                                                    |       |       |
| <ul> <li>Microsoft Powerpoint</li> <li>Insérez une image dans une diapositive de présentation PowerPoint. Pour personnaliser<br/>les options de partage PowerPoint : <ul> <li>Windows : sélectionnez le bouton Partage &gt; liste déroulante PowerPoint &gt; Options.</li> </ul> </li> <li>Mac : sélectionnez le bouton Partage &gt; Autres destinations de partage &gt;<br/>Microsoft PowerPoint.</li> </ul> Pour ajouter des destinations de partage Microsoft, cliquez sur le bouton<br>Partage et sélectionnez la destinations de partage. Cliquez sur le<br>bouton Ajouter et sélectionnez la destination Microsoft voulue dans la<br>liste. Voir Ajout d'autres destinations de partage. | ~     |       |
| <ul> <li>Microsoft Excel</li> <li>Insérez une image dans un classeur Microsoft Excel. Pour personnaliser les options de partage Excel : <ul> <li>Windows : sélectionnez le bouton Partage &gt; liste déroulante Excel &gt; Options.</li> </ul> </li> <li>Mac : sélectionnez le bouton Partage &gt; Autres destinations de partage &gt; Microsoft Excel.</li> </ul> Pour ajouter des destinations de partage Microsoft, cliquez sur le bouton Partage et sélectionnez la destinations de partage. Cliquez sur le bouton Ajouter et sélectionnez la destination Microsoft voulue dans la liste. Voir Ajout d'autres destinations de partage.                                                     | ~     |       |
| Microsoft OneDrive (Windows)<br>Importez une image ou une vidéo dans Microsoft OneDrive. Pour personnaliser les<br>options de destination OneDrive, sélectionnez le <b>bouton Partage &gt; liste déroulante</b><br>OneDrive > Options.                                                                                                    | ~     | ~     |
| <b>Screencast.com</b><br>Téléchargez une image ou une vidéo sur <u>Screencast.com</u> à des fins d'hébergement.<br>Screencast.com fournit une URL à partager rapidement ou un code intégré permettant<br>d'ajouter la capture à un site Web ou un blog. Pour personnaliser les options de                                                                                                    | ~     | ~     |

| Destinations de partage                                                                                                    | Image | Vidéo |
|----------------------------------------------------------------------------------------------------|-------|-------|
| destination Screencast.com, sélectionnez le <b>bouton Partage &gt; liste déroulante</b><br>Screencast.com > Options.                                                                                                    |       |       |
| Si vous n'êtes actuellement pas connecté à votre compte TechSmith, connectez-vous ou créez un compte. Voir À propos des comptes TechSmith.                                                                                                    |       |       |
| <ul> <li>TechSmith Camtasia</li> <li>Utilisez Camtasia dans les cas suivants : <ul> <li>Importer des images fixes ou des vidéos pour les utiliser comme fichiers sources dans des projets Camtasia</li> <li>Améliorer les vidéos enregistrées dans Snagit à l'aide de légendes, de texte, de titres, de sous-titres, d'effets, etc.</li> </ul> </li> <li>Snagit importe la vidéo MP4 ou l'image dans le chutier de TechSmith Camtasia.</li> <li>Pour partager des images ou des vidéos vers Camtasia, vous devez avoir installé Camtasia 7.0 (Windows)/2.0 (Mac) ou une version plus récente.</li> </ul> | ~     | ~     |
| <b>TechSmith Knowmia</b><br>Importez une image ou une vidéo dans TechSmith Knowmia.<br>Lorsque vous y êtes invité, connectez-vous à Knowmia et autorisez Snagit à<br>accéder à votre compte pour pouvoir partager une image ou une vidéo.                                                                                                    | ~     | ~     |
| YouTube<br>Téléchargez une vidéo sur votre compte YouTube. YouTube fournit une URL pour un<br>partage rapide avec les spectateurs ou un code intégré pour ajouter la capture à un site<br>Web ou un blog.<br>YouTube redimensionne la vidéo pour qu'elle respecte ses dimensions standards. Pour<br>des résultats optimums, enregistrez la vidéo en respectant les dimensions recommandées<br>de YouTube. Voir Enregistrement d'une vidéo.                                                                                                    |       | ~     |
| Lorsque vous y êtes invité, connectez-vous à YouTube et autorisez Snagit à<br>accéder à votre compte pour pouvoir partager une image ou une vidéo.                                                                                                    |       |       |
| Google Drive                                                                                                    | ~     | ~     |

| Destinations de partage                                                                                                    | Image | Vidéo |
|----------------------------------------------------------------------------------------------------|-------|-------|
| <ul> <li>Téléchargez une image ou une vidéo sur Google Drive à des fins d'hébergement. Snagit envoie un lien de partage vers le Presse-papiers.</li> <li>1. Si vous ne vous êtes pas connecté à votre compte Google au préalable, la boîte de dialogue de connexion à Google Drive s'ouvre. Saisissez votre adresse e-mail et votre mot de passe, puis cliquez sur Se connecter.</li> <li>2. Cliquez sur Autoriser. La boîte de dialogue Envoyer à Google Drive s'affiche.</li> <li>3. Entrez un nom de fichier, sélectionnez le dossier de la capture à télécharger et cliquez sur Télécharger.</li> </ul> |       |       |
| <ul> <li>Pour personnaliser la destination de partage :</li> <li>Windows : sélectionnez le bouton Partage &gt; liste déroulante Google Drive &gt; Options.</li> <li>Mac : sélectionnez le bouton Partage &gt; Autres destinations de partage. Cliquez sur le bouton Ajouter et sélectionnez la destination dans la liste.</li> <li></li></ul>                                                                                                    |       |       |
| Lorsque vous y êtes invité, connectez-vous à Google Drive et autorisez Snagit à accéder à votre compte pour pouvoir partager une image ou une vidéo.                                                                                                    |       |       |
| Dropbox<br>Téléchargez une image ou une vidéo sur Dropbox à des fins d'hébergement. Snagit copie<br>le lien de partage dans le Presse-papiers.<br>Lorsque vous y êtes invité, connectez-vous à Dropbox et autorisez Snagit à<br>accéder à votre compte pour pouvoir partager une image ou une vidéo.                                                                                                    | ~     | ~     |
| <ul> <li>Box</li> <li>Téléchargez une image ou une vidéo sur Box à des fins d'hébergement. Snagit copie le lien de partage dans le Presse-papiers.</li> <li>Box n'est pas une destination de partage par défaut sur Mac. Pour l'ajouter, sélectionnez</li> <li>Partage &gt; Autres destinations de partage. Cliquez sur le bouton Ajouter et sélectionnez la destination dans la liste.</li> </ul>                                                                                                    | ~     | ~     |

| Destinations de partage                                                                                                    | Image | Vidéo |
|----------------------------------------------------------------------------------------------------|-------|-------|
| +       −         Image: Camtasia       Image: Camtasia         Image: Dropbox       Image: File         Image: File       Image: File         Image: File       Image: File <td></td> <td></td> |       |       |
| Lorsque vous y êtes invité, connectez-vous à Box et autorisez Snagit à accéder<br>à votre compte pour pouvoir partager une image ou une vidéo.                                                                                                    |       |       |
| <b>Slack</b><br>Téléchargez une capture sur Slack à des fins d'hébergement. Snagit copie le lien de<br>partage dans le Presse-papiers.                                                                                                    |       |       |
| Lorsque vous y êtes invité, connectez-vous à Slack et autorisez Snagit à accéder à votre compte pour pouvoir partager une image ou une vidéo.                                                                                                    | •     | •     |
| <b>SharePoint (Windows)</b><br>Téléchargez une image ou une vidéo sur SharePoint. Snagit copie le lien de partage dans<br>le Presse-papiers.                                                                                                    |       |       |
| Lorsque vous y êtes invité, connectez-vous à Microsoft et autorisez Snagit à accéder à votre compte pour pouvoir partager une image ou une vidéo.                                                                                                    | •     | •     |
| <b>Pages (Mac)</b><br>Insérez une image ou une vidéo dans un document Pages. Snagit ouvre un nouveau<br>document Pages si aucun document n'est déjà ouvert.                                                                                                    |       |       |
| L'application Pages doit avoir été installée au préalable. Lorsque vous y êtes<br>invité, autorisez Snagit à accéder à Pages pour pouvoir partager une image ou<br>une vidéo.                                                                                                    | ~     | ~     |
| <b>Keynote (Mac)</b><br>Insérez une image ou une vidéo dans une présentation Keynote.                                                                                                    | ~     | ~     |

| Destinations de partage                                                                                                    | Image | Vidéo |
|----------------------------------------------------------------------------------------------------|-------|-------|
| L'application Keynote doit avoir été installée au préalable. Lorsque vous y êtes<br>invité, autorisez Snagit à accéder à Keynote pour pouvoir partager une image<br>ou une vidéo. |       |       |
| <b>Numbers (Mac)</b><br>Insérez une image ou une vidéo dans un document Numbers.                                                                                                  |       |       |
| L'application Numbers doit avoir été installée au préalable. Lorsque vous y êtes<br>invité, autorisez Snagit à accéder à Numbers pour pouvoir partager une image<br>ou une vidéo. | ~     | ~     |

### Ajout d'autres destinations de partage

Vous pouvez ajouter d'autres destinations de partage dans Snagit.

- 1. Dans Snagit Editor :
  - Windows : sélectionnez Partage > icône des propriétés > Préférences de partage.
  - Mac : sélectionnez Partage > Autres destinations de partage.
- 2. Dans l'onglet Partage, cliquez sur 🛨 au bas de la boîte de dialogue des préférences de Snagit Editor.

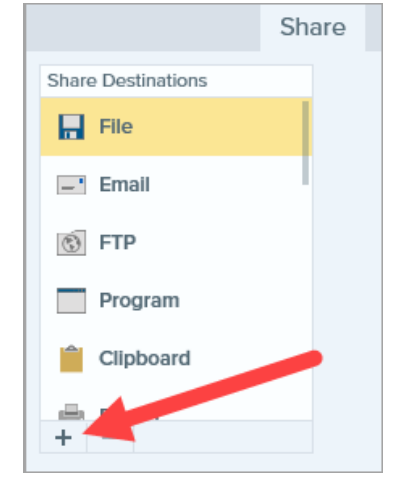

3. Téléchargez une destination de partage depuis le site Web (Windows) ou sélectionnez une destination dans la liste (Mac).

# Personnalisation d'une destination de partage

Personnalisez les destinations de partage si vous voulez :

- enregistrer ou modifier les paramètres de compte ;
- modifier le niveau de confidentialité du contenu partagé ;
- changer de dossier par défaut pour l'enregistrement de votre image ou vidéo ;
- définir un nom de destination personnalisé (Mac uniquement) ;
- ajouter un raccourci pour une destination (Mac uniquement).
- 1. Dans Snagit Editor :
  - Windows : sélectionnez Édition > Préférences Editor > onglet Partage.
  - Mac : sélectionnez Snagit > Préférences > onglet Partage.
- 2. Sélectionnez une destination dans la liste.
- 3. Personnalisez les paramètres de la destination.
- 4. Fermez la boîte de dialogue des préférences.

### Suppression d'une destination de partage

- 1. Dans Snagit Editor :
  - Windows : sélectionnez Édition > Préférences Editor > onglet Partage.
  - Mac : sélectionnez Snagit > Préférences > onglet Partage.
- 2. Sélectionnez la destination à supprimer et cliquez sur le bouton

## Ajout d'extensions Mac

Vous avez la possibilité d'ajouter, dans le menu Partage, des extensions Mac tierces proposées par le système d'exploitation Apple en tant que destinations de partage.

| Screencast.com Camtasia   |   |
|---------------------------|---|
| Coogle Drive              |   |
| Stopbox                   |   |
| ( FTP                     |   |
| 🛃 File                    |   |
| 📹 Microsoft Word          |   |
| 🐵 Microsoft PowerPoint    |   |
| 🝯 Microsoft Outlook       |   |
| 🚸 Slack                   |   |
| 🏹 Pages                   |   |
| 宁 Keynote                 |   |
| K Knowmia                 |   |
| More Sharing Destinations |   |
| 👳 Messages                |   |
| AirDrop                   |   |
| 🗇 Notes                   |   |
| 🛞 Add to Photos           |   |
| E Reminders               |   |
| More                      |   |
| Share History て企          | 5 |

- 1. Dans Snagit Editor, cliquez sur le bouton Partage et sélectionnez Plus.
- 2. La boîte de dialogue Extensions s'affiche. Cliquez sur **Menu Partager** et sélectionnez les extensions à utiliser dans Snagit.
- 3. Fermez la boîte de dialogue Extensions.

Articles connexes

Didacticiel Partager vos éléments multimédias
# Partage sur Slack

Avec TechSmith Snagit, vous pouvez partager une image ou une vidéo sur un canal ou dans un message direct Slack.

Pour partager sur Slack, vous devez utiliser Snagit 2020 ou une version plus récente. Cliquez ici pour télécharger la version la plus récente de Snagit.

- 1. Cliquez sur une image ou une vidéo dans le panneau des captures récentes pour la sélectionner.
- 2. Sélectionnez Snagit Editor > Partage > Slack.

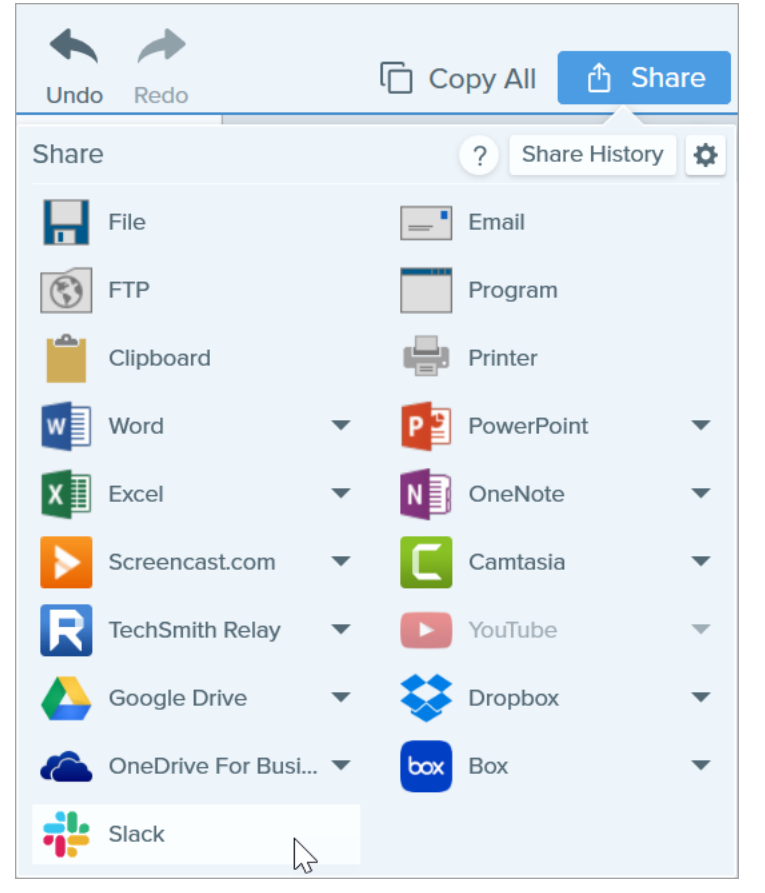

3. Une page Web s'affiche. Saisissez l'URL de votre espace de travail Slack et cliquez sur **Continuer**.

| Sign in to your workspace         |           |  |
|-----------------------------------|-----------|--|
| Enter your workspace's Slack URL. |           |  |
| your-workspace-url                | slack.com |  |
| Continue →                        |           |  |
|                                   |           |  |

4. Saisissez votre nom d'utilisateur et votre mot de passe, puis cliquez sur Se connecter.

| Sign in to Your Workspace<br>yourworkspace.slack.com |  |  |  |  |
|------------------------------------------------------|--|--|--|--|
| Enter your email address and password.               |  |  |  |  |
| you@example.com                                      |  |  |  |  |
| password                                             |  |  |  |  |
| Sign in                                              |  |  |  |  |
| Remember me                                          |  |  |  |  |
| Forgot password? • Forgot which email you used?      |  |  |  |  |

5. Une boîte de dialogue d'autorisation s'affiche. Cliquez sur le bouton **Permettre** pour que Snagit puisse accéder à votre espace de travail Slack.

6. Dans la liste déroulante **Partager sur**, sélectionnez le nom du canal ou du message direct. Saisissez éventuellement un message.

|                        | Share to Slack                               | - ×      |
|------------------------|----------------------------------------------|----------|
| Account:<br>Workspace: | username@yourworkspace.com<br>Your Workspace | Sign Out |
| Share to:              | # general                                    | •        |
| Message:               |                                              |          |
|                        |                                              |          |
|                        | Share                                        | Cancel   |

7. Cliquez sur le bouton Partager.

Snagit télécharge l'image ou la vidéo sur Slack et copie l'URL dans votre Presse-papiers.

### Articles connexes

Partage de captures

## Autorisations macOS

Snagit nécessite des autorisations pour capturer, modifier et partager des images ou des vidéos. Une boîte de dialogue s'affiche lorsqu'une autorisation est requise.

|   |        | System Permissions                                                                                                    |                                |
|---|--------|----------------------------------------------------------------------------------------------------|--------------------------------|
|   |        | Snagit needs additional permissions                                                                                        |                                |
|   | Snagit | needs system level permissions to capture and access images and videos. To change per<br>Capture Preferences.              | missions at a later time, open |
|   | Ţ      | <b>Microphone</b><br>Enable to record audio from an external source such as a headset.                                     | Enabled!                       |
|   |        | <b>Webcam</b><br>Enable to record video from an external source such as a webcam.                                          | Enabled!                       |
|   |        | <b>System Audio</b><br>Enable to install a component required to record system audio.                                      | 🕑 Enabled!                     |
|   | 0      | Scrolling Capture<br>Enable to automatically scroll applications while capturing.                                          | Enable                         |
|   | Ø      | <b>Capture Safari</b><br>Enable to capture website URLs in Safari to allow enhanced searching<br>in Library.               | Edit System Permissions        |
|   | Ø      | <b>Capture Google Chrome</b><br>Enable to capture website URLs in Google Chrome to allow enhanced searching<br>in Library. | 🕑 Enabled!                     |
|   |        |                                                                                                    |                                |
| ( | ?      | 4 of 6 Enabled                                                                                                    | Done                           |

## Supprimer manuellement des autorisations

- 1. Sélectionnez le menu Snagit > Préférences > onglet Capture.
- 2. Cliquez sur le bouton Résoudre les autorisations.

|                                                                                                    | Capture             |  |  |  |  |
|----------------------------------------------------------------------------------------------------|---------------------|--|--|--|--|
|                                                                                                    |                     |  |  |  |  |
| General Capture Share K                                                                                                    | eyboard Advanced    |  |  |  |  |
| Capture Settings <ul> <li>Hide Snagit when capturing</li> <li>Open system screenshots and videos in Snagit</li> <li>Keep original file</li> <li>Show video countdown</li> <li>Show quick controls in fullscreen recordings</li> </ul> |                     |  |  |  |  |
| Capture Permissions                                                                                                    |                     |  |  |  |  |
| Fix Capture Permis                                                                                                    | sions               |  |  |  |  |
| Audio/Video Settings                                                                                                    |                     |  |  |  |  |
| 🗹 Downsample Retina video recordings                                                                                                    |                     |  |  |  |  |
| Automatically start                                                                                                    | t video recording   |  |  |  |  |
| System Audio:                                                                                                    | Uninstall Component |  |  |  |  |
| ?                                                                                                    |                     |  |  |  |  |

3. Cliquez sur Activer ou sur Modifier les autorisations système pour activer chaque autorisation.

L'option **Modifier les autorisations système** ouvre la boîte de dialogue Sécurité et confidentialité des préférences système, dans laquelle vous pouvez activer ou désactiver directement des autorisations dans macOS.

#### Articles connexes

Aperçu de Snagit Editor Partage de captures Enregistrement d'une vidéo

## Ressources complémentaires pour Snagit

Le fichier d'aide de Snagit est maintenant disponible en ligne pour la version 2021. L'aide en ligne vous aide à faire vos premiers pas dans Snagit et à trouver des réponses à vos questions.

Avez-vous trouvé ce que vous recherchiez dans l'aide en ligne ? Si ce n'est pas le cas, consultez l'une de ces ressources complémentaires :

- Didacticiels de Snagit : formation gratuite sous forme de vidéos, didacticiels et guides.
- Articles d'assistance technique : en cas de problème, consultez nos articles d'assistance ou contactez un expert.
- Communauté : obtenez de l'aide auprès de la communauté des utilisateurs de TechSmith.
- Ressources pour les entreprises : retrouvez des ressources et guides d'administration pour déployer et personnaliser les installations de Snagit.
- Aide concernant les clés logicielles : découvrez comment débloquer les produits TechSmith.